IBM MobileFirst Protect (MaaS360) On Premises

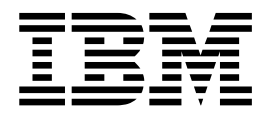

# Installation Guide

Version 2 Release 3.0

IBM MobileFirst Protect (MaaS360) On Premises

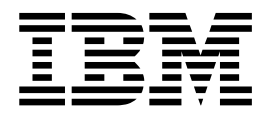

# Installation Guide

Version 2 Release 3.0

Note

Before using this information and the product it supports, read the information in "Notices" on page 101.

This edition applies to version 2, release 3, modification level 0 of IBM MobileFirst Protect Devices (program number 5725-R11) and to all subsequent releases and modifications until otherwise indicated in new editions.

© Copyright IBM Corporation 2014, 2015. US Government Users Restricted Rights – Use, duplication or disclosure restricted by GSA ADP Schedule Contract with IBM Corp.

# Contents

| Chapter 1. Overview and Supported                                                                                                    |                                                                                                    |
|----------------------------------------------------------------------------------------------------|----------------------------------------------------------------------------------------------------|
|                                                                                                    | . 1                                                                                                    |
| Supported Devices and Infrastructure                                                                                                    | . 1                                                                                                    |
| Device Management                                                                                                    | . 1                                                                                                    |
| Platform-Based Management                                                                                                    | . 1                                                                                                    |
| Chapter 2. Deployment Architecture                                                                                                    | . 3                                                                                                    |
| Chapter 3. Support Services                                                                                                    | . 7                                                                                                    |
| Chapter 4. Hardware Requirements                                                                                                    | . 9                                                                                                    |
| VMware and Oracle Servers                                                                                                    | . 9                                                                                                    |
| Cloud Extender                                                                                                    | . 9                                                                                                    |
| Mobile Enterprise Gateway                                                                                                    | . 10                                                                                                    |
| Load Balancer                                                                                                    | . 10                                                                                                    |
| Chapter 5. Software Requirements                                                                                                    | 11                                                                                                    |
| Software Licenses and Downloads                                                                                                    | . 11                                                                                                    |
| Certificate Requirements                                                                                                    | . 12                                                                                                    |
| Chapter 6. Network Requirements                                                                                                    | 15                                                                                                    |
| Firewall Ports                                                                                                    | . 17                                                                                                    |
| Pre-deployment Checklist.                                                                                                    | . 18                                                                                                    |
|                                                                                                    |                                                                                                    |
| Chapter 7. Part 1: Install the Database                                                                                                    | 19                                                                                                    |
| Chapter 7. Part 1: Install the Database<br>Step 2: Deploy the Database Template                                                                                                    | <b>19</b><br>. 20                                                                                                    |
| Chapter 7. Part 1: Install the Database<br>Step 2: Deploy the Database Template<br>Chapter 8. Part 2: Deploy the IBM                                                                                                    | <b>19</b><br>. 20                                                                                                    |
| Chapter 7. Part 1: Install the Database<br>Step 2: Deploy the Database Template                                                                                                    | 19<br>. 20<br>25                                                                                                    |
| Chapter 7. Part 1: Install the Database<br>Step 2: Deploy the Database Template<br>Chapter 8. Part 2: Deploy the IBM<br>MaaS360 Virtual Appliance<br>Chapter 9. Part 3: Configure the IBM                                                                                                    | 19<br>. 20<br>25                                                                                                    |
| Chapter 7. Part 1: Install the Database<br>Step 2: Deploy the Database Template<br>Chapter 8. Part 2: Deploy the IBM<br>MaaS360 Virtual Appliance<br>Chapter 9. Part 3: Configure the IBM<br>MaaS360 Servers                                                                                                    | 19<br>. 20<br>25<br>35                                                                                                    |
| Chapter 7. Part 1: Install the Database<br>Step 2: Deploy the Database Template<br>Chapter 8. Part 2: Deploy the IBM<br>MaaS360 Virtual Appliance                                                                                                    | 19<br>. 20<br>25<br>35<br>. 38                                                                                                    |
| Chapter 7. Part 1: Install the Database<br>Step 2: Deploy the Database Template<br>Chapter 8. Part 2: Deploy the IBM<br>MaaS360 Virtual Appliance<br>Chapter 9. Part 3: Configure the IBM<br>MaaS360 Servers                                                                                                    | 19<br>. 20<br>25<br>. 35<br>. 38                                                                                                    |
| Chapter 7. Part 1: Install the Database<br>Step 2: Deploy the Database Template Chapter 8. Part 2: Deploy the IBM<br>MaaS360 Virtual Appliance                                                                                                    | 19<br>20<br>25<br>35<br>. 38                                                                                                    |
| Chapter 7. Part 1: Install the Database<br>Step 2: Deploy the Database Template<br>Chapter 8. Part 2: Deploy the IBM<br>MaaS360 Virtual Appliance<br>Chapter 9. Part 3: Configure the IBM<br>MaaS360 Servers<br>Step 4: Change the Password<br>Chapter 10. Part 4: Customize the<br>Service Features                                                                                                    | <ul> <li>19</li> <li>20</li> <li>25</li> <li>35</li> <li>38</li> <li>41</li> </ul>                                                         |
| Chapter 7. Part 1: Install the Database<br>Step 2: Deploy the Database Template                                                                                                    | 19<br>. 20<br>25<br>. 35<br>. 38<br>41<br>. 43                                                                                             |
| Chapter 7. Part 1: Install the Database<br>Step 2: Deploy the Database Template                                                                                                    | 19<br>25<br>35<br>38<br>41<br>43<br>43                                                                                                    |
| Chapter 7. Part 1: Install the Database<br>Step 2: Deploy the Database Template                                                                                                    | <b>19</b><br>20<br><b>25</b><br>35<br>. 38<br><b>41</b><br>. 43<br>. 44                                                                    |
| Chapter 7. Part 1: Install the Database Step 2: Deploy the Database Template Chapter 8. Part 2: Deploy the IBM MaaS360 Virtual Appliance Chapter 9. Part 3: Configure the IBM MaaS360 Servers Step 4: Change the Password Chapter 10. Part 4: Customize the Service Features Customize Your Portal. Connect to Mail Service Configure SMTP (outgoing mail) Settings Configure Mail Sender Address and Display Name                                                                                                    | <b>19</b> . 20<br><b>25</b><br><b>35</b> . 38<br><b>41</b><br>. 43<br>. 44<br>. 44                                                         |
| Chapter 7. Part 1: Install the Database         Step 2: Deploy the Database Template         Chapter 8. Part 2: Deploy the IBM         MaaS360 Virtual Appliance         Chapter 9. Part 3: Configure the IBM         MaaS360 Servers         Step 4: Change the Password         Customize Your Portal.         Connect to Mail Service         Configure SMTP (outgoing mail) Settings         Configure Mail Sender Address and Display         Name         Set the System Alerts Email Recipient                                                                                                    | <b>19</b> . 20<br><b>25</b><br><b>35</b> . 38<br><b>41</b><br>. 43<br>. 43<br>. 44<br>. 44<br>. 44                                         |
| Chapter 7. Part 1: Install the Database         Step 2: Deploy the Database Template         Chapter 8. Part 2: Deploy the IBM         MaaS360 Virtual Appliance         Chapter 9. Part 3: Configure the IBM         MaaS360 Servers         Step 4: Change the Password         Customize Your Portal.         Connect to Mail Service         Configure SMTP (outgoing mail) Settings         Configure Mail Sender Address and Display         Name         Set the System Alerts Email Recipient                                                                                                    | <b>19</b> 20<br><b>25</b><br><b>35</b><br>. 38<br><b>41</b><br>. 43<br>. 44<br>. 44<br>. 44<br>. 44<br>. 45<br>. 45                        |
| Chapter 7. Part 1: Install the Database Step 2: Deploy the Database Template Chapter 8. Part 2: Deploy the IBM MaaS360 Virtual Appliance Chapter 9. Part 3: Configure the IBM MaaS360 Servers Step 4: Change the Password Chapter 10. Part 4: Customize the Service Features Customize Your Portal. Connect to Mail Service Configure SMTP (outgoing mail) Settings Configure Mail Sender Address and Display Name Set the System Alerts Email Recipient Connect to Third-Party Applications and Service                                                                                                    | <b>19</b> . 20<br><b>25</b><br><b>35</b> . 38<br><b>41</b> . 43<br>. 43<br>. 44<br>. 44<br>. 45<br>. 45<br>. 46                            |
| Chapter 7. Part 1: Install the Database Step 2: Deploy the Database Template Chapter 8. Part 2: Deploy the IBM MaaS360 Virtual Appliance                                                                                                    | <b>19</b> . 20<br><b>25</b><br><b>35</b> . 38<br><b>41</b><br>. 43<br>. 43<br>. 44<br>. 45<br>. 45<br>. 46<br>46<br>46                     |
| Chapter 7. Part 1: Install the Database Step 2: Deploy the Database Template Chapter 8. Part 2: Deploy the IBM MaaS360 Virtual Appliance Chapter 9. Part 3: Configure the IBM MaaS360 Servers Step 4: Change the Password Chapter 10. Part 4: Customize the Service Features Customize Your Portal. Connect to Mail Service Configure SMTP (outgoing mail) Settings Configure Mail Sender Address and Display Name Set the System Alerts Email Recipient Connect to Third-Party Applications and Services Add an Apple MDM Profile Signing Certificate Add the Microsoft Bing Maps Feature Enable Android Notifications | <b>19</b> . 20<br><b>25</b><br><b>35</b> . 38<br><b>41</b><br>. 43<br>. 43<br>. 44<br>. 45<br>. 45<br>. 46<br>. 45<br>. 46<br>. 48<br>. 48 |

| Monitor Applications Using IBM MaaS360 SNMP         Support | . 54<br>. 54 |
|-------------------------------------------------------------|--------------|
| Chapter 11. Part 5: Configure the Instance                  | 57           |
| Chapter 12. Part 6: Check Live<br>Connectivity              | 59           |
| Chapter 13. Part 7: Create an<br>Organization Account       | 61           |
| Chapter 14. Continuing Maintenance                          | 63           |
| Use the Administration Console for Maintenance.             | . 63         |
| Reconfigure the Instance                                    | . 64         |
| Replacing Certificates                                      | . 65         |
| Backup and Restore Your Service and Data                    | . 65         |
| Learn About Data Retention                                  | . 68         |
| About Application Log Retention                             | . 68         |
| Managa Resource Allocation                                  | . 09         |
| Manage Files and Downloads                                  | . 70         |
| Download IBM MaaS360 Optional Installers                    | . 72         |
| Download Additional IBM MaaS360 Management                  |              |
| Tools                                                       | . 73         |
| Manage Passwords                                            | . 73         |
| Apply Patches                                               | . 76         |
| Chapter 15, Troubleshoot Problems                           | 77           |
| View Application Status                                     | 77           |
| Troubleshoot in Basic Mode                                  | . 77         |
| Download Certificates.                                      | . 81         |
| Troubleshoot in Advanced Mode                               | . 82         |
| Create a Support Code                                       | . 84         |
|                                                             |              |

Enter Network Time Protocol (NTP) Server

Details..........................................................................................................................................................................................................</t

| Chapter 16. The Next Step 87                                                                           |
|----------------------------------------------------------------------------------------------------|
| Chapter 17. Appendix A: VM Internal<br>Hostnames and IP Requirements 89                                |
| Chapter 18. Appendix B: Sample DNS<br>Entries                                                          |
| Chapter 19. Appendix C: VM Root Log                                                                    |
| Chapter 20. Appendix D: SSL<br>Certificate Password Removal 95                                         |
| Chapter 21. Appendix E: HighAvailability Environment97High Availability / Reverse Proxy Requirements97 |

| High Availability Architecture                 | 97<br>99<br>100 |
|------------------------------------------------|-----------------|
| Notices                                        | 01              |
| Programming interface information              | 103             |
| Trademarks                                     | 103             |
| Terms and conditions for product documentation | 104             |
| IBM Online Privacy Statement                   | 105             |
| Safety and environmental notices               | 105             |
|                                                |                 |

# **Chapter 1. Overview and Supported Devices**

The IBM MobileFirst Protect (MaaS360) On-Premises product is referred to in this document as "IBM MaaS360" and "IBM MaaS360 On-Premises" in this document. The deployment consists of:

- Verifying hardware, software, certificate, and network requirements.
- Installing or configuring the Oracle Database.
- Deploying the IBM MaaS360 Virtual Appliance.
- Configuring the IBM MaaS360 Servers.
- Customizing the Service Features.
- Configuring the Instance.
- Checking Live Connectivity.
- Creating an Organizational Account.
- Installing the IBM MaaS360 Cloud Extender (optional; not covered in this guide)

# **Supported Devices and Infrastructure**

IBM MaaS360 On-Premises supports most mobile devices and infrastructures.

Devices can be managed by an agent installed on the device or through platform-specific management tools, such as BlackBerry Enterprise Server, Exchange Server, and so on.

#### **Device Management**

Devices can be managed by agents installed directly on the device or through OEM APIs.

The following OS versions support agent based and OEM API management:

- iOS 5.x, 6.x, 7.x, 8.x
- Android 2.2+ for IBM MaaS360 MDM
- Android 4.0+ for IBM MaaS360 Secure Productivity Suite (SPS)
- Windows Phone 8.0, 8.1

#### **Platform-Based Management**

Devices can be managed through platform management tools using the IBM MaaS360 Cloud Extender. For more information, see the *IBM MaaS360 Cloud Extender Guide*.

The IBM MaaS360 Cloud Extender can be integrated with the following platforms:

- Microsoft Exchange Server 2007, 2010, 2013
- Microsoft Office 365
- BlackBerry Enterprise Server 5.0
- IBM Lotus Domino 8.5.2+
- IBM Notes Traveler 8.5.2+

# **Chapter 2. Deployment Architecture**

IBM MaaS360 On-Premises is deployed as a set of virtual machines within a Virtual Appliance format (vApp) on the VMware ESXi Servers. The virtual machines interact with various other services hosted in the network to deliver additional features and management tools.

The virtual appliance can be deployed in the DMZ or inside the internal network (as shown below) by configuring a reverse proxy or load balancer in the DMZ to interact with the virtual appliance.

The virtual appliance must be able to communicate with the mobile devices as well as services on the internal network.

The following diagram outlines the interaction between the components:

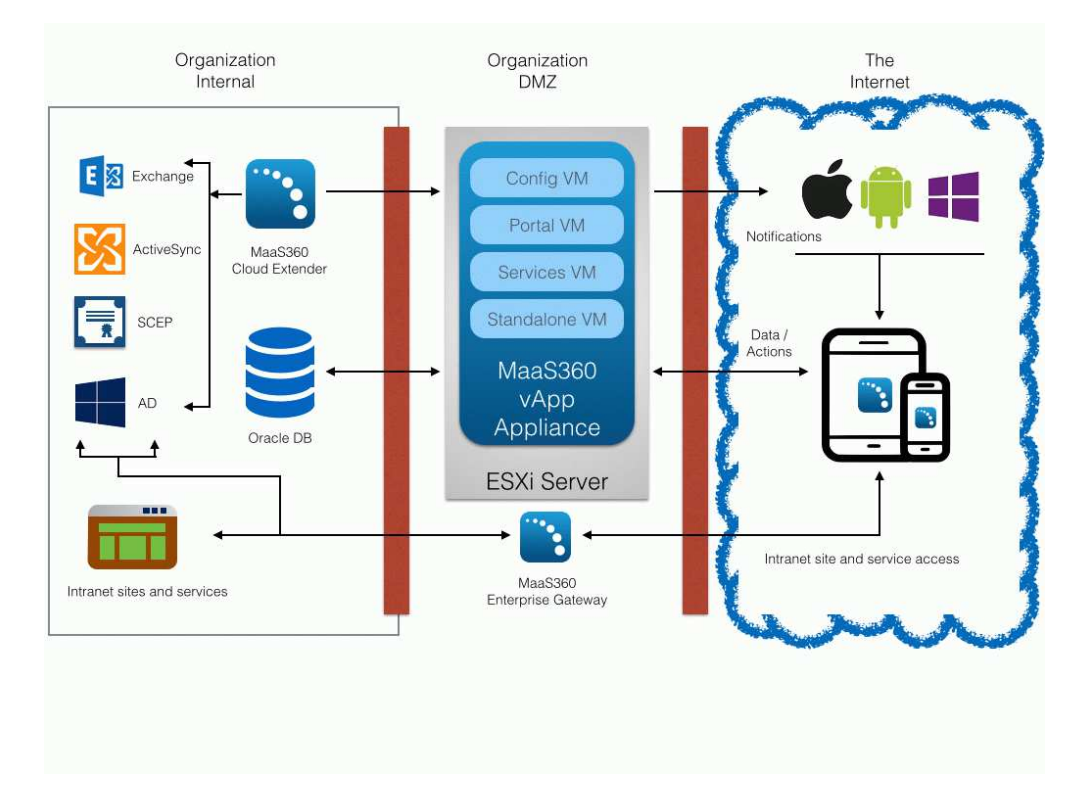

Basic Deployment Architecture

# **Virtual Machines**

The IBM MaaS360 vApp includes seven virtual machines (VMs). Internal hostnames for the VMs can be found in Chapter 17, "Appendix A: VM Internal Hostnames and IP Requirements," on page 89.

## **Configuration VM**

This virtual machine is used for deployment and administration of IBM MaaS360. It also hosts the IBM MaaS360 Administration Console (MAC), a web-based utility

for configuring and deploying IBM MaaS360. This will be referred to as the *Configuration VM* in this document. There is one Configuration VM.

#### Portal VM

This includes the IBM MaaS360 Portal—a console that allows administrators to manage end users' devices; End User Portal—an application to allow end users to manage their own devices; Device Enrollment—a workflow allowing end users to enroll new devices. This will be referred to as the *Portal VM* in the documentation. There are two Portal VMs.

#### Standalone Batch Jobs VM

This virtual machine runs the different scheduled batch jobs for IBM MaaS360. This will be referred to as the *Standalone VM* in the documentation. There are two Standalone Batch Jobs VMs.

#### Services and CDN (Content Delivery Network) VM

This virtual machine acts as a gateway for all end user device communications and API calls. It also hosts the content repository for distributing applications and documents to different end user devices. There are two Services and CDN VMs.

When any document or application is uploaded through the IBM MaaS360 Portal, the content gets uploaded onto the content repository. Devices are notified to pull the content from a specified services tier. This VM is referred to as the Services VM.

## **Databases**

IBM MaaS360 creates four databases on your Oracle database server.

#### VPN2

This is the real-time transactional database that hosts device data and data for most portal workflows.

#### AGILINK

This database is the primary point of entry for new account information.

#### EDW

This is a vast data warehouse for supporting reports. Data from the VPN2 database is periodically loaded into the EDW.

P03

This database is used for log processing.

# IBM MaaS360 Cloud Extender

The IBM MaaS360 Cloud Extender connects IBM MaaS360 to various enterprise systems such as:

- Active Directory servers
- SCEP servers
- BES servers
- Exchange ActiveSync
- and Lotus Traveler.

It is a Windows application that is installed on a separate Windows Server or Windows Virtual Server. This application must be downloaded and installed after the IBM MaaS360 virtual appliance deployment is complete.

# IBM MaaS360 Mobile Enterprise Gateway

The IBM MaaS360 Mobile Enterprise Gateway is an optional component that allows organizations to provide secure access to behind-the-firewall resources such as SharePoint, Windows File Share content, and Intranet sites on Mobile devices without a VPN connection. It has to be installed on a separate Windows Server or Windows Virtual Server within the DMZ.

# **Chapter 3. Support Services**

Other network services support the functions of IBM MaaS360. They aren't provided by the vApp Appliance but need to be running to get full use from all of its features.

## **SMTP Service**

An SMTP email server is required to send email to administrators and users.

Ensure that the SMTP email server is within your firewall and that the port selected during installation is open. The default port is typically port 25.

# Network File System (NFS) Service

An NFS server can be used for Content Data Network (CDN) storage. This is a mandatory requirement for native high availability deployment. See Appendix E to set up NFS for high availability deployment.

## **Reverse Proxy Service**

IBM MaaS360 has to be integrated with an external reverse proxy server for reverse proxy deployment mode.

See Appendix E and the *IBM MaaS360 High Availability Overview* document for more details.

# **Chapter 4. Hardware Requirements**

A number of hardware components are required based on your anticipated device enrollment and deployment architecture.

The primary hardware components are a VMware ESXi Server where a vApp is deployed, and an Oracle Database Server.

## VMware and Oracle Servers

There are recommended specifications for a non-native high availability deployment, based on the number of managed devices.

**Important:** For high availability deployment the specifications mentioned below have to be doubled.

The following table describes the recommended specifications.

|                    | Oracle Database Server |                 | ESXi Server |                  |                 |           |
|--------------------|------------------------|-----------------|-------------|------------------|-----------------|-----------|
| Managed<br>Devices | Storage in<br>GB       | Memory in<br>GB | CPU Cores   | Storage in<br>GB | Memory in<br>GB | CPU Cores |
| 2000               | 150                    | 8               | 1           | 400              | 40              | 6         |
| 5000               | 150                    | 8               | 2           | 400              | 40              | 8         |
| 10000              | 200                    | 16              | 4           | 400              | 40              | 8         |
| 25000              | 200                    | 24              | 4           | 400              | 48              | 8         |
| 50000              | 350                    | 48              | 8           | 500              | 56              | 10        |
| 100000             | 500                    | 96              | 8           | 700              | 64              | 12        |
| 200000             | 700                    | 144             | 10          | 1000             | 80              | 16        |
| 400000             | 1000                   | 256             | 12          | 1500             | 112             | 16        |
| 50000              | 1000                   | 304             | 12          | 1500             | 128             | 20        |

Table 1. Recommended Specifications

**Note:** The storage space that is specified for the database server is required for IBM MaaS360 data only. Extra storage must be available for Oracle and backup data.

# **Cloud Extender**

The IBM MaaS360 Cloud Extender is an optional component in your deployment architecture.

Cloud Extender requirements vary based on the size of your deployment. The minimum specifications for the Cloud Extender are:

- · Physical or virtual machine
- Windows Server 2008, 2008 R2, or 2012
- Pentium III, 500 MHz
- 1 GB RAM

• 2 GB Storage

For more information about the IBM MaaS360 Cloud Extender, see the *IBM MaaS360 Cloud Extender Guide*.

# **Mobile Enterprise Gateway**

The IBM MaaS360 Mobile Enterprise Gateway is an optional component in your deployment architecture. You deploy it when you want to give devices web access to your intranet sites.

Mobile Enterprise Gateway requirements vary based on the size of your deployment. The minimum specifications for the Mobile Enterprise Gateway are:

- Physical or virtual machine
- Windows Server 2003, 2008, 2008 R2, or 2012
- Dual core CPU
- 4 GB RAM
- 2 GB Storage

For more information about the IBM MaaS360 Mobile Enterprise Gateway, see the IBM MaaS360 Mobile Enterprise Gateway 2.0 Quick Start Guide.

## Load Balancer

This is mandatory for native high availability deployment.

IBM MaaS360 supports integration with either hardware or software load balancers for native high availability deployment.

Refer to the IBM MaaS360 High Availability Overview document for more details.

# **Chapter 5. Software Requirements**

IBM MaaS360 requires a series of software components including software licenses, certificates, and network settings. You should obtain or configure these elements before installation.

# **Software Licenses and Downloads**

The following software licenses and components are required for installation.

#### Database

Oracle Standard Edition One, Oracle Standard Edition or Oracle Enterprise Edition version 11.2.0.4.0 (64-bit).

An Oracle supported OS for the database server (see Oracle Support Statement).

Oracle Database Configuration Assistant (DBCA).

#### **Virtual Machine**

VMware software for your ESXi Server:

ESXi 5.x

vCenter Server 5.x

vSphere Client 5.x

Distributed Resource Scheduler (DRS)

VMware vSphere Client to connect to your ESXi deployment from a Windows computer.

#### Administration

Remote Connection Tools to connect to hosts and the Oracle database.

Chrome, Firefox, or Internet Explorer Browser version 11 or later.

#### IBM MaaS360 services and features

IBM MaaS360 Virtual Application package (.ova).

IBM MaaS360 Database Artifact package for Oracle 11.2.0.4.0

#### Android device management (optional)

Google Cloud Messaging (GCM) API key

## iOS device management (optional)

iOS Enterprise Developer Program account.

Apple Device Enrollment Program (DEP) account.

Third party service integration (optional)

Microsoft Bing Maps key for device tracking.

SMS Gateway account from Tropo, Clickatell, or other providers (supported through SMPP 3.4 protocol).

Veracode account for Application Reputation ratings.

# **Certificate Requirements**

Several certificates are required for secure communication between infrastructure components.

To ensure a quick installation process, you are recommended to acquire these certificates before beginning installation.

| Certificate                                        | Description                                                                                                    |
|----------------------------------------------------|----------------------------------------------------------------------------------------------------|
| iOS Code Signing Certificate                       | To enroll iOS devices, the IBM MaaS360 for<br>iOS agent must be signed by your iOS Code<br>Signing Certificate. This certificate is<br>required only if you plan to manage iOS<br>devices.            |
|                                                    | For more information about the iOS<br>Enterprise Developer Program, and<br>obtaining an iOS Code Signing Certificate,<br>see https://developer.apple.com/programs/<br>ios/.                           |
| Symantec Windows Phone Code Signing<br>Certificate | To enroll Windows Phone 8+ devices, the<br>IBM MaaS360 for Windows Phone agent<br>must be signed by your Windows Phone<br>Code Signing certificate.                                                   |
|                                                    | For more information, see the <i>IBM</i><br><i>MobileFirst Protect (MaaS360) On-Premises</i><br><i>Configuration Guide</i> . This certificate is<br>required to manage Windows Phone devices<br>only. |
| Apple Push Notification Service (APNS)             | To manage iOS devices, an APNS certificate<br>from Apple is required. This certificate is not<br>required during installation.                                                                        |
|                                                    | For more information on obtaining an APNS certificate, see the <i>IBM MobileFirst Protect</i> ( <i>MaaS360</i> ) On-Premises Configuration Guide.                                                     |

Table 2. Certificates

Table 2. Certificates (continued)

| Certificate      | Description                                                                                                    |  |
|------------------|----------------------------------------------------------------------------------------------------|--|
| SSL Certificates | One or more SSL certificates, signed by a trusted certificate authority (CA), are required for IBM MaaS360 DNS URLs.                                                                                                    |  |
|                  | If you are using an external load balancer or<br>reverse proxy then ensure you use only<br>trusted SSL certificates for them.                                                                                                    |  |
|                  | SSL certificate private keys are normally protected by a password.                                                                                                    |  |
|                  | This password must be removed from the<br>private key. For more information, see<br>Chapter 20, "Appendix D: SSL Certificate<br>Password Removal," on page 95.<br><b>Note:</b> You can also use self-signed<br>certificates or SSL certificates issued by an<br>internal CA. Please refer <i>IBM MobileFirst</i><br><i>Protect (MaaS360) On-Premises Configuration</i><br><i>Guide</i> for more information. |  |

We recommend the key size to be 2048 bit or more for the SSL certificates and iOS code signing certificate.

# **Chapter 6. Network Requirements**

Check your network configuration before beginning the installation to make sure that the following requirements are met:

Table 3. Network Requirements

| Item                        | Description                                                                                                    |  |
|-----------------------------|----------------------------------------------------------------------------------------------------|--|
| Internal IP Addresses (7)   | The IBM MaaS360 vApp requires seven<br>internal IP addresses from the same subnet<br>for the virtual machines.                                                                                                    |  |
|                             | It also requires IP addresses for the DNS servers, subnet mask and default gateway.                                                                                                    |  |
|                             | For more information, see Chapter 17,<br>"Appendix A: VM Internal Hostnames and<br>IP Requirements," on page 89.                                                                                                    |  |
| External IP Addresses (1-4) | One external IP address and up to four<br>external IP addresses at the external load<br>balancer for native high availability<br>deployment.                                                                                                    |  |
|                             | One external IP address and up to two<br>external IP addresses at the external reverse<br>proxy for reverse proxy deployment.                                                                                                    |  |
|                             | For non-native high availability deployment,<br>a set of two external IP addresses for the<br>Portal VM and the Services VMs. One<br>external IP can be used for the Portal, End<br>User Portal and Enrollment DNS. The<br>Services DNS requires a dedicated external<br>IP. |  |

| Item                       | Description                                                                                                    |
|----------------------------|----------------------------------------------------------------------------------------------------|
| DNS Entries                | Make the following DNS entries for virtual<br>hosts and map them to the IP addresses<br>reserved for respective URLs:                                                                                                    |
|                            | Device Services                                                                                                    |
|                            | End User Portal                                                                                                    |
|                            | Enrollments                                                                                                    |
|                            | Admin Portal                                                                                                    |
|                            | Gateway Service—required if you use IBM<br>MaaS360 Mobile Enterprise Gateway                                                                                                    |
|                            | Administration Console—you can configure<br>a FQDN for IBM MaaS360 Administration<br>Console on internal DNS server to avoid<br>accessing the console via IP address.                                                                                                    |
|                            | It is recommended that the DNS entries be<br>in the same domain.                                                                                                    |
|                            | This allows a single wildcard SSL cert to be<br>used. For example DNS entries, see<br>Chapter 18, "Appendix B: Sample DNS<br>Entries," on page 91.                                                                                                    |
|                            | Based on native high availability, reverse<br>proxy or non-native high availability<br>deployment, the DNS entries should be<br>made suitably.<br><b>Note:</b> Ensure the External URLs are<br>accessible from IBM MaaS360 virtual<br>appliance.                                                                    |
| Network Ports and Firewall | Make sure all network ports are configured<br>on your external and internal firewall. For<br>more information, see "Firewall Ports" on<br>page 17.                                                                                                    |
|                            | Content filter firewall rules for media<br>content must be enabled for accessing the<br>Apple VPP URL at https://<br>vpp.itunes.apple.com/ WebObjects/<br>MZFinance.woa/wa/VPPServiceConfigSrv.<br><b>Note:</b> The firewall must not be configured<br>with a timeout, especially for idle database<br>connections. |

Table 3. Network Requirements (continued)

# **Firewall Ports**

Some ports must be opened on your firewalls to allow IBM MaaS360 to communicate with necessary resources.

| Table 4. | Firewall | Settinas |
|----------|----------|----------|
| rubio r. | 1 nowan  | Counigo  |

| From                             | То                               | Port (TCP)                 | Description                                                  |
|----------------------------------|----------------------------------|----------------------------|--------------------------------------------------------------|
| IBM MaaS360 virtual appliance    | Oracle DB                        | 1521 (or as<br>configured) | Device, account, and reporting storage                       |
| IBM MaaS360 virtual appliance    | DNS                              | 53, 123                    | Name resolution                                              |
| IBM MaaS360 virtual<br>appliance | SMTP                             | 25                         | Outgoing mail notifications                                  |
| IBM MaaS360 virtual appliance    | Apple Notification<br>Service    | 2195, 2196                 | iOS device<br>notifications                                  |
| IBM MaaS360 virtual<br>appliance | Google Cloud<br>Message Server   | 5228, 5229, 5230           | Android device<br>notifications                              |
| IBM MaaS360 virtual<br>appliance | Microsoft<br>Notification Server | 80, 443                    | Windows Phone<br>device notifications                        |
| IBM MaaS360 virtual appliance    | Apple App store                  | 443                        | App store<br>interactions                                    |
| IBM MaaS360 virtual<br>appliance | Google Play Store                | 443                        | App store<br>interactions                                    |
| IBM MaaS360 virtual appliance    | Windows App Store                | 443                        | App store<br>interactions                                    |
| IBM MaaS360 virtual appliance    | SMS Gateway                      | 2775 (or as<br>configured) | Custom SMS<br>Gateway interactions                           |
| IBM MaaS360 virtual appliance    | NFS Server                       | 2049 (or as<br>configured) | NFS server<br>interactions                                   |
| IBM MaaS360 virtual appliance    | NTP Server                       | UDP 123 (or as configured) | NTP server time synchronization                              |
| SNMP Clients                     | IBM MaaS360 virtual appliance    | 161                        | SNMP client<br>interaction with the<br>virtual appliance     |
| Cloud Extender                   | IBM MaaS360 virtual appliance    | 443                        | Push account and<br>management data to<br>IBM MaS360 vApp    |
| Cloud Extender                   | Internal services                | varies                     | Query internal<br>services for directory<br>and account data |
| Mobile Enterprise<br>Gateway     | Internal services                | varies                     | Pass device traffic to internal network                      |
| Mobile Enterprise<br>Gateway     | Devices                          | 443                        | Pass internal service<br>traffic to devices                  |
| Devices                          | Mobile Enterprise<br>Gateway     | 443                        | Send device traffic to internal network                      |
| Devices                          | IBM MaaS360 virtual appliance    | 443                        | Report device data to vAppliance                             |
| Administrator<br>console         | IBM MaaS360 virtual appliance    | 8443                       | Control the<br>vAppliance                                    |

# **Pre-deployment Checklist**

Use the following list of steps and finish all of the tasks before starting the installation of IBM MaaS360.

| Task                                                                                                    | Status |
|----------------------------------------------------------------------------------------------------|--------|
| Database server is set up and root access credentials to database server are available.                                                                               |        |
| Database server time zone is set to GMT.                                                                                                    |        |
| No idle timeout exists between IBM<br>MaaS360 VMs and the database server<br>listener port.                                                                           |        |
| Database is running in archive mode for the RMAN backup.                                                                                                    |        |
| VMware server is set up with the ESXi vCenter Server and it is accessible from the vSphere client.                                                                    |        |
| Remote connectivity tools for the VMware host and database server are available.                                                                                      |        |
| DNS entries for URLs have been created.<br>These include Services, End User Portal,<br>Enrollment URL, Portal URL, Gateway URL<br>and Database virtual machine hosts. |        |
| Network ports on the external firewall are configured and opened, as per the diagram in the Firewall Ports section.                                                   |        |
| SSL Certificates for Services, End User<br>Portal, Portal and Enrollment URLs are<br>available.                                                                       |        |
| An iOS code signing certificate must also be<br>available if you are using reverse proxy with<br>http deployment.                                                     |        |
| Password from SSL Certificate private keys has been removed.                                                                                                    |        |
| SMTP Server is set up and the hostname and port details are available.                                                                                                |        |
| NFS Server is set up and it is accessible from the Services and Standalone VMs.                                                                                       |        |
| Process of obtaining required certificates<br>such as an Apple APNS certificate has<br>begun.                                                                         |        |
| IBM MaaS360 Virtual appliance package<br>(.OVA), and the Database Artifact package<br>for Oracle should be downloaded from PPA.                                       |        |
| <i>Optional</i> : Apple iOS Code Signing Certificate has been procured. It is required if you want to manage iOS devices.)                                            |        |
| <b>Optional</b> : Symantec Windows Phone Code<br>Signing Certificate has been procured. It is<br>required if you want to manage Windows<br>Phone devices.             |        |

# Chapter 7. Part 1: Install the Database

The first component of your IBM MaaS360 deployment that must be installed is your database infrastructure.

#### Step 1: Prepare the database server

Before proceeding, configure an Oracle Database Server running version 11.2.0.4.0 and prepare it to create new databases.

#### Procedure

1. Download the database artifacts file from IBM Passport Advantage.

The database artifacts are Oracle database templates, created using Oracle's Database Configuration Assistance (DBCA). DBCA is required to import the templates and create new databases on your server.

**Note:** The database artifact includes installation scripts for Linux, AIX and Solaris platforms only. If you intend to use any other platform, review the scripts and rewrite them for the platform you have chosen.

- 2. Set the database server time to GMT.
- **3**. Set no idle time out configuration on the firewall between the IBM MaaS360 VMs and the database server.
- 4. Number of database connections from the IBM MaaS360 VMs to the database server should be unbounded.
- 5. Continue to deploy the database template.

## **Database Default Parameters**

The database templates have default values associated with them.

Some of the database template default values can be overridden to suit your deployment, if necessary. Others must not be overridden.

Any parameters that are not listed below are set at Oracle default values. These values can be changed at your discretion.

The following database parameters **must not** be overridden:

SID

Character Set

Database Name

The following database parameters can be overridden, if necessary:

Archive log mode - Enable this parameter to allow database backup.

Storage Type

Storage Location

Data Directory

Faster Recovery Area (FRA) size and directory - If you choose to override the FRA size, ensure that the value is greater than the default.

Sys and System User passwords

PGA size

SGA size components:

Shared pool

Buffer cache

Java<sup>™</sup> pool

Large pool

If you choose to override any of these memory parameters, ensure that the value is greater than the default:

Number of processes - If you choose to override this parameter, ensure the value is greater than the default.

Connection mode - Dedicated mode is recommended for best performance.

Note: Enable Archive Log Mode for all four databases so that you can use RMAN.

# Step 2: Deploy the Database Template

With an Oracle environment set up, the IBM MaaS360 database template must be deployed to create four databases.

#### About this task

>To deploy the IBM MaaS360 database artifacts, perform the following steps:

#### Procedure

1. As the root user, check and update the following Oracle parameters at the OS level so they are at least at the values below:

| Parameter                              | Value               |
|----------------------------------------|---------------------|
| Maximum Open File Descriptors for user | Minimum: 50000      |
| Maximum Processes Available for user   | Minimum: 50000      |
| Maximum Total Shared Memory (SHMMAX)   | Minimum: 6442450944 |
| Shared Memory Pages (SHMALL)           | Minimum: 2097152    |

Database system parameters, like PGA and SGA, in the database templates have been tuned for 5000 devices by default.

To use your own device number, multiply the base SGA and PGA configuration by the factor of the increase in the physical database memory.

Refer to VMware and Oracle Servers section for physical database memory value based on number of devices.

Base PGA and SGA values (in MB) set in the templates are as follows:

| Database | pga_aggregate_target | sga_target / sga_max_size |
|----------|----------------------|---------------------------|
| AGLINK   | 100 M                | 1000 M                    |
| EDW      | 400 M                | 1000 M                    |
| P03      | 100 M                | 1000 M                    |
| VPN2     | 800 M                | 4000 M                    |

Table 6. PGA and SGA values

**Note:** Perform the following steps as the system user that manages the Oracle database (typically the Oracle user).

- **2.** Copy the IBM MaaS360 Database Artifact package file that was obtained from Passport Advantage to the database server and extract the file.
- **3**. Copy the following database template files from <br/>base folder>/11.2.0.4/ to the assistants/dbca/templates directory under ORACLE\_HOME:
  - agilink\_clone.ctl
  - agilink\_clone.dbc
  - agilink\_clone.dfb
  - edw\_clone.ctl
  - edw\_clone.dbc
  - edw\_clone.dfb
  - p03\_clone.ctl
  - p03\_clone.dbc
  - p03\_clone.dfb
  - vpn2\_clone.ctl
  - vpn2\_clone.dbc
  - vpn2\_clone.dfb
- 4. Using DBCA, import the following templates. You can override the default values in the templates according to your environment in accordance with the rules described in "Database Default Parameters" on page 19.
  - agilink\_clone
  - edw\_clone
  - p03\_clone
  - vpn2\_clone
- 5. Edit the db\_update.ini file in the extracted folder, and update the following parameters to values that fit the availability in your environment. Do not change the values of any other parameters.
  - ORACLE\_HOME
  - DB\_DOMAIN
  - APP\_PASS Change this only if you intend to change the default password for all DB users to a password of your choice.
  - DB\_SYSTEM\_PASS Should be configured with **SYS** user password. SYS user password should be configured to be the same across VPN2, AGILINK, P03 and EDW databases.

- 6. If the database management user is not the oracle user, you must edit the update\_m360\_databases.sh file in the extracted folder. Replace all references to zzoracle to zz<database\_management\_user>.
- 7. If Oracle RAC is used, modify the file update\_m360\_databases.sh:
  - a. Update the following lines:
  - Modify the following line to include a storage clause as required by your environment. The following line occurs four times in update\_m360\_databases.sh; update each occurrence:

Example command:

8. Create or edit network/admin/tnsnames.ora under ORACLE\_HOME, and add or edit the following TNS names. Replace the bracketed values in each line with the correct values.

```
agilink=(DESCRIPTION=(ADDRESS LIST=(ADDRESS=(HOST=<ip address or hostname>)(PORT=
stner_port>)(PROTOCOL=TCP)))(CONNECT_DATA=(SID=<agilink_sid>)(SERVER=DEDICATED)))
vpn2=(DESCRIPTION=(ADDRESS LIST=(ADDRESS=(HOST=<ip address or hostname>)(PORT=
stner port>)(PROTOCOL=TCP)))(CONNECT DATA=(SID=<vpn2 sid>)(SERVER=DEDICATED)))
p03=(DESCRIPTION=(ADDRESS_LIST=(ADDRESS=(HOST=<ip_address_or_hostname>)(PORT=
edw=(DESCRIPTION=(ADDRESS_LIST=(ADDRESS=(HOST=<ip_address_or_hostname>)(PORT=
tner port>)(PROTOCOL=TCP))(ADDRESS=(HOST=<ip address or hostname>)(PORT=
NODE LISTENER=(DESCRIPTION=(ADDRESS=(HOST=<ip address or hostname>)(PORT=
stner port>)(PROTOCOL=TCP)))
REMOTE LISTENER=(DESCRIPTION=(ADDRESS LIST=(ADDRESS=(HOST=
<ip address or hostname>)(PORT=<listner port>)(PROTOCOL=TCP))(ADDRESS=(HOST=
```

<ip address or hostname>)(PORT=<listner port>)(PROTOCOL=TCP))))

- 9. Create or edit network/admin/listener.ora under ORACLE\_HOME and add or edit the following line: LISTENER=(DESCRIPTION=(ADDRESS=(HOST=<i/p address / hostname>)(PORT= <listner\_port>)(PROTOCOL=TCP)))
- **10**. Stop the Oracle database and listener if they are already running and restart the database only.
- **11**. Execute update\_m360\_databases.sh, to perform post installation updates to the databases. If any errors are reported, they have to be corrected before you proceed further.
- 12. Restart the Oracle database listener.

**13**. Execute validate\_database\_setup.sh, to perform a validation of the database installation and configuration.

If any errors are reported, they have to be corrected before you proceed further.

## What to do next

**Note:** Do not proceed with the Instance Configuration through the IBM MaaS360 Administration Console unless all errors reported by the validation script have been resolved.

# Chapter 8. Part 2: Deploy the IBM MaaS360 Virtual Appliance

IBM MaaS360 is deployed as a VMware Virtual Appliance, or vApp, on an ESXi server or ESXi cluster. The vApp contains several virtual machines that constitute the bulk of your IBM MaaS360 deployment.

# Step 1: Create a Resource Pool

#### About this task

A VMware resource pool is a pre-requisite for the successful deployment of the vApp in a VMware Cluster. You can use an existing resource pool or deploy one from the VMware vSphere client.

To deploy a resource pool, perform the following steps from the vSphere client, which must be connected to your VMware Virtual Center:

#### Procedure

- 1. Navigate to the ESXi host designated for your IBM MaaS360 vApp deployment using the VMware vSphere client.
- Right-click and select New Resource Pool from the drop-down menu. The Create Resource Pool window opens.

| Name:           |                        |       |
|-----------------|------------------------|-------|
| CPU Resources   |                        |       |
| Shares:         | Normal 4000            | -     |
| Reservation:    | J 0                    | ÷ MHz |
|                 | Expandable Reservation |       |
| Limit:          | 25368                  | ÷ MHz |
|                 | ₽ Unimited             |       |
| Memory Resource | s                      |       |
| Shares:         | Normal                 |       |
| Reservation:    | J 0                    | ÷ MB  |
|                 | Expandable Reservation |       |
| Limit:          | 60059                  | ÷ MB  |
|                 | 🕅 Unlimited            |       |
| Remaining reso  | urces available        |       |

**3**. Enter a name for the Resource Pool, and enter values appropriate for your VMware environment.

## Step 2: Deploy the vApp

After creating a resource pool, the vApp must be imported and configured.

#### About this task

From the vSphere Client, connect to your VMware Virtual Center and perform the following steps:

## Procedure

- 1. Select the relevant resource pool on the left navigation panel where you will import the IBM MaaS360 vApp.
- 2. From the File menu, click Deploy OVF Template.

The Deploy OVF Template screen opens.

| Source<br>Select the source loo                                                                     | ation.                                                                                                    |         |
|----------------------------------------------------------------------------------------------------|----------------------------------------------------------------------------------------------------|---------|
| OUITCE<br>VF Template Details<br>ame and Location<br>esource Pool<br>isk Format<br>eady to Complete | Deploy from a file or URL                                                                                                    | 7       |
|                                                                                                    | I<br>Enter a URL to download and install the OVF package from the Internet, or specify a location accessible fr<br>computer, such as a local hard drive, a network share, or a CD/DVD drive. | om your |
|                                                                                                    |                                                                                                    |         |
|                                                                                                    |                                                                                                    |         |
|                                                                                                    |                                                                                                    |         |
|                                                                                                    |                                                                                                    |         |
|                                                                                                    |                                                                                                    |         |
|                                                                                                    |                                                                                                    |         |
|                                                                                                    |                                                                                                    |         |
| Help                                                                                                | < Back Next                                                                                                    | > Cance |

- 3. Click Browse and navigate to the location of the OVA file.
- 4. Select the OVA file and click Next to view the OVF Template Details window.

| Deploy OVF Template OVF Template Details Verify OVF template                             | details.             |                                                            |        |
|------------------------------------------------------------------------------------------|----------------------|------------------------------------------------------------|--------|
| Source<br>OVF Template Details<br>Name and Location<br># Host / Cluster<br>Resource Pool | Product:<br>Version: | IBM MaaS360 Moble Device Management<br>2.2.0.0             |        |
| Disk Format<br>Properties                                                                | Vendor:              | IBM                                                        |        |
| Ready to Complete                                                                        | Publisher:           | No certificate present                                     |        |
|                                                                                          | Download size:       | 14.8 GB                                                    |        |
|                                                                                          | Size on disk:        | 23.9 GB (thin provisioned)<br>280.0 GB (thick provisioned) |        |
|                                                                                          | Description:         |                                                            |        |
|                                                                                          |                      |                                                            |        |
|                                                                                          |                      |                                                            |        |
|                                                                                          |                      |                                                            |        |
|                                                                                          |                      |                                                            |        |
|                                                                                          |                      |                                                            |        |
|                                                                                          |                      |                                                            |        |
|                                                                                          |                      |                                                            |        |
|                                                                                          |                      |                                                            |        |
|                                                                                          |                      |                                                            |        |
|                                                                                          |                      |                                                            |        |
|                                                                                          |                      |                                                            |        |
|                                                                                          |                      |                                                            |        |
| 4 - m - 1 -                                                                              |                      |                                                            |        |
|                                                                                          |                      |                                                            |        |
| <u>H</u> elp                                                                             |                      | <u>≤</u> Back Next ≥                                       | Cancel |

- 5. Click **Next** to display the **Name and Location** screen. Edit the name of the vApp, if desired.
- 6. Select the appropriate inventory location and click Next.

| Deploy OVF Template                                                                                                    |                                                                                                    |               |
|----------------------------------------------------------------------------------------------------|----------------------------------------------------------------------------------------------------|---------------|
| Name and Location<br>Specify a name a                                                                                                   | nd location for the deployed template                                                                                                    |               |
| Source<br>OVF Template Details<br>Name and Location<br>Under Cluster<br>Resource Pool<br>Disk Format<br>Properties<br>Ready to Complete | Name:<br>IBM MaaS360 Mobile Device Management<br>The name can contain up to 80 characters and it must be unique within the inventory folder.<br>Inventory Location: |               |
| Help                                                                                                    | ≤ Back                                                                                                    | Next ≥ Cancel |

7. If you did not select the newly created resource pool when deploying the template, designate a resource pool. Click **Next** to proceed or skip this step.

| Deploy OVF Template                                                                                                    |                                                                                                    |
|----------------------------------------------------------------------------------------------------|----------------------------------------------------------------------------------------------------|
| Resource Pool<br>Select a resource                                                                                     | pool.                                                                                                    |
|                                                                                                    |                                                                                                    |
| Source<br>OVF Template Details<br>Name and Location<br>Resource Pool<br>Disk Format<br>Properties<br>Ready to Complete | Select the resource pool within which you wish to deploy this template.<br>Resource pools allow hierarchical management of computing resources within a host or cluster. Virtual machines and child pools share the<br>resources of their parent pool. |
|                                                                                                    |                                                                                                    |
|                                                                                                    |                                                                                                    |
|                                                                                                    |                                                                                                    |
| Help                                                                                                    | < Back Next > Cancel                                                                                                    |

8. If only one storage resource is configured, skip this step. If multiple storage resources are available, select the storage resource for hosting the virtual appliance using the **Storage** screen.

If you are configuring your deployment for High Availability, select **shared storage**.

Click **Next** to proceed.

 Choose the provisioning type and data store details on the Disk Format. For better capacity planning use Thick Provision. Click Next to proceed.

| Disk Format                                                                                                    | to you want to store the virtual disks?                                                                                                    |             |        |
|----------------------------------------------------------------------------------------------------|----------------------------------------------------------------------------------------------------|-------------|--------|
| In which format<br>In which format<br>350urce<br>2VF Template Detais<br>Vame and Location<br>Disk Format<br>Properties<br>Ready to Complete | o you want to store the virtual disks? Datastore: Available space (GB): Thick Provision Lazy Zeroed Thick Provision Eager Zeroed Thin Provision |             |        |
|                                                                                                    |                                                                                                    |             |        |
| Help                                                                                                    |                                                                                                    | < Back Nevt | Cancel |

10. On the **Properties** screen, enter the IP addresses for the DNS servers, Subnet mask, and default gateway for the network where the vApp is deployed.

| Properties<br>Customize the sof                                                                                                    | tware solution for this deployment.                                                                                                   |
|----------------------------------------------------------------------------------------------------|----------------------------------------------------------------------------------------------------|
| ource<br>VF. Template. Details<br>ame and Location<br>ost. / Ouster<br>esource. Pool<br>isk. Format<br><b>roperties</b><br>eady to Complete | General DNS servers (comma separated, max 3) A value must be provided. Subnet Mask Enter an IP address. Default Gateway               |
|                                                                                                    | Enter an IP address. Host IP Addresses Configuration VM Enter an IP address.                                                          |
|                                                                                                    | Maas360 Portal VM #1                                                                                                    |
|                                                                                                    | Properties with invalid values will be left unassigned. The vApp will not be able to power on until all properties have valid values. |

- 11. Under the **Host IP Addresses** heading on the same screen, enter the internal IP addresses reserved for the seven virtual machines.
  - IBM MaaS360 Configuration VM
  - IBM MaaS360 Portal VM #1-node 1 of the Portal VM

- IBM MaaS360 Portal VM #2-node 2 of the Portal VM
- IBM MaaS360 Services and CDN VM #1-node 1 of the Services VM
- IBM MaaS360 Services and CDN VM #2-node 2 of the Services VM
- IBM MaaS360 Standalone Batch Jobs VM #1—node 1 of the Standalone Batch Jobs VM
- IBM MaaS360 Standalone Batch Jobs VM #2—node 2 of the Standalone Batch Jobs VM

**Note:** All seven IP addresses must be valid to deploy the vApp in native High Availability mode

To deploy it in non-native High Availability mode, enter valid IP addresses for the following:

- IBM MaaS360 Configuration VM
- IBM MaaS360 Portal VM #1
- IBM MaaS360 Services and CDN VM #1
- IBM MaaS360 Standalone Batch Jobs VM #1

You could enter 255.255.255.255 for the IP addresses of the IBM MaaS360 Portal VM #2, IBM MaaS360 Services and CDN VM #2 and IBM MaaS360 Standalone Batch Jobs VM #2. These Node 2 VMs will not be in use in non-native High Availability mode.

| Source<br>OVE Tempate Detais<br>Name and Location<br>Host / Cluster<br>Resource Pool<br>Disk Format<br>Properties<br>Ready to Complete<br>Enter a<br>Maas3 | P Addresses<br>juration VM<br>an IP address.<br>860 Portal VM #1<br>an IP address.<br>860 Portal VM #2<br>an IP address.<br>860 Portal VM #2<br>an IP address.<br>863 Portal VM #2<br>an IP address.<br>863 Portal VM #1 |
|----------------------------------------------------------------------------------------------------|----------------------------------------------------------------------------------------------------|
| Maas3                                                                                                    | s60 Portal VM #2 an IP address. es and CDN VM #1                                                                                                    |
|                                                                                                    | an IP address.                                                                                                    |
| Servici<br>Enter a<br>Standa                                                                                                    | es and CDN VM #2                                                                                                    |
| Enter a<br>Standa                                                                                                    | alone Batch Jobs VM #2                                                                                                    |
| Enter a  Froperties                                                                                                    | an IP address.                                                                                                    |

- 12. Click Next to view the Ready to Complete screen.
- Confirm all of the deployment settings before the vApp import starts.
   If necessary, click **Back** to return to the previous screen to change any settings.
| Source<br>OVF Template Details<br>Name and Location<br>Disk Format<br>Properties<br>Ready to Complete | When you click Finish, the o<br>Deployment settings:<br>OVF file:                                                                                                    | deployment task will be started. |  |  |
|----------------------------------------------------------------------------------------------------|----------------------------------------------------------------------------------------------------|----------------------------------|--|--|
| Ι                                                                                                    | Download size:<br>Size on disk:<br>Name:<br>Folder:<br>Host/Cluster:<br>Resource Pool:<br>Datastore:<br>Disk provisioning:<br>Network Mapping:<br>IP Allocation:<br>Property:<br>Property:<br>Property:<br>Property:<br>Property:<br>Property:<br>Property:<br>Property:<br>Property:<br>Property:<br>Property:<br>Property:<br>Property:<br>Property:<br>Property:<br>Property:<br>Property:<br>Property:<br>Property:<br>Property:<br>Property:<br>Property:<br>Property: | Thin Provision                   |  |  |

14. Select the **Power on after deployment** checkbox.

Note: If you are deploying the vApp in non-native High Availability mode, clear this checkbox instead.

15. Click Finish to continue with the deployment process.

A bar will show the progress and time remaining for the process to finish. It might take more than an hour for this process to run.

You will receive a success message if the deployment has completed successfully.

| Doploy ing M | SEREN On Brom | Fox 28 20 |  |
|--------------|---------------|-----------|--|
| Depioying Pa | assoo on-rien | SES 30.30 |  |
| Completed of |               |           |  |

- **16**. If you have deployed the vApp in native High Availability mode, skip these Steps and proceed to Step 21.
- 17. Stop Power On operation for Node 2 VMs.
- 18. Click on the deployed vApp in the vCenter and select Edit vApp Settings.

| Resources<br>Properties | CPU Resources        |                          |     |
|-------------------------|----------------------|--------------------------|-----|
| IP Allocation Policy    | Shares:              | Normal 💌 4000 🛨          |     |
| Advanced                | Reservation:         | ) 0 ÷ N                  | IHz |
|                         |                      | ☑ Expandable Reservation |     |
|                         | Limit:               | ↓ 42353 ± №              | IHz |
|                         |                      | ☑ Unlimited              |     |
|                         | Memory Resource      | S                        |     |
|                         | Shares:              | Normal                   |     |
|                         | Reservation:         | J 395 <u>÷</u> №         | IB  |
|                         |                      | Expandable Reservation   |     |
|                         | Limit:               | ) 318484 <u>-</u> M      | IB  |
|                         |                      | 🔽 Unlimited              |     |
|                         | A Remaining residual | urces available          |     |

19. Click the **Start Order** tab and select the VMs in **Group** 3.

| Group 1                                                                                           | Startup Action     |                          |   |  |
|---------------------------------------------------------------------------------------------------|--------------------|--------------------------|---|--|
| P op1infra1-0.op1.sys<br>Group 2                                                                  | Operation:         | Power On                 | • |  |
| <ul> <li>ap1portalapp1-0.op</li> <li>ap1standalone1-0.o</li> </ul>                                | Startup sequence   | proceeds when:           |   |  |
| Group 3                                                                                           | 300 ÷              | seconds have elapsed, or |   |  |
| opistandalone1-1.0     opistandalone1-1.0     opistandalone1-1.0                                  | VMware Tools a     | re ready                 |   |  |
| Group 4                                                                                           | Shutdown Action    | Guest Shutdown           | • |  |
|                                                                                                   | Shutdown sequen    | ce proceeds when:        |   |  |
|                                                                                                   | 120 ÷              | seconds have elapsed, or |   |  |
|                                                                                                   | when the virtual m | nachine is powered off   |   |  |
| entities in the same<br>oup are started before<br>roceeding to the next<br>roup. Shutdown is done |                    |                          |   |  |
|                                                                                                   |                    |                          |   |  |
|                                                                                                   |                    |                          |   |  |

20. Change the **Startup Action > Operation** to *None* for each of the three VMs in **Group 3**.

| Group 1<br>P op1infra1-0.op1.sys                      | Startup Action Operation: Power On                                     |  |
|-------------------------------------------------------|------------------------------------------------------------------------|--|
| Group 2<br>pop1portalapp1-0.op<br>pop1standalone1-0.o | None<br>Startup sequence Power On                                      |  |
| Group 3                                               | 300 seconds have elapsed, or                                           |  |
| Poplstandalone1-1.0                                   | Shutdown Action                                                        |  |
| Group 4                                               | Operation: Guest Shutdown                                              |  |
|                                                       | Shutdown sequence proceeds when:                                       |  |
|                                                       | 120 : seconds have elapsed, or when the virtual machine is powered off |  |
| t III. F                                              |                                                                        |  |
| roup are started before<br>roceeding to the next      |                                                                        |  |
| roup. Shutdown is done                                |                                                                        |  |
|                                                       |                                                                        |  |
|                                                       |                                                                        |  |

- 21. Click **OK** to save the changes.
- **22**. Power on the vApp, and verify that only the VMs in Group 1 and Group 2 have been powered on.

# Step 3: Synchronize Time Between Servers

#### Procedure

Ensure the VMware ESXi hosts and Oracle database servers synchronize time to a common NTP server.

## Chapter 9. Part 3: Configure the IBM MaaS360 Servers

After the IBM MaaS360 virtual appliance has been installed, the next step is to configure the deployment.

#### About this task

Configure the service using the IBM MaaS360 Administration Console, or MAC, through a browser.

#### Procedure

Before proceeding, ensure that the certificates and network requirements have been met as described in Chapter 5, "Software Requirements," on page 11. This procedure can take approximately two hours to complete.

### Step 1: Access the Administration Console

#### About this task

You can access the Administration Console using any browser.

Note: If you are using Internet Explorer, version 11+ is required.

The Administration Console is hosted on the Configuration VM.

#### Procedure

- 1. Using any browser, navigate to http://<Configuration\_VM\_IP\_Address>. You might be presented with a warning that the address is untrusted, but this
- warning can be ignored.2. Enter the default username and password and click Log In.
  - User: admin

**Password**: manage

| IBM MaaS360 Admini | stration Console |
|--------------------|------------------|
| admin              | •                |
| Password           | 9                |

3. Accept the series of license agreements and continue.

## Step 2: Choose the Deployment Type

### About this task

After accepting the license agreements, the **Deployment** screen is displayed.

| MaaS360° |                                                                                                    |                                                                                                    |                                                                                                    |  |
|----------|----------------------------------------------------------------------------------------------------|----------------------------------------------------------------------------------------------------|----------------------------------------------------------------------------------------------------|--|
|          |                                                                                                    |                                                                                                    |                                                                                                    |  |
|          | Choose Deployment Architecture for MaaS360<br>MaaS360 On-Premises supports high avail<br>configuration in case you don't want to exp<br>This virtual appliance has been shipped to<br>deploy all the 7 virtual machines and each<br>machines. Configuration virtual machine with<br>High Availability mode, only the first four v<br>Please note that this is one time config<br>if you want to change this configuratio | ability archited<br>pose the servi<br>you with seve<br>of Portal, Ser<br>Portal, Ser<br>I both<br>I still be one<br>irtual machine<br>guration and<br>m. | ture for better service uptime. It also supports reverse proxy<br>ce to internet directly.<br>n virtual machines. In High Availability mode, Maa5360 will<br>vices and Batch Apps will be deployed in a cluster of 2 virtual<br>as its used during deployment purposes only. In case of Non-<br>es will be configured, you should shut down the other 3 VMs.<br>you will have to deploy the entire virtual appliance again |  |
|          | Deploy Maas360 in High Availability<br>Deploy MaaS360 with Reverse Proxy<br>Deploy MaaS360 over HTTPS<br>Continue                                                                                                    | <ul><li>Yes</li><li>Yes</li><li>Yes</li></ul>                                                                                                    | © No<br>® No<br>© No                                                                                                    |  |

IBM MaaS360 can be deployed in the following ways:

• Native High Availability mode (using an external load balancer)

You can choose to offload/terminate SSL at the load balancer or do it in IBM MaaS360 vApp.

A trusted SSL domain certificate has to be installed in the load balancer.

• Non-native High Availability mode

In this mode native High Availability is turned off and you should use VMware's High Availability capability in case you still need high availability.

• Behind an external Reverse Proxy

An external reverse proxy can shield IBM MaaS360 vApp from direct interaction with the Internet. You have to offload/terminate SSL at the reverse proxy. You can either initiate http or https communication from the reverse proxy to the IBM MaaS360 VMs.

A trusted SSL domain certificate has to be installed in the reverse proxy.

#### Procedure

- 1. Choose the deployment architecture based on your requirements and configure the instance according to the instructions below.
  - Deploy IBM MaaS360 in High Availability
    - Yes—turn on the native High Availability
    - No (default)—turn off the native High Availability feature and deploy the vApp in non-native High Availability mode.
  - Deploy IBM MaaS360 with a Reverse Proxy
    - Yes—integrate the vApp with an external Reverse Proxy
    - No (default)-disable integration with an external Reverse Proxy
  - Deploy IBM MaaS360 over HTTPS

This is only valid if you selected Yes for integration with Reverse Proxy.

 Yes—offload or terminate SSL at the Reverse Proxy, and then use another SSL certificate to encrypt the traffic and forward HTTPS requests to the IBM MaaS360 vApp (for enhanced security)  No (default)— offload or terminate SSL at the Reverse Proxy and then forward HTTP requests to the IBM MaaS360 vApp

**Important:** The deployment settings are irreversible for the lifetime of the instance. If these deployment settings must be changed, you have to redeploy the entire instance.

If you choose the *non-native High Availability* option, you should shut down the Node 2 VMs by following instructions in "Step 2: Deploy the vApp" on page 25.

- 2. Click Continue.
- **3.** Click **OK** if you are sure of the chosen deployment settings to continue. Click **Cancel** to review the deployment settings.

| Please note that this is one time configuration and you will have to dep shut down virtual machines (op1svcapp1-1.op1.sysint.local,op1standa) | loy the entir<br>lone1-1.op1. | e virtual applianc<br>sysint.local,op1p | e again if you want to change this configuration. Remember to<br>ortalapp1-1.op1.sysint.local) Do you wish to continue? |
|----------------------------------------------------------------------------------------------------|-------------------------------|-----------------------------------------|----------------------------------------------------------------------------------------------------|
|                                                                                                    | Yes                           | No                                      |                                                                                                    |
|                                                                                                    |                               |                                         |                                                                                                    |

### Step 3: Enter Database Settings

#### Procedure

1. Enter the following values for your database configuration:

#### Oracle Host

Use the hostname (recommended) or IP address of your Oracle database.

For an Oracle RAC setup, you can enter the hostnames or IP addresses of all your RAC nodes, separated by commas. IBM MaaS360 supports maximum of four RAC nodes as part of this configuration.

Port

Use the database port. The default value is 1521.

• DB Service Name

Enter standard\_vpn2.<DB\_DOMAIN>

Enter the database domain you specified during your Oracle database installation for IBM MaaS360. This should be same as the domain value entered for the DB\_DOMAIN parameter in the db\_update.ini file used during database set up.

Password

Enter the password for your database deployment. This should be same as the password value specified for the APP\_PASS parameter in the db\_update.ini file used during database set up.

| 5360                              |                                                                        |                                                            |                       |                          |
|-----------------------------------|------------------------------------------------------------------------|------------------------------------------------------------|-----------------------|--------------------------|
| 3300                              |                                                                        |                                                            |                       |                          |
|                                   |                                                                        |                                                            |                       |                          |
|                                   | This !                                                                 |                                                            |                       | e.u.                     |
| provide Gracie database connectio | in parameters. This is a mandatory step before configuring waas sou in | stance. Tou can provide comma separated values or multiple | nosts for Gracie Host | neid.                    |
| Oracle Host                       |                                                                        | DB time zone                                               | GMT                   |                          |
| Port                              | 1521                                                                   |                                                            |                       |                          |
| DB Service Name                   | standard_vpn2.onpremimaas360.com                                       | Host                                                       | Ib                    | Database<br>Connectivity |
| Oracle Config UI User config_ui   | op1svcapp1-1                                                           |                                                            |                       |                          |
| Password                          |                                                                        | op1svcapp1-0                                               |                       |                          |
|                                   |                                                                        | op1portalapp1-0                                            |                       |                          |
|                                   | Test Connection Save                                                   | oplinfral-0                                                |                       |                          |
|                                   |                                                                        | op1portalapp1-1                                            |                       |                          |
|                                   |                                                                        | op1standalone1-1                                           |                       |                          |
|                                   |                                                                        |                                                            |                       |                          |

2. Verify that correct values have been entered and then click Test Connection.

If database is not reachable from the Configuration VM or if any of the other VMs in the vApp are unable to connect to the database, you will see an error message below the text button.

3. Fix all connection failures before continuing on.

The status of the database connectivity for all the VMs is displayed on the right hand side of the screen. You cannot proceed unless all tests show a green checkmark.

Example database connection failure:

| Please provide Oracle database connection parameters. This is a mandatory step before configuring MaaS380 instance. You can provide comma separated values of multiple hosts for Oracle H | ost field.               |
|----------------------------------------------------------------------------------------------------|--------------------------|
|                                                                                                    |                          |
| Oracle Host DB time zone GMT                                                                                                    | 1                        |
| Port 1521                                                                                                    |                          |
| DB Service Name standard_vpr02 onpremmaas300.com Host IP                                                                                                    | Database<br>Connectivity |
| Oracle Config UI User config_ui op1svcapp1-0                                                                                                    | 1                        |
| Password opinfrai-0                                                                                                    | × .                      |
| op1portalapp1-0                                                                                                    |                          |
| Test Connection Save op1standalone1-0                                                                                                    | ~                        |

 After correcting all errors click on Test Connection again. Repeat this process till you see green checkmarks for all tests.

Example test success:

| a\$360°                         |                                                                                            |                                    |                            |              |
|---------------------------------|--------------------------------------------------------------------------------------------|------------------------------------|----------------------------|--------------|
| 500                             |                                                                                            |                                    |                            |              |
|                                 |                                                                                            |                                    |                            |              |
| rovide Oracle database connecti | on parameters. This is a mandatory step before configuring MaaS360 instance. You can provi | de comma separated values of multi | iple bosts for Oracle Host | field.       |
|                                 |                                                                                            |                                    |                            |              |
| Oracle Host                     |                                                                                            | DB time zone                       | GMT                        | 1            |
| Port                            | 1521                                                                                       |                                    |                            |              |
| DB Service Name                 | standard_vpn2_onpremmaas380.com                                                            | Host                               | IP                         | Database     |
| Oracle Config UI User           | config is                                                                                  | on I curann 1-1                    |                            | Connectivity |
| Pareword                        | comy w                                                                                     | op1svcapp1-0                       |                            |              |
| Password                        |                                                                                            | op1portalapp1-0                    |                            | ~            |
|                                 | Test Connection Save                                                                       | oplinfral-0                        |                            | ×            |
|                                 | A Disco following the design of the formation of the COCO                                  | op1portalapp1-1                    |                            | ~            |
| tabase connectivity test is     | successful. Please follow the documentation for configuring MaaS360                        | op1standalone1-1                   |                            | ~            |
|                                 |                                                                                            | on1standalone1-0                   |                            |              |

5. When all tests are successful, click **Save** to configure and start the database connections.

Note: This process may take up to 15 minutes to finish. Do not refresh the page.

## Step 4: Change the Password

#### About this task

The **Change Password** box will appear. You will be prompted to set a new password for increased security.

| Password should be 8 characte<br>case,lower case,numeric and sp | r long with at least one of each upper<br>pecial character [~,1,@,#,\$,%,^.8,*] |
|-----------------------------------------------------------------|---------------------------------------------------------------------------------|
| Enter E-mail Address                                            | Enter E-mail Address                                                            |
| Confirm E-mail Address                                          | Confirm E-mail Address                                                          |
| Old Password                                                    | Old Password                                                                    |
| New Password                                                    | New Password                                                                    |
| Confirm password                                                | Confirm password                                                                |

#### Procedure

- 1. Follow the specified guidelines.
- 2. Enter a valid email address.

If you forget your password, a newly generated password can be sent to that address as part of the password reset process.

**3**. Click **Save** to continue.

## **Chapter 10. Part 4: Customize the Service Features**

### About this task

Now that your servers are configured and communicating with each other, you can configure other features such as portal branding, email service integration, file storage location, and more.

You configure these features depending on your own organization's needs. For example, if you are not using SMS gateway service for your devices, you don't have to configure it.

All these customizations are done through the Administration Console.

## Access the Administration Console

#### About this task

If you've just finished the IBM MaaS360 server configuration, you are already logged in through the console.

If you're returning, first connect to the Administration Console using any browser.

**Note:** If you are using Internet Explorer, version 11+ is required.

#### Procedure

- Using any browser, navigate to http://<Configuration\_VM\_IP\_Address>. You might be presented with a warning that the address is untrusted, but this warning can be ignored.
- 2. Enter the username and new password and click Log In.

User: admin

**Password**: *<as configured earlier>* 

| IBIVI IVIda5300 Admini | stration Console |
|------------------------|------------------|
| admin                  | *                |
| Password               | *                |

## **Configure Access URLs and Certificates**

Set up your portal's URLs and certificate settings.

#### About this task

After the instance is configured the URLs cannot be changed. A fresh deployment is necessary if URLs have to be changed.

The DNS entries should follow the guidelines in Chapter 6, "Network Requirements," on page 15.

#### Procedure

1. Click **Configure** from the upper-right corner, then click **Solutions Branding**.

| MaaS360°           |                                                                                  |                                                     |                                       |                                         | Configure | Pas | <b>N</b><br>swords | Patches |
|--------------------|----------------------------------------------------------------------------------|-----------------------------------------------------|---------------------------------------|-----------------------------------------|-----------|-----|--------------------|---------|
|                    |                                                                                  |                                                     |                                       |                                         |           |     | 1                  | 0 1 0   |
|                    | URL Branding                                                                     |                                                     |                                       |                                         |           |     |                    |         |
| Solution Branding  | You can brand URLs and domains that are end                                      | user and admin taking within IBM MaaS360. En        | ure that URL entries are available of | n DNS servers and are in lowercase.     |           |     |                    |         |
|                    | Name                                                                             | External DNS                                        | Internal DNS                          | SSL Certificates                        |           |     |                    |         |
| Mail Configuration | Portal" 🕕                                                                        |                                                     |                                       |                                         |           | *   | 1                  |         |
|                    | Enrollment' ()                                                                   |                                                     |                                       |                                         |           | *   | 1                  |         |
| Storage            | End User Portal"                                                                 |                                                     |                                       |                                         |           | 18  | 1                  |         |
| Third Date Laws    | Device Services"                                                                 |                                                     |                                       |                                         |           | *   | /                  |         |
| Inite Party Apps   |                                                                                  |                                                     |                                       |                                         |           |     |                    |         |
| Monitoring         | Portal Branding 🥖 🦻                                                              |                                                     |                                       |                                         |           |     |                    |         |
| interior interior  | IBM MaaS360 allows you to brand a set of elem                                    | ents. This is initial branding for solution name an | d logo. Post deployment, use 'Brand   | ing' workflow for branding other elemen | ts.       |     |                    |         |
| Connectivity       | Solution Name                                                                    |                                                     | IBM MaaS360                           |                                         |           |     |                    |         |
|                    | Maximum Size: 32 Chars                                                           | M. and crime commentation to admits and end         | MINTS.                                |                                         |           |     |                    |         |
| Configure Instance | Solution Logo                                                                    |                                                     |                                       |                                         |           |     |                    |         |
| •                  | This will be used in portal and email communica<br>Recommended Star 93x43 pixels | lions to admins and end users                       | Marcoco                               | <b>)</b> *                              |           |     |                    |         |
|                    |                                                                                  |                                                     | 11aa5360                              | )                                       |           |     |                    |         |

- 2. In the URL Branding section, click the pencil icon to enter the DNS settings and SSL Certificates for each host.
- Enter the External DNS host name for each component according to your high availability and reverse proxy configuration.
- 4. Enter the Internal DNS host name for each component.
  - Internal DNS is valid only if Reverse Proxy has been chosen for deployment. In that case, enter the DNS entries configured for internal routing.
  - Enter http URLs if http traffic is forwarded to IBM MaaS360 VMs.
  - Enter https URLs if https traffic is forwarded to IBM MaaS360 VMs.
- 5. Choose to upload a new SSL certificate or to use an SSL certificate that you recently uploaded during the configuration of this instance.
  - If you select **Use Previous**, the only visible field is a drop down list of existing uploaded certificates. A properly configured wildcard certificate can be used for all hosts.
  - If **New** is chosen then a completely new SSL certificate can be uploaded for the URL.

The SSL certificates should be issued from a trusted CA. You could use a wildcard certificate for all URLs or separate certificate for each URL.

For a Reverse Proxy with HTTPS deployment you can use self-signed certificates here, although it is recommended to use trusted SSL certificates. However at the Reverse Proxy you should have trusted SSL Certificates.

6. Select the SSL Sub CA Certificates file.

This is either a .crt or .pem file that contains the issuer Sub CA or a chain in which the issuer Sub CA is present.

7. Browse to the private key for the SSL Certificate for the host.

This will be a .key file. The private key must not be password protected. For more information on removing the password, see Chapter 20, "Appendix D: SSL Certificate Password Removal," on page 95.

8. Repeat this process for the Portal, Enrollment, End User Portal and Device Services domains.

Use the **Use Previous** radio button to select certificates that were previously entered.

**9**. After entering all the information, click **Test** to ensure the settings are configured properly.

Errors are reported in red at the top of the screen while a successful test is indicated by a green checkmark. If the test is not successful, check the fields carefully and ensure they match your previous installation settings.

## **About Certificates**

SSL certificates should be .crt or .pem files.

You can upload new/renewed certificates after the instance is configured. Make sure you upload renewed certificates and reconfigure the instance before the certificates expire.

## **Customize Your Portal**

You can add your own branding and logo to the IBM MaaS360 Portal.

#### Procedure

| 1. | Click | the | pencil | icon |  |
|----|-------|-----|--------|------|--|
| •• | CIICK | unc | penen  | icon |  |

| Portal Branding |                 |               |        |
|-----------------|-----------------|---------------|--------|
| Solution Name   | This is War !!! |               |        |
| Solution Logo   | Choose file N   | o file chosen |        |
|                 | Clear           | Save          | Cancel |

- 2. Enter a solution name. There is a limit of 32 characters.
- **3**. Click Choose File to upload a logo. The logo should be 93x43 pixels.
- 4. Click **Save** to close.

## **Connect to Mail Service**

#### Procedure

Use the **Mail Configuration** tab on the left side of the screen to configure your mail service settings.

| MaaS360°           |                                                                                                    |                                                                     | Configure                                            | Passwords             | Patches |
|--------------------|----------------------------------------------------------------------------------------------------|---------------------------------------------------------------------|------------------------------------------------------|-----------------------|---------|
|                    |                                                                                                    |                                                                     |                                                      |                       | 0 1 0   |
| Solution Branding  | SMTP Server<br>Provide your SMTP server configuration. IBM MaaS360 sends all email<br>and your SMTP server. | communication to TT support, IT admins, and end users via SMTP?     | Ensure your fixewail settings allow connectivity bet | ween IBM MaaS360      |         |
| Mall Configuration | SMTP Server'                                                                                                | Port'                                                               | 25                                                   |                       |         |
| Storage            | Sender for Email Communications                                                                             | sent to IT support. IT admins, and end users. Note that the display | name entered here might not be used if the enter     | red email address has |         |
| Third Party Apps   | a different display name configured on the mail server.<br>From Email Address                               | From Display Name'                                                  |                                                      |                       |         |
| Monitoring         | System Alerts Email                                                                                         |                                                                     |                                                      |                       |         |
| Connectivity       | Provide an email address from which to send system alerts and troubles<br>Email*                            | shooting details.                                                   |                                                      |                       |         |
| Configure Instance |                                                                                                    |                                                                     |                                                      |                       |         |

## **Configure SMTP (outgoing mail) Settings**

#### Procedure

1. Click the pencil icon

to edit your SMTP server settings.

| Setting     | Instruction                                                               |
|-------------|---------------------------------------------------------------------------|
| SMTP Server | Enter the domain name of your SMTP server. For example, smtp.company.com. |
| SMTP Port   | Enter your SMTP server port. The default value is 25.                     |

2. Click Test to ensure that the settings are configured properly.

Errors are reported in red at the top of the screen while a successful test is indicated by a green checkmark. If the test is not successful, check the fields carefully and ensure that they match your deployment.

## **Configure Mail Sender Address and Display Name**

#### About this task

Email messages that the service sends to administrators and end users must be from a provisioned mail user of your organization's mail system. All emails sent from the IBM MaaS360 deployment will originate from this email address.

#### Procedure

- 1. Click the pencil icon for to set the email address. This email address must be an existing mail user.
- 2. Set the display name.

The display name set on your SMTP server may override the value entered here.

## Set the System Alerts Email Recipient

#### About this task

If problems arise with the IBM MaaS360 deployment, the system will send emails to the indicated address. In addition, system level emails such as support logs will be sent to this address.

#### Procedure

Click the pencil icon receive service messages.

to set an administrator email account that will

## **Configure File and Mobile App Storage**

### About this task

The Storage tab allows for configuring storage in an external Network File System (NFS) server, a shared storage for CDN content including applications, documents, and IBM MaaS360 Agent Application artifacts.

| BM MaaS360 Admin ×                      | CONTRACT OF CONTRACT                                                                            | WHAT WE NOT A CARD IN THE PARTY OF THE PARTY OF THE PARTY | And I Manager Manif                                                                    | 4                                                                                    |                                       |                                       | 100 - C - X - |
|-----------------------------------------|-------------------------------------------------------------------------------------------------|----------------------------------------------------------------------------------------------------|----------------------------------------------------------------------------------------|--------------------------------------------------------------------------------------|---------------------------------------|---------------------------------------|---------------|
| ← → C 🕞 https://10.104.24.60.8443/nfs/  |                                                                                                 |                                                                                                    |                                                                                        |                                                                                      |                                       |                                       | Q 🔺 🔳         |
| III Apps 🖸 IBM Access Nu 🖸 New Tab 🔯 Hr | rst Monthly C                                                                                   |                                                                                                    |                                                                                        |                                                                                      |                                       |                                       |               |
| MaaS360°                                |                                                                                                 |                                                                                                    |                                                                                        |                                                                                      | Configure                             | Passwords                             | Patches       |
|                                         |                                                                                                 |                                                                                                    |                                                                                        |                                                                                      |                                       |                                       | 0 1 0         |
|                                         | Network File System 🥒                                                                           |                                                                                                    |                                                                                        |                                                                                      |                                       |                                       |               |
| Solution Branding                       | This configuration is mandatory if you are us<br>payload, etc. If you are changing this configu | sing HA deployment of MaaS360 On-Premise. MaaS36<br>uration, make sure you restore the content from earlie                                                                                                    | 0 will use this storage for hosting various<br>r server into the new server. In Non-HA | s artifacts required by the device e.g. I<br>deployment setup, if NFS is not configi | Distributed Apps<br>ured then local s | & Docs, policy<br>torage will be used |               |
| Mail Configuration                      | as a default.<br>Host                                                                           |                                                                                                    | Port                                                                                   | 2049                                                                                 |                                       |                                       |               |
| Storage                                 | Remote Export Directory                                                                         |                                                                                                    |                                                                                        |                                                                                      |                                       |                                       |               |
|                                         |                                                                                                 |                                                                                                    |                                                                                        |                                                                                      |                                       |                                       |               |
| Third Party Apps                        |                                                                                                 |                                                                                                    |                                                                                        |                                                                                      |                                       |                                       |               |
| Monitoring                              |                                                                                                 |                                                                                                    |                                                                                        |                                                                                      |                                       |                                       |               |
| Connectivity                            |                                                                                                 |                                                                                                    |                                                                                        |                                                                                      |                                       |                                       |               |
| Configure Instance                      |                                                                                                 |                                                                                                    |                                                                                        |                                                                                      |                                       |                                       |               |
|                                         |                                                                                                 |                                                                                                    |                                                                                        |                                                                                      |                                       |                                       |               |
|                                         |                                                                                                 |                                                                                                    |                                                                                        |                                                                                      |                                       |                                       |               |
|                                         |                                                                                                 |                                                                                                    |                                                                                        |                                                                                      |                                       |                                       |               |
|                                         |                                                                                                 |                                                                                                    |                                                                                        |                                                                                      |                                       |                                       |               |
|                                         |                                                                                                 |                                                                                                    |                                                                                        |                                                                                      |                                       |                                       |               |
|                                         |                                                                                                 |                                                                                                    |                                                                                        |                                                                                      |                                       |                                       |               |
|                                         |                                                                                                 |                                                                                                    |                                                                                        |                                                                                      |                                       |                                       |               |

External storage is mandatory for a native High Availability deployment, and optional in other deployment types.

Note: This is an irreversible configuration for the life of the instance.

#### Procedure

- 1. Make sure you have a backup and restore solution for the NFS server and files.
- 2. Set up the NFS server for high availability to avoid data or service loss.
- **3**. Make sure the NFS server and the export directory is accessible from the IBM MaaS360 vApp.

If you lose accessibility, you will lose the uploaded content.

4. Click the pencil icon

| Setting                 | Instruction                                                                                                    |
|-------------------------|----------------------------------------------------------------------------------------------------|
| Host                    | Enter the hostname or IP Address of the remote NFS server.                                                     |
|                         | Ensure the host is reachable from the<br>Services and Standalone VMs of the IBM<br>MaaS360 vApp.               |
| Port                    | Enter the port number of the NFS server.<br>The default value is 2049.                                         |
| Remote Export Directory | Enter the remote directory in the NFS server<br>that will be exported as CDN storage space<br>for IBM MaaS360. |

to edit the storage settings:

5. Click **Test**, and then **Save**.

## **Connect to Third-Party Applications and Services**

The **Third Party Apps** tab allows the configuration of several features that use third-party systems to enhance IBM MaaS360.

|                    |                                                                 |                                                                                                    | Configure          | Passwords           | 0 | Patche |
|--------------------|-----------------------------------------------------------------|----------------------------------------------------------------------------------------------------|--------------------|---------------------|---|--------|
|                    | Apple MDM Profile Signing Certificat                            | te 🥖                                                                                                    |                    |                     |   |        |
| Solution Branding  | Apple MDM Profile Signing Certificate                           |                                                                                                    |                    |                     |   |        |
| Mail Configuration | Apple MDM Profile Signing Certificate                           |                                                                                                    |                    |                     |   |        |
| Storage            | Microsoft Bing Maps 🥜                                           |                                                                                                    |                    |                     |   |        |
| Third Party Apps   | IBM MaaS360 has device location tracking featu<br>Bing Maps Key | tures that can integrate with Microsoft Bing Maps to show the physical location of a device. Obtain and provide Bing Map keys to | to allow this feat | lure.               |   |        |
| Monitoring         | Android Notifications                                           | MQTT                                                                                                    |                    |                     |   |        |
| Connectivity       | Google Cloud Messaging Configurati                              | ion 🥜                                                                                                    |                    |                     |   |        |
| Configure Instance | Sender ID                                                       | Google API Key                                                                                                    |                    |                     |   |        |
|                    | SMS Gateway Details 🥜                                           |                                                                                                    |                    |                     |   |        |
|                    | Enrollment requests to devices can be sent by S                 | SMS as well as email. To enable SMS requests, provide your SMS gateway account information. IBM MaaS360 supports two S           | SMS Gateways: (    | Clickatell and Trop | 0 |        |
|                    | Account Number                                                  | Account Secret                                                                                                    |                    |                     |   |        |
|                    | API ID                                                          |                                                                                                    |                    |                     |   |        |
|                    | App Reputation Engine for App Secu                              | urity 🥜                                                                                                    |                    |                     |   |        |
|                    | MaaS360 supports app scanning capabilities an                   | ind uses third party cloud based service by Veracode.                                                                            |                    |                     |   |        |
|                    |                                                                 |                                                                                                    |                    |                     |   |        |

## Add an Apple MDM Profile Signing Certificate

#### About this task

Apple profile signing certificate is a code signing certificate used to sign the MDM profile that gets installed on Apple devices.

You can use the existing SSL certificate uploaded with the Services URL in the URL branding section, obtain a code signing certificate and upload it or choose to use a seeded self-signed certificate.

**Note:** For Reverse Proxy deployment with http traffic routed to IBM MaaS360 you could choose to upload a new certificate with the Upload New option. This could be either a code signing certificate or a SSL certificate. Make sure the certificate uses 2048-bit keys or more.

If you do not upload a new certificate, by default the seeded self-signed certificate will be chosen.

#### Procedure

- 1. Click on the Third Party Apps tab.
- **3**. To use and existing SSL Certificate, select it from the list of previously installed certificates.
- 4. To upload a new signing certificate, choose the new SSL Certificate, SSL SubCA Certificate, and Private Key files, and click **Save**.

| Certificates           | 🔘 Use Existing SS | SL Certificates 🧕 | )Upload New 🧉 | ) Self Signed Certificates |
|------------------------|-------------------|-------------------|---------------|----------------------------|
| SSL Certificates       | Choose File       | No file chosen    |               |                            |
| SSL SubCA Certificates | Choose File       | No file chosen    |               |                            |
| Private Key            | Choose File       | No file chosen    |               |                            |
|                        | Clear             | Test              | Save          | Cancel                     |

5. To use a seeded self-signed certificate, select the certificate.

During MDM profile installation on the iOS device, the user will be prompted to accept this certificate to continue with management

6. Click Save.

## Add the Microsoft Bing Maps Feature

#### About this task

IBM MaaS360 has device location tracking features that can integrate with Microsoft Bing Maps to show the physical location of a device. If you want to implement those features, you need a Bing Maps Key.

#### Procedure

- 1. Click on the Third Party Apps tab.
- 2. Click the pencil icon

| Microsoft Bing Map | 5     |      |        |
|--------------------|-------|------|--------|
| Bing Maps Key      |       |      |        |
|                    | L     |      |        |
|                    | Clear | Save | Cancel |

3. Enter the key, and click Save.

## **Enable Android Notifications**

#### About this task

There are two communication protocols used to communicate with Android devices.

Google Cloud Messaging (GCM) is the primary protocol for Android communication. You must set up a free GCM account and provide the **Sender ID** (also known as the *Project Number*) and **Google API Key** to the IBM MaaS360 server. For more information about GCM, see http://developer.android.com/google/gcm/gs.html.

Note: The Sender ID is not the email address associated with your GCM account.

Message Queuing Telemetry Transport (MQTT) is an additional protocol for Android communication. It is necessary for integration with IBM MessageSight<sup>™</sup> product.

See the *IBM MessageSight Configuration for MaaS360* guide for information about configuring a MessageSight server for IBM MaaS360 Android notifications.

You must configure GCM or MQTT to enable communication with Android devices.

### Procedure

- 1. Click on the Third Party Apps tab.
- 2. Choose the GCM or MQTT radio button and click the pencil icon
- 3. If you chose GCM, enter the Sender ID and Google API Key.

|                | 5 5 5 |      |        |
|----------------|-------|------|--------|
| Sender ID      |       |      |        |
| Google API Key |       |      |        |
|                |       |      |        |
|                | Clear | Save | Cancel |

J

4. If you chose MQTT, enter the host name, and URLs associated with MQTT server.

| Host Name    |  |  |
|--------------|--|--|
| Internal URL |  |  |
| External URL |  |  |
|              |  |  |

5. Click Save.

## **Enter SMS Gateway Account Details**

#### About this task

Device enrollment requests can be issued by email or SMS.

To enable SMS requests, set up an SMS Gateway account with a third-party provider. Currently, two SMS providers require less configuration: Clickatell and Tropo.

Alternatively, you can directly integrate with an SMS/SMPP Gateway which supports SMPP 3.4 protocol, as specified in the standards document - http://opensmpp.org/specs/smppv34\_gsmumts\_ig\_v10.pdf

#### Procedure

- 1. Click on the Third Party Apps tab.
- 2. Click the pencil icon

to designate an SMS provider.

**3**. If you select Clickatell or Tropo, enter the **Account Number**, **Account Secret**, and **API ID** provided by the SMS service provider.

| SMS Provider   | Clickatell 0 1 | ropo 🔘 SMS Ga | teway  |
|----------------|----------------|---------------|--------|
| Account Number |                |               |        |
| Account Secret |                |               |        |
| API ID         |                |               |        |
|                | Clear          | Save          | Cancel |

4. If you select SMS Gateway, enter the service's configuration values, then click **Test** to ensure there are no errors connecting to the SMS Gateway Server.

Table 7. SMS Gateway Settings

| Setting                                | Description                                                                                                    |  |  |
|----------------------------------------|----------------------------------------------------------------------------------------------------|--|--|
| SMPP Hostname                          | IP Address / URL of the SMS Gateway<br>Server<br><b>Note:</b> Please make sure Standalone Batch<br>Jobs VM and Configuration VM have access<br>to this Server |  |  |
| Port                                   | Port number of the SMS Gateway Server<br>Default value: 2775                                                                                                  |  |  |
| Username                               | Username of the account created in the SMS Gateway                                                                                                    |  |  |
| Password                               | Password for the account created in the SMS Gateway                                                                                                    |  |  |
| Retype Password                        | Same as what was entered in Password field                                                                                                    |  |  |
| Sender Type of Number (TON)            | Type of Number<br>Default value: 1                                                                                                    |  |  |
| Sender Numbering Plan Identifier (NPI) | Number plan identifier<br>Default value: 1                                                                                                    |  |  |
| Originator/Sender                      | Name of the sender as setup in the SMS<br>Gateway Server                                                                                                    |  |  |

Table 7. SMS Gateway Settings (continued)

| Setting  | Description              |
|----------|--------------------------|
| Priority | Priority of the message. |
|          | Default value: 0         |

Refer to https://docs.oracle.com/cd/E19142-01/819-0105/sms.html to get more details on the values to be entered for the above fields.

| Solidon Branding Apple MDM Profile   Solidon Branding Apple MDM Profile   Mail Configuration Apple MDM Profile   Mail Configuration Apple MDM Profile   Mail Configuration Apple MDM Profile   Mail Configuration Apple MDM Profile   Mail Configuration Apple MDM Profile   Mail Configuration Apple MDM Profile   Mail Configuration Apple MDM Profile   Mail Configuration Apple MDM Profile   Mail Configuration Apple MDM Profile   Mail Configuration Apple MDM Profile   Mail Configuration Biograduo Revorted   Mail Configuration Biograduo Revorted   Mail Configuration Biograduo Revorted   Mail Configuration Biograduo Revorted   Mail Configuration Biograduo Revorted   Mail Configuration Biograduo Revorted   Mail Configuration Biograduo Revorted   Mail Configuration Stateforted Plane   Mail Configuration 1   Mail Configuration 1   Mail Configuration 1   Mail Configuration 1   Mail Configuration 1   Mail Configuration 1   Mail Configuration 1   Mail Configuration 1   Mail Configuration 1   Mail Configuration 1   Mail Configuration 1   Mail Configuration 1   Mail Configuration 1   Mail Configuration 1   Mail Configu                                                                                                    |                      |
|----------------------------------------------------------------------------------------------------|----------------------|
| Solidario Branding     Apple MAD Prefitsion       Solidario Branding     Apple MAD Prefitsion       Apple MAD Prefitsion     SSA Prevolver       Apple MAD Prefitsion     SSA Prevolver       Apple MAD Prefitsion     SMP Hostname       Apple MAD Prefitsion     Previ       Apple MAD Prefitsion     Previ       Apple MAD Prefitsion     Previ       Apple MAD Prefitsion     Previ       Apple MAD Prefitsion     Previ       Apple MAD Prefitsion     Previ       Apple MAD Prefitsion     Previ       Apple MAD Prefitsion     Previ       Apple MAD Prefitsion     Previ       Apple MAD Prefitsion     Previ       Apple MAD Prefitsion     Previ       Previous     Previous       Breatman     Biological Material Research       Contectivity     Conge Cloud Heasange       Statistics     Statistics       Statistics     Statistics       Statistics     Previder       Statistics     Previder       Statistics     Previder       Statistics     Previder       Statistics     Previder       Account Numbering Plan     1       Terremering Apple Material     Previder       Statistics     Previder       Statistics     Previder <th>Passwords Patches</th>                                                                                                    | Passwords Patches    |
| Apple MDM Profile Sta     Seld Profile Sta       Solidon Dranding     Apple MDM Profile Sta       Apple MDM Profile Sta     SMP Profisionane       Apple MDM Profile Sta     SMP Profisionane       Apple MDM Profile Sta     SMP Profisionane       Apple MDM Profile Sta     SMP Profisionane       Sounge     Macrosoft Briang Mays       Marcold Notification     Bray Marcold Notification       Nontering     Android Notification       Contegrue Instruct     Google Cloud Messare<br>Contegrue Instruct       Solder Nyo     Google Cloud Messare<br>State Provider       Solder Nyo     Google Cloud Messare<br>Contegrue Instruct     Refyre Password       Solder Nyo     Google Cloud Messare<br>State Provider     Image Marcold Notification       Solder Nyo     Google Cloud Messare<br>Contegrue Instruct     Solder Nyo of<br>Number(Ny) State       Solder Nyo of<br>Marcold Notification     Refyre Password       Account Number     Solder Nyo of<br>Number(Ny) State     Image Marcold Notification       State Provider<br>API 20     Concer Test Saver Careed     Image Marcold Notification                                                                                                    | 0 1 0                |
| Solidoi: Dianding     Apple IXEX Protie signing     SMPP Hostiname     Pot     2775       Songe     Microsoft Bing Maps     Vacename     Pot     2075       Songe     Microsoft Bing Maps     Vacename     Pot     1       Trict Party Apps     Bing Maps Key     Password     Image: Configure Endance     Password       Montoring     Android Notifications     Refyre Password     Image: Configure Endance     Pot       Configure Endance     SMGP Hostinger (Pot)     1     Image: Configure Endance     Image: Configure Endance       Softer Montoring     Softer Endance     Softer Konteventy Plan     1     Image: Configure Endance       Softer Konteventy     Softer Konteventy Plan     1     Image: Configure Endance     Image: Configure Endance       Softer Konteventy     Refuter Endance     Softer Konteventy Plan     1     Image: Configure Endance       Softer Konteventy     Configure Endance     Softer Konteventy Plan     1     Image: Configure Endance       Softer Konteventy     Configure Endance     Softer Konteventy     Image: Configure Endance     Image: Configure Endance                                                                                                    |                      |
| Apple MM Profile Sip<br>Mat Cardiguration     Apple MM Profile Sip<br>Mat Cardiguration     Port     2775       Storage     Matcrosoft Bing Maps<br>(Dot Mascrosoft Bing Maps<br>(Dot Mascros         |                      |
| Avail     Dort     2775       Sorrage     Microsoft Bioly Alaps     Microsoft Bioly Alaps       Bioly Alaps Status     Bioly Alaps Status     Password       Materianing     Android Notifications       Configues Instance     Single Cloud Microsoft       SMS Catewory Details     Sonder Type of<br>Notificat/Sensitive       SMS Catewory Details     Sonder Kennier<br>Ale zonten requests to detail       Android Notifications     Sonder Type of<br>Notifications       SMS Catewory Details     Sonder Kennier<br>Pierly       Composition Ale zonten requests to detail       Android Notifications     Sonder Kennier<br>Pierly       SMS Previder<br>Ary Lio     Dear Test                                                                                                    |                      |
| Storage     Microsoft Bing Mage     Username     Indext MassSoft has develope       Toted Party Appen     Bing Mage Key     Password     Password       Mentering     Android Notifications     Reftyre Password     Indext Page All       Connective     Googe Cloade Message Void     Indext Page All     Indext Page All       Connective     Sender TD     Originated /sender     Indext Page All       SMS Gateway Details     Exertine repayed is deve     Indext Page All     Indext Page All       SMS Gateway Details     Exertine repayed is deve     Indext Page All     Indext Page All       SMS Gateway Details     Exertine repayed is deve     Indext Page All     Indext Page All       Android Numbert     SMS Page All     Indext Page All     Indext Page All       All ID     Indext Page All     Indext Page All     Indext Page All                                                                                                    |                      |
| Inter Austraction has donce for<br>Third Party Appro     Sting Maps Key     Personnod       Android Notifications     Refyre Passord       Connectivity     Google Cloud Messargi<br>Cooper Cloud Messargi<br>Cooper Cloud Messargi<br>Cooper Cloud Messargi<br>SMSS Gatoway Details<br>Encommer Corpusts to deve<br>API 10     Refyre Passord                                                                                                    |                      |
| Bind Mage     Bind Mages Key     Password       Montering     Andreid Motifications     Refyre Password       Controlling     Google Cloud Messard<br>Google Cloud Messard<br>Google C |                      |
| Nontanting     Android Nutifications     Refyre Passwort                                                                                                    |                      |
| Construinty     Google Claud Messarg     Sender Type of Sender (106)     1       Configure Instance     Sender TD     Sender TD       Standar TD     Originator/Sender     Originator/Sender       Standar TD     Originator/Sender     Originator/Sender       Standar TD     Originator/Sender     Image: Claud Messarg       Standar TD     Originator/Sender     Image: Claud Messarg       Ancomit Minima     Originator/Sender     Image: Claud Messarg       Ancomit Minima     Dear     Test                                                                                                    |                      |
| Contectivy Cooper Cloud Messagery Cooper Cloud Messagery Cooper Cloud Messagery Cooper Cloud Messagery Configure Indance Configure Indance Configure Indance Configure Indance Configure Indance Clear Test Space Cancel                                                                                                    |                      |
| Sender ID         Sender Knillbering Plan         1           SKSS Gateway Details         Ordgiaatar/sender                                                                                                    |                      |
| SMS Cateway Details<br>Extensit logues to deve<br>SMS Provider<br>ARP 1/D<br>AP1 10<br>Clear Test Save Carred                                                                                                    |                      |
| SMS Stateway Dotails<br>Exeinant Inspirits I dere,<br>SMS Strouder<br>Account Number<br>API 10                                                                                                    |                      |
| Encland Republic Gene Priority 0 to be 70% Cancel APT 10                                                                                                    |                      |
| AND Revealed APT 10 Dear Test Save Cancel APT 10                                                                                                    | Clickatell and Tropo |
| Account Number Lear Lear Lear Cancel API 10                                                                                                    |                      |
| API ID                                                                                                    |                      |
|                                                                                                    |                      |
| Ann Reputation Engine for Ann Security                                                                                                    |                      |
| Und/920 assesses are advected a sense that same that same that same sense to be sense.                                                                                                    |                      |

5. Click Save.

## **Enter Network Time Protocol (NTP) Server Details**

#### About this task

A NTP Server URL can be specified to synchronize the clocks of all the VMs in the vApp to a single time setting.

**Important:** Ensure the Database Server is also synchronized with the same NTP Server.

#### Procedure

1. Click on the Third Party Apps tab.

2. Click the pencil icon to desig

- to designate an NTP provider
- 3. Enter the URL, then click **Save**.

**Note:** If the NTP server is configured, you can choose to disable configuration of time synchronization with the ESXi host(s) for each virtual machine in the vApp provided the ESXi host(s) are not synchronized with the same NTP server.

## Integrate with an Application Reputation Engine

#### About this task

IBM MaaS360 provides integrates with an external application reputation provider, Veracode, to get the latest ratings for Android Applications hosted in Google Play Store.

You must set up an account with Veracode to obtain a Veracode API Key, Account Number, and Account Secret.

**Note:** Keep Internet connectivity for Veracode license key verification. If you notice verification failure errors, make sure the IBM MaaS360 vApp has outgoing access to the Internet. This verification is performed in IBM MaaS360 Portal in the Application Management workflow.

#### Procedure

- 1. Make sure the IBM MaaS360 vApp has outgoing access to the Internet.
- 2. Click on the Third Party Apps tab.
- 3. Click the pencil icon

to enable Veracode integration.

4. Enter the Veracode API Key, Account Number and Account Secret from Veracode, then click Save.

| Veracode API Key |  |  |
|------------------|--|--|
| Account Number   |  |  |
| Account Secret   |  |  |
|                  |  |  |

5. Click Save

## Set up SNMP Monitoring

#### About this task

The **Monitoring** tab allows the configuration of the Simple Network Management Protocol (SNMP). Using SNMP is optional.

IBM MaaS360 supports SNMP v2c and v3.

#### Procedure

1. Select the **Monitoring** tab in the Administration Console.

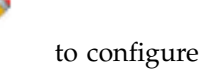

2. Choose the SNMP version tab, then click the pencil icon the SNMP settings.

| MaaS360*                                                                                                    | Configure P                                                                                                    | Passwords  | Patche | <b>I</b><br>15 |
|----------------------------------------------------------------------------------------------------|----------------------------------------------------------------------------------------------------|------------|--------|----------------|
| Solution branding     Alal Configuration     Mail Configuration     Sorrage     Therd Party Apps     Monitoring     Connect:nity     Configure Instance | Simple Network Management Protocal (SNMP)  The Network Management Protocal (SNMP)  SNMP Version 2  SNMP Version 3  SNMP Version 3  SNMP Version 3  Community String * | mistrative | 0 1    | ٥              |

- 3. If you choose SNMP Version 2c (v2c), do the following:
  - a. For the **Allowed Host(s)**, enter a comma separated list of IP addresses or hostnames for those hosts that are authorized to monitor the seven IBM MaaS360 VMs.
  - b. Enter the Community String, then click Save.

| Allowed Host(s)  |       |      |        |
|------------------|-------|------|--------|
|                  |       |      |        |
| Community String |       |      |        |
|                  |       |      |        |
|                  | Clear | Save | Cancel |

- 4. If you choose SNMP v3, do the following:
  - a. Under **Allowed Host(s)**, enter a comma delimitated list of IP addresses or hostnames for those hosts that are authorized to monitor the seven IBM MaaS360 VMs.
  - b. Enter the appropriate User Name, Password, and Pass Phrase, then click Save.

|                 |       |      | 1      |
|-----------------|-------|------|--------|
| Allowed Host(s) |       |      |        |
| Username        |       |      |        |
| Password        |       |      |        |
| Pass Phrase     |       |      |        |
|                 | Cloar | Save | Cancel |

## Monitor Applications Using IBM MaaS360 SNMP Support

#### About this task

SNMP clients can be used to monitor the IBM MaaS360 modules hosted in the seven IBM MaaS360 VMs.

OIDs or Object Identifiers are assigned to various IBM MaaS360 module level attributes representing Memory, Database Connections, Application State, CPU usage, Open Files, Uptime & Thread Count. These OIDs can be monitored through SNMP.

#### Procedure

Access the list of available OIDs at *https://<Configuration\_VM>:8443/static/MaaS360-OIDs.txt* 

You can also download this file from the Downloads page.

This URL provides OID list for 1-0 virtual machines. The same set of OIDs work for 1-1 virtual machines of the same type.

### **Check Server Connectivity**

#### About this task

On the **Connectivity** tab of the Administration Console, you can see the network connectivity of the IBM MaaS360 VMs with external systems, Database, and within themselves. All port connections should show up as green checkmarks before you continue with the configuration of the instance.

|                    |                           |             |               |                  |                | C         |           |         |
|--------------------|---------------------------|-------------|---------------|------------------|----------------|-----------|-----------|---------|
| dd3300             |                           |             |               |                  |                | Configure | Passwords | Patches |
|                    |                           |             |               |                  |                | -         |           | 0 1 0   |
|                    | External connectivity     | Monitoring  |               |                  |                |           |           |         |
| Solution Branding  |                           | Holitoring  |               |                  |                |           |           |         |
|                    |                           | Portal VM   | Services VM C | Configuration VM | Standalone VM  |           |           |         |
| Mail Configuration | Internal to Appliance     |             |               |                  |                |           |           |         |
|                    | Portal VM                 | ۲           | ۲             | 0                | 9              |           |           |         |
| Storage            | Services VM               | 0           | 0             | 0                | 0              |           |           |         |
|                    | Setup VM                  | 0           | 0             |                  |                |           |           |         |
| Third Party Apps   | Standalone VM             | 0           | 0             | 0                |                |           |           |         |
|                    | Environment Configuration | on          |               |                  |                |           |           |         |
| Monitoring         | Database                  | 0           | 0             | 0                | 0              |           |           |         |
|                    | SMTP Server               | <b>Q</b>    | Q             | 0                | 0              |           |           |         |
| Connectivity       | Third Party Applications  |             |               |                  |                |           |           |         |
|                    | Google QR Code            | 9           | 0             | 0                | 0              |           |           |         |
| Configure Instance | SMS Gateway               | 9           | 0             | 0                | 0              |           |           |         |
|                    | Bing Maps                 | 0           | 0             | 0                | 0              |           |           |         |
|                    | Messaging Services        |             |               |                  |                |           |           |         |
|                    | MQTT                      |             |               |                  |                |           |           |         |
|                    | APNS Servers              | 0           | 0             | •                | •              |           |           |         |
|                    | GCM                       | 0           | 0             | 0                | <b>Q</b>       |           |           |         |
|                    | Live.com                  |             |               |                  |                |           |           |         |
|                    |                           |             |               |                  | Export Results |           |           |         |
|                    | Database User Accou       | nt Status 💊 |               |                  |                |           |           |         |
|                    |                           |             |               |                  |                |           |           |         |

### Procedure

If you see a red X, hover over it to see the error message. Fix the reported errors and then refresh the page.

**Note:** Configuring the instance with pending errors may result in configuration failure or loss of functionality.

# Chapter 11. Part 5: Configure the Instance

### About this task

After all settings are configured, click the **Configure Instance** tab.

| 🛐 IBM MaaS360 Administration × +                  |                                                                                                    |                  | ×رواء                       |
|---------------------------------------------------|----------------------------------------------------------------------------------------------------|------------------|-----------------------------|
| A https://10.104.24.50.8443/activateristans     A | a/                                                                                                    | V C 🕄 🔂 - Google | 户☆自◆★・*・ <b>@</b> - ☰       |
|                                                   | n nound no sus Wickhild marge 25 th Legisla under Circles Circuity Circuity                                |                  | <b>^ A #</b>                |
| MaaS360°                                          |                                                                                                    |                  | Configure Passwords Patches |
|                                                   |                                                                                                    |                  | 0 1 0                       |
| Solution Branding                                 | Configure IBM MaaS360 Instance<br>This allows you to deply IBM MaaS300 instance as per your configuration. |                  |                             |
| Mail Configuration                                | Database password for apps     DNS names                                                                   |                  |                             |
| Storage                                           | SSL Certificates validation     Apple MDM Profile Signing certificate     STMT Server                      |                  |                             |
| Third Party Apps                                  | Sender for Email Communications     System Alerts Email                                                    |                  |                             |
| Monitoring                                        | Microsoft Bing Maps     Google Cloud Messaging     Microsoft Strate configuration                          |                  |                             |
| Connectivity                                      | Veracode Configuration                                                                                     |                  |                             |
| Configure Instance                                | Configure IBM MaaS360 Instance                                                                             |                  |                             |

### Procedure

- 1. Check each entry for a green checkmark, and If any item is not configured properly, correct the setting.
- Once everything has a green checkmark, click Configure IBM MaaS360 Instance to transfer your configured settings to the database and application modules.

A confirmation window will appear.

3. Click **YES** to continue.

| IBM MaaS360 Administration ×              |                                                                                                    |                            |
|-------------------------------------------|----------------------------------------------------------------------------------------------------|----------------------------|
| https://30.004.24.90/8443/activatematance | V C                                                                                                    | ₽☆☆ ♣ ★ * # * @            |
| Visited 📴 394 📴 verviare 🧾 f links 📜      | ab 🔒 banking 🔒 STO's 🗶 Employee contacts 🔆 2014 Maad 380 Mobile 🔒 learnings 🧕 1014                                                   |                            |
| MaaS360                                   |                                                                                                    | Configure Passerts Patches |
| Colution Brandon                          | Configure IBM MacS360 Instance                                                                                                    | 0 1 0                      |
| Mail Configuration                        | Continuing with this action will deploy 'IBM Mass2360' with the specified configuration. The deployment may last as long as 40 to 60 |                            |
| Storage                                   | The No                                                                                                    |                            |
| Third Party Apps                          | System Akets Email                                                                                                    |                            |
| Nonitoring                                | Microsoft Bing Mips     Google Cloud Hessaging     Societ Cloud Hessaging                                                            |                            |
| Connectivity                              | Veracode Configuration                                                                                                    |                            |
| Coofigure Instance                        | Configure (BM MaxS)(60 Instance                                                                                                    |                            |
|                                           | -                                                                                                    |                            |
|                                           |                                                                                                    |                            |
|                                           |                                                                                                    |                            |
|                                           |                                                                                                    |                            |
|                                           |                                                                                                    |                            |
|                                           |                                                                                                    |                            |
|                                           |                                                                                                    |                            |
|                                           |                                                                                                    |                            |

A progress bar displays the configuration status. It takes several minutes before any progress is reflected, and the entire process can take up to an hour.

| Andread and a set of the set of the set                                                                                                    | Configure 2014 Ruacida backase         Configure 2014 Ruacida backase                                                                                                    | IBM MaaS360 Administration × Mtps://3       | 30.104.24.atc/ogs/kg.tot × +                                                        |                                                   |            | ويستعد فتتحدث والمتجاز الافت |
|----------------------------------------------------------------------------------------------------|----------------------------------------------------------------------------------------------------|---------------------------------------------|-------------------------------------------------------------------------------------|---------------------------------------------------|------------|------------------------------|
| An shafe 1 Bit 1 and 2 Bit 1 Bit 2 Bit 2 B                                                                                                    | The iso in provide the datase provide the datase provide the datase     Configure IIII HaakSido balance     Configure IIII HaakSido balance <th>https://20.204.24.50:0443/activateinstance/</th> <th>(</th> <th></th> <th>T C Google</th> <th>2☆白 ♣ 合 ★ - # - ◎-</th> | https://20.204.24.50:0443/activateinstance/ | (                                                                                   |                                                   | T C Google | 2☆白 ♣ 合 ★ - # - ◎-           |
| Configure 2014 Acad Sci Dandare<br>In Configure 2014 Acad Sci Dandare<br>In Configure 2014 Acad | Control Notice       Performante         Control Notice       Performante         Control Notice       Performa                                                                                                    | t Visited 🥃 184 🔒 verware 🔒 filmis 🧕        | j də 🧕 bənking 🔒 STO's 🗶 Employee contacts 👫 184 MaaS360                            | Noble 🧕 learnings 📃 IBM                           |            |                              |
| Ind Curliquetton     Catabase genomedre applie     SCUP Server Installation       Inner finer Areas     Stitute Communications     Readed Environment Task:       Inner finer Areas     Stitute Communications     Quales Start       Inner finer Areas     Stitute Communications     Quales Start       Inner finer Areas     Stitute Communications     Start Wahr Applications       Reader for final Communications     Start Wahr Applications     Start Wahr Applications       Reader for final Communications     Start Wahr Applications     Quales policy of service detable       Innet metry     Google Communications     Quales policy of service detable                                                                                                    | Configure Bill MacColl Instrume     Configure Bill MacColl Instrume     Configure Bill MacColl Instrume                                                                                                    | MaaS360*                                    | Configure IBM ReaSIGD Instance<br>The Box as a depth 20 March 20 more as a          | Configuring instance                              |            | Configure Pessentis Patters  |
| Sorrage     SS. Certificates validation     Quarki Start       Sorrage     SS. Certificates validation     Quarki Start       Thod Party Asset     Startis Start     Update Database Strikes       Thod Party Asset     Startis Startis     Startis Startis And Applications       Thod Party Asset     Startis Startis     Startis Startis Applications       Thod Party Asset     Startis Startis Startis     Startis Startis Applications       Thod Party Asset     Startis Startis Applications     Update policy site service databis       Thod Party Asset     Google Cound Heagange     Update policy site service databis                                                                                                    | SRL Certificate validation       Gapain Stant       Gapain Stant       Stant Variah Applications       Stant Variah Applications       Stant Variah Applications       Stant Variah Applications       Stant Variah Applications       Stant Variah Applications       Stant Variah Applications       Stant Variah Applications       Configure BM Mad200 buttors                                                                                                    | Mail Configuration                          | Database password for apps     DNS names                                            | SCEP Server Installation Rebuild Environment Task |            |                              |
| Thut Party Acus         Exercise for End Communications         Start Web Acyclonion           By Monocolt Ring Maps         Start Starth Acyclonions         Start Starth Acyclonions           Monotoring         Google Could Neuraging         Update policy self service details           Neutoring         Google Could Neuraging         Update policy self service details                                                                                                    | Stocke for fam. I Communication State Media Famili Marcisol Bin (Resp.) Geogle Coad Messaging Marcisol Bin State(Coad) Configure Bit RadS00 Initiano Configure Bit RadS00 Initiano                                                                                                    | Storage                                     | SSL Certificates validation<br>Apple MDM Profile Signing certificate<br>SMTP Server | Queue Start           Update Database Entries     |            |                              |
| Montering         Image: Constraint on the starting of the starting of the sta                                                                                                    | Condpt Chend Hermanny     Herbeck Re Management     Herbeck Re Management     Herbeck Re Management     Herbeck Re Management     Herbeck Re Management     Herbeck Re Management     Herbeck Re Management     Herbeck Re Management     Herbeck Re Management                                                                                                    | Third Party Apos                            | Sender for Email Communications System Alerts Email Microsoft Rise Miser            | Start Web Applications Start Batch Applications   |            |                              |
|                                                                                                    | Centgere Bill MacSSS Instance                                                                                                    | Monitoring                                  | Google Cloud Messaging<br>Network File Storage configuration                        | Update policy self service details                |            |                              |
| Convestively Versionide Configuration Live Logis Cancel                                                                                                    |                                                                                                    | Connectivity                                | Veracode Configuration                                                              | Live Logs Cancel                                  |            |                              |
| Configure Instance                                                                                                    |                                                                                                    | Configure Instance                          | Compare and alkabood matance                                                        |                                                   |            |                              |
|                                                                                                    |                                                                                                    |                                             |                                                                                     |                                                   |            |                              |
|                                                                                                    |                                                                                                    |                                             |                                                                                     |                                                   |            |                              |
|                                                                                                    |                                                                                                    |                                             |                                                                                     |                                                   |            |                              |
|                                                                                                    |                                                                                                    |                                             |                                                                                     |                                                   |            |                              |
|                                                                                                    |                                                                                                    |                                             |                                                                                     |                                                   |            |                              |
|                                                                                                    |                                                                                                    |                                             |                                                                                     |                                                   |            |                              |

4. Select **Live Logs** to see a static snapshot of the configuration in progress. If you exit your browser, the configuration continues without it. You can log back in to the Administration Console and select the **Configure Instance** tab again to view the progress.

# **Chapter 12. Part 6: Check Live Connectivity**

### About this task

After the instance has been successfully configured, check the network connectivity between the IBM MaaS360 VMs and external systems, the database and themselves. All port connections should have a green checkmark before you continue.

#### Procedure

If you see a red X, hover over it to see the error message. Fix the reported errors, then refresh the page.

**Note:** Configuring the instance with pending errors may result in configuration failure or loss of functionality.

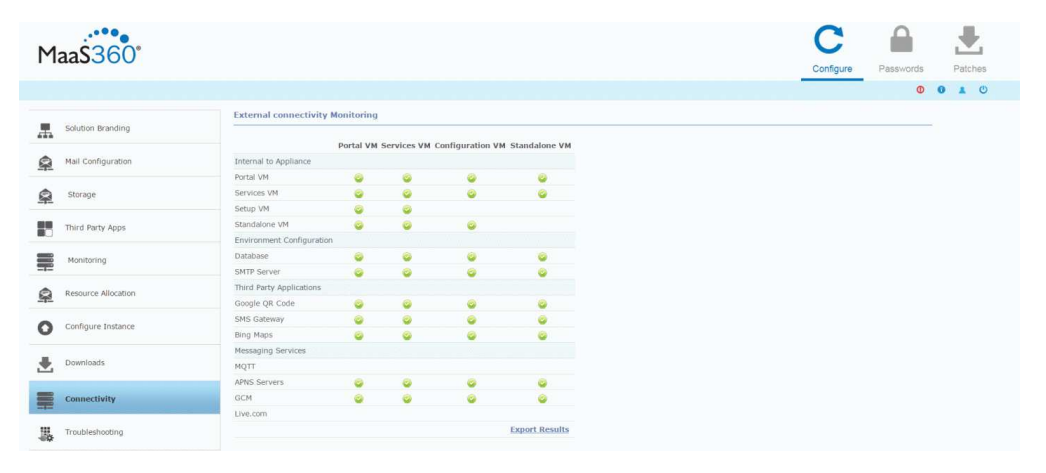

# Chapter 13. Part 7: Create an Organization Account

### About this task

When configuration completes, you are prompted to create an account. Mobile devices and user accounts are tied to a single organization account.

| nfiguration Complete           |                                                        |                                     |
|--------------------------------|--------------------------------------------------------|-------------------------------------|
| Congratulations! Your IBM MaaS | 360 instance is now activat<br>start managing devices. | ted. Please login to the portal and |
|                                | Croate SDE Account                                     | Create MAM Account                  |

#### Procedure

- Click either Create MDM Account, Create SPS Account, Create MAM Account as needed. A new tab opens to the associated account creation portal. For more detailed information about creating an account, see *IBM MobileFirst Protect (MaaS360) On-Premises Configuration Guide.*
- **2**. Close this window to return to the Administration Console if you do not want to create an account at this time.

You can also create accounts from a menu at the top right corner of the Administration Console.

|                   |                                                                                                    | steate maassee Account +   | Login to Ponal |
|-------------------|----------------------------------------------------------------------------------------------------|----------------------------|----------------|
| MaaS360°          |                                                                                                    | MDM Account<br>SPS Account |                |
|                   |                                                                                                    | MAM Account                | ords Patches   |
|                   |                                                                                                    |                            | 0 1 0          |
| Solution Branding | URL Branding You can brand URLs and domains that are end user and advert facting within URL MataSSIO. Ensure that URL entries are available on DNS servers and are in tensers | se.                        |                |
|                   |                                                                                                    |                            |                |

#### What to do next

**Note:** Verify that there are no failures in application modules, using "Troubleshooting" page, before proceeding with the account creation.

# **Chapter 14. Continuing Maintenance**

After the configuration has completed, look at the **Connectivity** and **Troubleshooting** tabs on the left side of the Administration Console to review the overall health of the system, and fix any errors that have been reported.

## Use the Administration Console for Maintenance

Three tabs (in the upper-right corner of the user interface) show different configuration tasks and settings.

| MaaS360              |                                                                                               |                                                      |                                           |                                              | C profigure P | asswords | Patches |
|----------------------|-----------------------------------------------------------------------------------------------|------------------------------------------------------|-------------------------------------------|----------------------------------------------|---------------|----------|---------|
|                      | URL Branding                                                                                  |                                                      |                                           |                                              |               |          | •••     |
| Solution Branding    | You can brand URLs and domains that an                                                        | e end user and adminitacing within IBM MaaS3         | 60. Ensure that URL entries are available | on ONS servers and are in lowercase.         |               |          |         |
| A Hall Configuration | Name                                                                                          | External DNS                                         | Internal DNS                              | SSL Certificates                             |               |          |         |
|                      | Portal" ()                                                                                    |                                                      |                                           |                                              |               | 1        |         |
| <b>A</b> (1997)      | Enrollment" ()                                                                                |                                                      |                                           |                                              | *             | 1        |         |
| Storage              | End User Portal" ()                                                                           |                                                      |                                           |                                              |               | /        |         |
| Third Party Apps     | Device Services"                                                                              |                                                      |                                           |                                              |               | /        |         |
| Monitoring           | Portal Branding 🥖 🧔                                                                           | f elements. This is initial branding for solution is | ame and logo. Post deployment, use 'Bra   | nding' workflow for branding other elements. |               |          | - )     |
| Connectivity         | Solution Name<br>The Solution Name is used in Portal, App<br>Maximum Size: 32 Chars           | Catalog, and email communication to admins a         | IBM MaaS360<br>nd end users.              |                                              |               |          |         |
| Configure Instance   | Solution Logo<br>This will be used in portal and email come<br>Recommended Size: 93x43 pixels | runications to admins and end users                  | Maa\$36                                   | 0"                                           |               |          |         |

### Configure

The bulk of your deployment configuration is performed using this tab.

#### Passwords

This tab provides password management for the operating systems of the seven virtual machines contained in the IBM MaaS360 virtual appliance.

You can grant remote access to your IBM MaaS360 environment to IBM support from the **Passwords** interface.

You can update the password applications used to connect to databases using the **Database Password** link in **Passwords** interface.

Note: Update the passwords for the databases before they expire.

#### Patches

You can apply new patches to fix issues with your instance. For more information, see "Apply Patches" on page 76.

There are three icons under those tabs.

| Μ              | aa\$360°           |                                                                                                    | Configure | Pa |   | _ | Pate | hes |
|----------------|--------------------|----------------------------------------------------------------------------------------------------|-----------|----|---|---|------|-----|
|                |                    |                                                                                                    |           |    |   | 0 |      | U   |
| A              | Solution Branding  | URL Branding<br>You can brand URLs and domains that are end user and admin facing within IBM MaaS360. Ensure that URL entites are available on DNS servers and are in lowercape |           |    |   |   |      |     |
| <u> </u>       | Mail Configuration | Name External DNS Internal DNS SSL Certificates Portal                                                                                                    |           | ж  | 1 |   |      |     |
| <u><u></u></u> | Storage            | Enrollment" ()<br>End User Portal" ()                                                                                                    |           | 8  | 1 |   |      |     |
| 12             | Third Party Apps   | Device Services' 👔                                                                                                    |           | *  | / |   |      |     |
| -              | Monitoring         | Portal Branding 🥖                                                                                                    | ients.    |    |   | - |      |     |
| -              | Connectivity       | Solution Name<br>The Solution Name is used in Portal App Catalog, and email communication to admins and end users.<br>Maximum Size 20 Chars                                     |           |    |   |   |      |     |
| 0              | Configure Instance | Solution Lago<br>This we be used in product and enal communications to admine and end users.<br>Recommended Store: Start pages                                                  |           |    |   |   |      |     |

| Tab    | Description                                                                                                    |
|--------|----------------------------------------------------------------------------------------------------|
| About  | Displays version information for the various components of the deployment.                                                                  |
| User   | Displays the current user and allows that<br>user's password to be changed. It also<br>allows that user to log out of the<br>configuration. |
| Logout | Logs the current user out of the configuration UI and shows the Administration Console.                                                     |

## **Reconfigure the Instance**

After configuration is complete, you reconfigure your deployment to change settings. changes that are made in the Administration Console are not deployed instantly. Instead, you must reconfigure the instance using **Re-Configure IBM MaaS360 Instance** button.

After you configure your deployment, the **Configure Instance** tab displays a **Re-Configure IBM MaaS360 Instance** button.

|                |                     | Create Maa8360 Account ▼ Login to Portal                                                                                                    | 1 |
|----------------|---------------------|----------------------------------------------------------------------------------------------------|---|
| Μ              | aa\$360°            | C 🔒 🗄                                                                                                    |   |
|                |                     | Configure Passwords Patches                                                                                                    |   |
|                |                     |                                                                                                    |   |
| #              | Solution Branding   | Configure IBM MaaS360 Instance Thee are some configuration changes that negate the instance to be re-configured. Please circle to most details |   |
| ¢              | Mail Configuration  | Microsoft Bing Maps                                                                                                    |   |
| <u><u></u></u> | Storage             |                                                                                                    |   |
| 88             | Third Party Apps    |                                                                                                    |   |
|                | Monitoring          |                                                                                                    |   |
| Ŷ              | Resource Allocation |                                                                                                    |   |
| 0              | Configure Instance  |                                                                                                    |   |
| ≞              | Downloads           |                                                                                                    |   |
| F              | Connectivity        |                                                                                                    |   |
| 愚              | Troubleshooting     |                                                                                                    |   |

This button is available only if a setting is changed. Any settings that have been changed since you last configured, are listed above the button. You can review any them and click **Re-Configure IBM MaaS360 Instance** to deploy the changes.

Any time a change is made in the Administration Console, a red icon displays near the **About**, **User**, and **Logout** buttons. If you hover over it, you will receive a message that changes were made that are not yet deployed.

Reconfiguration takes several minutes to complete. As with the initial configuration, a snapshot of the logs can be viewed to verify that the process is active.

After reconfiguration completes, the system requires a 10-minute waiting period before access to the Administration Console is granted. This is reflected in the live logs.

**Note:** After a reconfiguration look at the Connectivity and Troubleshooting to review the overall health of the system and fix any errors that have been reported.

### **Replacing Certificates**

You can change certificates for each component host **in the Solution Branding** tab of the Administration Console.

| м        | 200                |                        |                                                         |                                           |                                           | C                    |           | 1   | Ŀ.   |
|----------|--------------------|------------------------|---------------------------------------------------------|-------------------------------------------|-------------------------------------------|----------------------|-----------|-----|------|
| 1.1      | ad3300             |                        |                                                         |                                           |                                           | Configure            | Passwords | Pat | ches |
|          |                    |                        |                                                         |                                           |                                           |                      |           | 0 1 | O    |
|          |                    | URL Branding           |                                                         |                                           |                                           |                      |           |     |      |
|          | Solution Branding  | You can brand URLs and | domains that are end user and admin facing              | within IBM MaaS360, Ensure that URL en    | ries are available on DNS servers and an  | e in lowercase       |           |     |      |
|          |                    | Name                   | External DNS                                            | Internal DNS                              | SSL Certificates                          |                      |           |     |      |
| 2        | Mail Configuration | Portal" ()             |                                                         |                                           |                                           |                      | 11        |     |      |
|          |                    | Enrollment" ()         |                                                         |                                           |                                           |                      | 11        |     |      |
| <u> </u> | Storage            | End User Portal" 🚺     |                                                         |                                           |                                           |                      | 11        |     |      |
| _        |                    | Device Services 0      |                                                         |                                           |                                           |                      | 11        |     |      |
| 10       | Third Party Apps   |                        |                                                         |                                           |                                           |                      |           |     |      |
| -        |                    | Portal Branding 🥖      | 0                                                       |                                           |                                           |                      |           |     |      |
| -        | Monitoring         | IBM MaaS360 allows you | to brand a set of elements. This is initial bran        | ding for solution name and logo. Post dep | oyment, use 'Branding' workflow for brand | ding other elements. |           |     |      |
| -        | Connectivity       | Solution Name          | d in Portal. App Cataloo. and email communi             | IBM I                                     | laaS360                                   |                      |           |     |      |
|          |                    | Maximum Size: 32 Chars | a it i onite repp entancil, and entancient              |                                           |                                           |                      |           |     |      |
| 0        | Configure Instance | Solution Logo          |                                                         |                                           |                                           |                      |           |     |      |
| -        |                    | Recommended Size: 93x  | Fand email communications to admins and en<br>43 pixels | M                                         | 3360                                      |                      |           |     |      |
|          |                    |                        |                                                         | 1.10                                      | 100000                                    |                      |           |     |      |

## **Backup and Restore Your Service and Data**

A robust backup and recovery mechanism for IBM MaaS360 is essential to recover from catastrophic failures and eliminate data loss. A complete backup policy should include full backup capabilities as well as incremental backups.

This content is provided as a guideline. You are expected to define your own Recovery Point Objective (RPO) and Recovery Time Objective (RTO) for IBM MaaS360 based on your requirements for uptime and data loss prevention.

Because the underlying technology used in IBM MaaS360 is VMware and Oracle, we recommend using the backup and recovery tools provided by these vendors. This is at your discretion; any tools you are comfortable with, or that meet your needs, are acceptable.

The components that should be part of your backup plan include:

- Virtual Appliance (vApp) and VMs
- Oracle databases: AGILINK, EDW, VPN2, and P03
- Content Delivery Network (CDN), NFS export directory
- IBM MaaS360 Cloud Extender

• IBM MaaS360 Mobile Enterprise Gateway

### **Backup Frequently**

Determine a backup schedule that is appropriate to your deployment.

The following backup schedule is recommended. This schedule can be altered to fit your RPO and RTO requirements.

*Table 8. Recommended backup frequency* 

| Component                                | Full backup | Incremental backup |
|------------------------------------------|-------------|--------------------|
| vApp and VMs                             | Weekly      | Daily              |
| Oracle Database                          | Weekly      | Daily              |
| Cloud Extender                           | Weekly      | Daily              |
| Mobile Enterprise Gateway                | Weekly      | Daily              |
| CDN Content backup, NFS export directory | Weekly      | Daily              |

For a High Availability deployment, an NFS server hosts the CDN content. The export directory in the NFS server that hosts CDN content for IBM MaaS360 has to be backed up and restored in case of failures.

For non-High Availability deployment, the CDN is part of the Services VM and is therefore backed up when the Services VM is backed up. However, it is possible to back up the content in the CDN independently, if desired, using a script. For more information, see "Backup the CDN" on page 67.

The IBM MaaS360 Cloud Extender and IBM MaaS360 Mobile Enterprise Gateway are optional components that might not be part of your deployment.

#### **Backup the Virtual Appliance**

When you back up the IBM MaaS360 VApp, be sure to include the backup and recovery of all aspects of the vApp environment.

Your chosen backup and recovery tools should have the capability to back up the entirety of the virtual appliance or every individual virtual machine. These include the Configuration, Portal, Standalone Batch Jobs, and Services & CDN virtual machines. The backup should capture both disk and memory data. In addition, your backup solution should allow full and incremental backups. Fast recovery by applying delta changes should also be supported. The ability to selectively restore individual files and folders within a virtual machine is also an advantage.

VMware vSphere Data Protection is the recommended tool to back up and restore your VWware environment. This tool meets all of the requirements listed. However, the choice of tool should be left to your VMware administrator based on the needs of your environment.

### **Backup the Oracle Database**

A full backup solution should include backup of your Oracle database environment with all four databases that are part of your IBM MaaS360 deployment.
Your Oracle database backup solution should allow full and incremental backups of the four databases: AGELINK, EDW, VPN2, and P03. The backup should include data files, control files, and archived redo logs.

The recommended backup tool for your Oracle environment is Oracle's Recovery Manager or RMAN. RMAN is fully integrated with Oracle database and it supports full backup, incremental backup using change tracking, binary compression, encryption, and cross platform data conversion.

Archive Log Mode should be enabled for the four Oracle databases for RMAN to function properly. Be sure to enable Archive Log Mode during database installation. For more information see Chapter 7, "Part 1: Install the Database," on page 19.

In addition, setting up a Flash Recovery Area, or FRA, is recommended. Using a FRA simplifies database backup by automatically naming recovery files, retaining them as long as they are needed for restore and recovery activities, and deleting them when they are no longer needed. The FRA should be sized according to your RPO and RTO policies.

**Note:** Incremental backup is not supported in Oracle Standard Edition or Standard Edition One.

## **Backup the CDN**

## About this task

The Content Delivery Network is used to store distributed apps, documents and agent versions. Be sure to include it in your backup plan.

The CDN is hosted in the Services VM and is at /u002. Because the Services VM should be part of your VMware backup plan, the CDN is automatically included. However, it is possible to back up CDN content separately with a utility.

Prepare the CDN backup utility by completing the following steps:

## Procedure

1. Download the CDN backup script from the **Downloads** tab in the Administration Console.

For more information, see "Download Additional IBM MaaS360 Management Tools" on page 73.

**Note:** The Downloads tab might not be available within the Administration Console until you have configured your deployment.

**2**. Copy and run the script on the server where you want to back up the CDN content.

Specific CDN user credentials exist for this operation. The cdn user is the default user, and you are prompted for the password after the script runs: User: *cdn* 

Password: MaaS360\_Console

**Note:** The user who runs this script must have permissions to create subdirectories under the directory where the script is run.

The cdnbackup.sh script can be used according to the following parameters to back up the CDN content:

cdnbackup.sh [-b<backup\_dir>] [-1 <remote\_user>] [-H <remote\_host>] [-d <remote\_dir>] [-D <dir\_li
Where:</pre>

| -h | Help                                                                                                 |
|----|----------------------------------------------------------------------------------------------------|
| -b | Directory to back up. This parameter can be omitted if default value is used.                        |
| -1 | User login name. This parameter can be omitted when you use the default cdn user.                    |
| -H | IP address of Services VM or host name, if a DNS entry can be added for the Services VM host name.   |
| -d | Base directory to back up from, can be<br>omitted if default value is to be used.                    |
| -D | List of directory names in CDN to be backed<br>up, can be omitted if default value is to be<br>used. |

The following example command backs up the entire CDN to the backup server:

./cdnbackup.sh -H<service\_VM\_IP\_address>

**Note:** When prompted for a password, enter the cdn user password. MaaS360\_Console is the default password.

3. Check for errors, if any, after the script execution is completed.

# Backup the IBM MaaS360 Cloud Extender and IBM MaaS360 Mobile Enterprise Gateway

IBM MaaS360 Cloud Extender and IBM MaaS360 Mobile Enterprise Gateway are optional, but if either one is part of your deployment they must be part of your backup and recovery plan.

The entirety of your deployment must be backed up. This is most easily accomplished by deploying them on virtual machines and including the VMs in your backup plan. VMware vSphere Data Protection is the recommended tool for managing your VM environment backup and restoration needs.

## Learn About Data Retention

IBM MaaS360 stores several types of data that are rotated or purged. A retention policy must be defined to retain relevant data.

## About Application Log Retention

Application logs are stored in the log directory. They are rotated after they reach 1 GB in size. Older logs are retained in the log directory and are not purged.

Application logs are accessible through the Administration Console. For more information, see "Collect Application Logs" on page 79.

# **About Database Table Retention**

Tables that contain temporary transactional data are purged daily at midnight based on their individual predefined retention schedule.

The following table outlines the database tables that are purged during the daily cycle. The purge policy for each table is based on the nature of the data in the table. The number of retention days for each table is predefined. Data in other tables that are not listed are retained indefinitely. All the purged tables are located in the VPN2 database.

| Database Table Name     | Retention Days  | Table Description                                                                                                    |
|-------------------------|-----------------|----------------------------------------------------------------------------------------------------|
| SCHEMA2.USER_BULK_ENR   | CH2LMENT_OPTS   | This table is a log of<br>enrollment options selected<br>by the customer during the<br>bulk upload user workflow.                                                                                                    |
| SCHEMA2.USER_BULK_ACT   | IVATION_OPTS    | This table is a log of<br>activation options selected by<br>the customer in the bulk<br>upload users model box.                                                                                                    |
| SCHEMA2.USER_BULK_UPL   | DBAD_OPTS       | This table is a log of upload<br>options used by the DB job<br>to process the record as a<br>part of bulk upload users<br>workflow.                                                                                                    |
| SCHEMA2.USER_BULK_UPL   | DBAD_QUEUE      | This table contains transient<br>queue data used for the bulk<br>upload users workflow. It<br>stores a list of all users from<br>the uploaded file in the bulk<br>upload users workflow.                                                                                                    |
| SCHEMA2.USERS_AUDIT     | 180             | Audit of actions performed in user management.                                                                                                    |
| SCHEMA2.DEVICE_LOCATIO  | DRZ_HST         | History of locations of device<br>that come in through<br>payload data.                                                                                                    |
| SCHEMA2.APP_DEV_NOTIFI  | CATION_ASSOC    | Stores document notification sent per device.                                                                                                    |
| SCHEMA2.APP_NOTIFICATIO | DIN_STAGE_1     | This table is staging table<br>used for notification stage 1.<br>For example, when a<br>document is shared this<br>would have information<br>about a notification is to the<br>group to which the<br>information is being shared.<br>Expansion of it to individual<br>devices would be done in<br>APP_NOTIFICATION_STAGE |
| SCHEMA2.APP_NO11FICATI  | UM_OBJECI_COUNI | objects to be stored with a single notification ID.                                                                                                    |

Table 9. Database tables that are purged during the daily cycle

| Database Table Name     | Retention Days    | Table Description                                                                                                    |
|-------------------------|-------------------|----------------------------------------------------------------------------------------------------|
| SCHEMA2.EVT_GRP_RE_EVA  | AL5QUEUE          | Transient data. Stores the<br>device and OOC group<br>information for consumption<br>of group evaluation hence<br>making it faster. |
| SCHEMA2.APP_CATALOG_IN  | NENTALL_IOS_HST   | Install history logs of app catalog.                                                                                                |
| DEVICE_VIEW_APP.AUTH_R  | ESPONSE_ATTRIBUTE | Stores authentication tokens<br>required for web services,<br>etc                                                                   |
| DEVICE_VIEW_APP.SERVICE | _&UDIT_LOG        | Stores access logs of service URLs.                                                                                                 |

Table 9. Database tables that are purged during the daily cycle (continued)

# **Manage Resource Allocation**

## About this task

The **Resource Allocation** tab allows the configuration of memory allocated to the applications running in the IBM MaaS360 VMs. For increased scalability you have to allocate extra memory in addition to the predefined memory configuration of IBM MaaS360 VMs.

|         |                     |                                                      |                                                                                                    |                                                                                                    | Crea                                                                                   | te MaaS360 Acco                                | unt 🔻 🛛 Log                         | in to Po | ortal      |
|---------|---------------------|------------------------------------------------------|----------------------------------------------------------------------------------------------------|----------------------------------------------------------------------------------------------------|----------------------------------------------------------------------------------------|------------------------------------------------|-------------------------------------|----------|------------|
| м       | 225360              |                                                      |                                                                                                    |                                                                                                    |                                                                                        | C                                              |                                     |          | ₽,         |
|         | aa5500              |                                                      |                                                                                                    |                                                                                                    |                                                                                        | Configure                                      | Passwords                           | P        | atches     |
|         |                     |                                                      |                                                                                                    |                                                                                                    |                                                                                        |                                                | Ø                                   | 0        | <b>1</b> O |
|         |                     | Resource Allocation                                  | 1                                                                                                    |                                                                                                    |                                                                                        |                                                |                                     |          |            |
| din.    | Solution Branding   | MaaS360 On-Premises all<br>the memory settings via V | ocales a pre-configured memory profile to individual v<br>Mware console for MaaS360 virtual machine, these co | rfual machine while packaging vApp. It is recom<br>infiguration must be pushed during deployment o | mended to use the pre-configured memory<br>of the instance. Please provide the updated | profile. However if yo<br>memory configuration | ou have updated<br>n for individual |          |            |
| <u></u> | Mail Configuration  | Machine                                              | Host                                                                                                    | Memory                                                                                             |                                                                                        |                                                |                                     |          |            |
| 0       | Storage             | Configuration VM                                     | op1infra1-0.op1.sysint.local                                                                                  | 2 GB                                                                                               |                                                                                        |                                                |                                     |          |            |
| olia    |                     | Portal VM                                            | op1portalapp1-0.op1.sysint.local                                                                              | 10 GB                                                                                              |                                                                                        |                                                |                                     |          |            |
| 22      | Third Party Apps    | Batch Ann VM                                         | op1svcapp1-0.op1.sysint.local                                                                                 | 8 68                                                                                               |                                                                                        |                                                |                                     |          |            |
| -       | Monitoring          |                                                      | altranou una una a charalta una en                                                                            |                                                                                                    |                                                                                        |                                                |                                     |          |            |
|         | Resource Allocation |                                                      |                                                                                                    |                                                                                                    |                                                                                        |                                                |                                     |          |            |
| 0       | Configure Instance  |                                                      |                                                                                                    |                                                                                                    |                                                                                        |                                                |                                     |          |            |
| ±       | Downloads           |                                                      |                                                                                                    |                                                                                                    |                                                                                        |                                                |                                     |          |            |
|         | Connectivity        |                                                      |                                                                                                    |                                                                                                    |                                                                                        |                                                |                                     |          |            |
| 5       | Troubleshooting     |                                                      |                                                                                                    |                                                                                                    |                                                                                        |                                                |                                     |          |            |

## Procedure

Enter the updated VM memory value in the **Configured** field and click **Save**. You cannot enter values less than the default values.

| Provide updated VM<br>Please note that the<br>The new memory cor | memory configuratior<br>memory allocation sho<br>figuration should at t | n for indiv<br>buld be pi<br>the minim | idual VMs if you<br>roportional to ba<br>al be same as ba | have changed it<br>sic memory profi<br>asic memory prof | via VMw<br>le.<br>ile. | are console |
|------------------------------------------------------------------|-------------------------------------------------------------------------|----------------------------------------|-----------------------------------------------------------|---------------------------------------------------------|------------------------|-------------|
| Machine                                                          | Host                                                                    |                                        |                                                           | Default                                                 | Config                 | ured        |
| Configuration VM                                                 |                                                                         |                                        |                                                           | 2 GB                                                    | 2                      | GB          |
| Portal VM                                                        |                                                                         |                                        |                                                           | 10 GB                                                   | 10                     | GB          |
| Services VM                                                      |                                                                         |                                        |                                                           | 8 GB                                                    | 8                      | GB          |
| Batch App VM                                                     |                                                                         |                                        |                                                           | 10 GB                                                   | 10                     | GB          |
|                                                                  |                                                                         |                                        |                                                           |                                                         |                        |             |

**Note:** Make sure you have already increased the memory of all VMs through VMware vCenter and then enter the new VM memory values here. The increase in memory for Portal, Services and Standalone VM pairs should be the same.

## Manage Files and Downloads

After configuration, the **Downloads** tab is available in the Administration Console. It provides an interface where various apps and utilities are downloaded to support your deployment. Many of these downloads are discussed in more detail in the *IBM MobileFirst Protect (MaaS360) On-Premises Configuration Guide*.

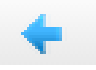

# View IBM MaaS360 Apps and Agents

The **Apps and Agents** portion of the **Downloads** tab provides links to various agents and utilities. Several agents for iOS, Android, and Windows Phone are available to download. In addition, the App Signing Utilities for iOS and Windows Phone are available.

Note: Android apps do not require app signing.

The process of code-signing iOS and Android apps is discussed in detail in the *IBM MobileFirst Protect (MaaS360) On-Premises Configuration Guide*.

The following apps and utilities are available:

## Android

MaaS360 for Android

MaaS360 for Android Samsung

Secure Docs for Android

Secure Browser for Android

Secure Viewer for Android

Secure Email for Android

Secure Editor for Android

## iOS

MaaS360 for iOS

Secure Browser for iOS

Secure Editor for iOS

iOS App Signing

## Windows Phone

MaaS360 Company Hub

Secure Docs for WP

Secure Browser for WP

Secure Email for WP

Windows Phone App Signing

## Provide the IBM MaaS360 App SDK

Applications SDKs for iOS and Android that can be integrated with enterprise apps are available. Details can be found in the *IBM MobileFirst Protect (MaaS360) On-Premises Configuration Guide*.

# Download IBM MaaS360 Optional Installers

#### Procedure

Use the **Downloads** tab to download these two optional installers.

- The IBM MaaS360 Cloud Extender is a program that functions as a bidirectional communication portal that allows your deployment to communicate with third-party platforms such as Exchange Server. For more information, see the *IBM MaaS360 Cloud Extender Guide*.
- The IBM MaaS360 Mobile Enterprise Gateway is a utility that allows behind-the-firewall access to your deployment without the need to change your network or firewall configuration. One or both of these utilities might be required depending on your deployment and the devices that are managed. For more information, see the *IBM MaaS360 Mobile Enterprise Gateway 2.0 Quick Start Guide*.

# **Download Additional IBM MaaS360 Management Tools**

## Procedure

Use the **Downloads** tab to download these management tools that are available to help manage your IBM MaaS360 deployment:

| Option                      | Description                                                                                                    |
|-----------------------------|----------------------------------------------------------------------------------------------------|
| Log Backup Tool             | This utility backs up log files.                                                                                                    |
| SNMP OIDs                   | This file contains the OIDs that can be used for SNMP monitoring.                                                                                                    |
| Certificate Validation Tool | This utility allows the creation and<br>verification of SSL certificates before<br>deployment in your instance.                                                                                                    |
| CDN Backup Tool             | This utility allows the manual backup of the<br>Content Delivery Network (CDN) content.<br>The CDN content can be backed up<br>separately from the Services VM backup that<br>is part of the standard backup protocol. |

## **Manage Passwords**

You should regularly change passwords to the VMs and the database.

# Change VM Passwords

## Procedure

1. Click the **Passwords** icon in the upper-right corner of the screen to manage the passwords for the operating systems of each virtual machine.

All seven of the virtual machines that are contained in the virtual appliance share the operating system password.

|                   |                                                                                                   |                                       | Create MaaS360 Acco | ount 👻 🛛 Logii | n to Portal |
|-------------------|---------------------------------------------------------------------------------------------------|---------------------------------------|---------------------|----------------|-------------|
| MaaS360°          |                                                                                                   |                                       | C                   | Passwords      | Patrhes     |
|                   |                                                                                                   |                                       | ounguo              |                | 0.0         |
|                   | OS Bacewords                                                                                      |                                       |                     |                |             |
| VM Passwords      | IBM MaaS360 uses same password for all four virtual machine operating systems within virtual appl | lance                                 |                     |                |             |
| Database Password | User '                                                                                            | 💿 maas 🗿 💿 root 🜒 💿 cdn 🗿             |                     |                |             |
| =                 | Enter Administration Console Password'                                                            | Enter Administration Console Password |                     |                |             |
| Support Code      | New Password *                                                                                    | New Password                          |                     |                |             |
|                   | Confirm password'                                                                                 | Confirm password                      |                     |                |             |
|                   | Change Password                                                                                   |                                       |                     |                |             |
|                   |                                                                                                   |                                       |                     |                |             |

There are three user accounts:

- The **root** user cannot log in remotely.
- The **maas** user can log in remotely and can gain access to the root. For more information about accessing root remotely, see Chapter 19, "Appendix C: VM Root Log In," on page 93.
- The **cdn** user is used to back up the Content Delivery Network on the Services VM. For more information about backing up the CDN, see "Backup the CDN" on page 67.
- 2. Select the user whose password you want to change. Enter the new password, and click **Change Password** to update each virtual machine. You must enter your current Administration Console password as a security measure.

The default password for the root, maas, and cdn users is *MaaS360\_Console*. The operating system passwords can be changed at any time without the need to reconfigure the entire deployment.

# **Change the Database Password**

## About this task

The **Database Password** wizard guides you to update the password required when connecting to IBM MaaS360 databases from IBM MaaS360 vApp.

**Note:** This workflow should be used whenever there is a need to update the database password. Ensure you execute this workflow before the existing database password expires.

**Important:** This is a critical workflow and should be performed carefully. Note that this step requires restart of all application modules and has downtime implication. Plan for the downtime before executing this workflow.

The list of steps to be executed in this wizard is listed in **Prepare**. Make sure you review the steps and understand clearly what needs to be done.

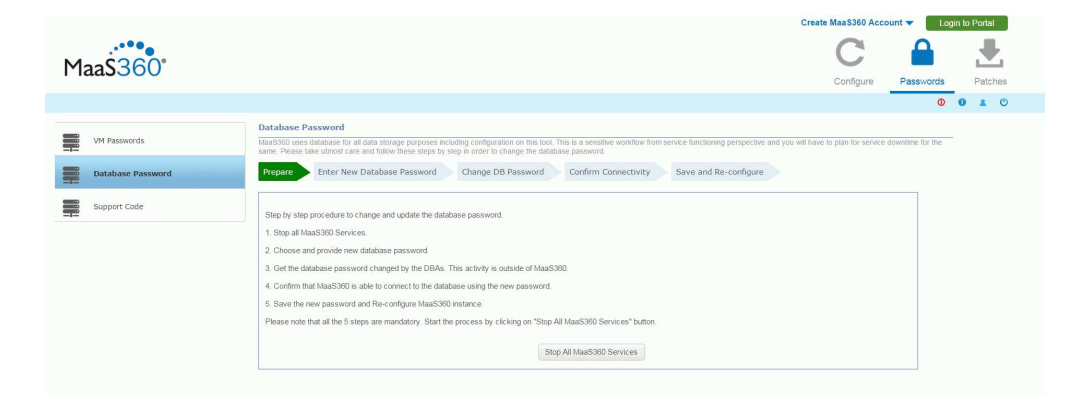

## Procedure

1. Click **Stop All MaaS60 Services** to shut down all applications inside the vApp. This step will take a while to complete. Please do not refresh the page till the process completes and you see the following response:

| Successfully | stopped MaaS360 | Services |
|--------------|-----------------|----------|
|              |                 |          |
|              | OK              |          |

- 2. Click **OK** to continue.
- 3. Enter the new database password and click Update new password.

|   |                   | Create MaaS360                                                                                                    | Account 🕶 📃             | ogin to Porta |     |
|---|-------------------|----------------------------------------------------------------------------------------------------|-------------------------|---------------|-----|
| м | 360               | C                                                                                                    |                         | 1             | E.  |
|   | aa33000           | Configu                                                                                                    | re Password             | s Patc        | hes |
|   |                   |                                                                                                    | (                       |               | O   |
| - | VM Passwords      | Database Password MassNO uses statutate for at data storage purposes including configuration on this loci. This is a sensitive workflow from service functioning perspective and you will have to plan for<br>same. Plasa text within care and follow these integs by steps in order to chaloge the database password. | ervice downlime for the |               |     |
|   | Database Password | Prepare Enter New Database Password Change DB Password Confirm Connectivity Save and Re-configure                                                                                                    |                         |               |     |
| - | Support Code      | Choose and provide new database password. Make sure your DBA configures this same password on the database                                                                                                    |                         |               |     |
|   |                   | Enter New Gatabase Peaseord Confirm Plaseord Confirm Plaseord Confirm Plaseord Update new password                                                                                                    |                         |               |     |

**Attention:** The next step must be performed outside of the IBM MaaS360 Administrative Console. Follow the steps outlined in this page to change the password for IBM MaaS360 databases. The files mentioned below are part of the database artifact. The script has to be executed on Oracle server.

4. After the password has been successfully changed at the database level click **Confirm.** 

|            |                   | Create MaaS360 Acco                                                                                                    | unt 🔻 🛛 Log       | in to P | ortal |    |
|------------|-------------------|----------------------------------------------------------------------------------------------------|-------------------|---------|-------|----|
| Maa        | \$360°            | C                                                                                                    |                   |         |       |    |
| i iac      |                   | Configure                                                                                                    | Passwords         | F       | atche | IS |
|            |                   |                                                                                                    | Φ                 | 0       | . (   | U  |
|            | M Passwords       | Database Password<br>MatS560 uses database for all data storage purposes including configuration on this tool. This is a sensitive wonflow from service functioning perspective and you will have to plan for service of                                                                                                    | lowntime for the. |         |       |    |
| D          | batabase Password | same - House sale same status cale and tooloo linese seps by sep in order to change the statuster password. Prepare: Enter New Database Password: Change DB Password: Confirm Connectivity Save and Re-configure                                                                                                    |                   |         |       |    |
| <b>.</b> s | upport Code       | Get the database password changed by the DBAs. This activity is noticide of MaaS900. Press confirm once DB password is changed. Once confirmed, MaaS900 will by and establish a connection with diabase using the new password.           Steps to Update Database Password         1.           1. Modity the Capital is the with the new password on the database system.         2.           2. Run the script update_db_password is h script as crack user(DB admin user) on the diabase. |                   |         |       |    |
|            |                   | Contim                                                                                                    |                   |         |       |    |

**5**. Confirm connectivity. A test will be done to verify the database connection for all VMs in the vApp.

A green checkmark will indicate successful database connectivity test and a red X will indicate a failure. Ensure all VMs have green checkmarks, and then click **Save**.

If there are any failures, click Back to go back and make corrections.

|                                   |                                       |                                                                                                    |                                     |                                                                             | Create MaaS360 Acc                   | count 👻 🛛 Logi     | n to Portal |
|-----------------------------------|---------------------------------------|----------------------------------------------------------------------------------------------------|-------------------------------------|-----------------------------------------------------------------------------|--------------------------------------|--------------------|-------------|
| 1aa\$360°                         |                                       |                                                                                                    |                                     |                                                                             | C                                    |                    |             |
| 1440000                           |                                       |                                                                                                    |                                     |                                                                             | Configure                            | Passwords          | Patches     |
|                                   |                                       |                                                                                                    |                                     |                                                                             |                                      | 0                  | 0 1 0       |
|                                   | Database Password                     |                                                                                                    |                                     |                                                                             |                                      |                    |             |
| VM Passwords                      | MaaS360 uses database for all data sh | orage purposes including configuration on this t                                                                                                    | ool. This is a sensitive workflo    | w from service functioning perspective ar                                   | id you will have to plan for service | e downlime for the |             |
|                                   | same. Please take tonost care and ton | w mese sleps by slep in crock to change me b                                                                                                    | lalabase password.                  |                                                                             |                                      |                    |             |
|                                   | Drenare Enter New Databa              | ise Password Change OB Password                                                                                                    | Confirm Connectiv                   | Save and Re-configure                                                       |                                      |                    |             |
| Database Password                 | Trepare Enter Herr Dutabe             |                                                                                                    |                                     |                                                                             |                                      |                    |             |
| Database Password                 |                                       |                                                                                                    |                                     |                                                                             |                                      |                    |             |
| Database Password Support Code    | Below table shows the connectivity    | status from MaaS300 VMs to the database us                                                                                                    | ing the new database passwi         | ord. Proceed to re-configuring instance i                                   | The connectivity check is succe      | essful.            |             |
| Database Password Support Code    | Below table shows the connectivity    | status from MaaS360 VMs to the database usi                                                                                                    | ing the new database passwi         | ord. Proceed to re-configuring instance i                                   | The connectivity check is succe      | essful             |             |
| Database Password<br>Support Code | Below table shows the connectivity    | status from MaaS360 VMs to the database usi<br>Host                                                                                                    | ing the new database passwi         | ord. Proceed to re-configuring instance i<br>Database                       | The connectivity check is succe      | essitul            |             |
| Database Password<br>Support Code | Below table shows the connectivity    | status from MaaS380 VMs to the database usi                                                                                                    | ing the new database passw          | ord. Proceed to re-configuring instance i<br>Database<br>Connectivity       | I the connectivity check is succe    | essiful.           |             |
| Database Password Support Code    | Below table shows the connectivity    | status from MaaS380 VMs to the database us<br>Host<br>op1svcapp1-1                                                                                                    | ing the new database passwi         | ord. Proceed to re-configuring instance i<br>Database<br>Connectivity       | The connectivity check is succe      | essful.            |             |
| Database Password                 | Below table shows the connectivity    | Host<br>op 1 sv:app 1-0<br>op 1 sv:app 1-0                                                                                                    | ing the new database passw          | ord. Proceed to re-configuring instance i<br>Database<br>Connectivity       | The connectivity check is succe      | essitul            |             |
| Database Password                 | Below table shows the connectivity    | status from Maa3300 VMs to the database us<br>Host<br>op1sv:app1-0<br>op1sv:app1-0                                                                                                    | ing the new database passwe         | ord. Proceed to re-configuring instance I<br>Database<br>Connectivity       | I the connectivity check is succe    | estul              |             |
| Database Password                 | Below table shows the connectivity    | Host<br>Host<br>op Isvcapp 1-0<br>op Isvcapp 1-0<br>op Isvcapp 1-0<br>op Isvcapp 1-0                                                                                                    | ing the new database passwo         | Database<br>Connectivity                                                    | I the connectivity check is succe    | estu               |             |
| Database Password                 | Below table shows the connectivity    | Attust from MaaS300 VMs to the database usi<br>Host<br>op Isvcapp1-1<br>op Isvcapp1-0<br>op portstapp1-0<br>op Isrdapp1-0<br>op Isrdapp1-0<br>op Isrdapp1-1                                                                                                    | ing the new database passwere<br>IP | Database<br>Connectivity                                                    | The connectivity check is succe      | sshi               |             |
| Database Password                 | Before table shows the connectivity   | Hose was a second of the second of the secon | IP                                  | ord. Proceed to re-configuring instance it<br>Database<br>Connectivity<br>V | The connectivity check is succe      | essitu.            |             |

Do not refresh the page while the Save process is underway.

- 6. The last step will apply the new database password to all the applications in the VMs, and will reconfigure them to start using this new password.
- 7. Click **Re-**Configure **Instance**.

| MaaS360*                                      | Create                                                                                                    | MaaS360 Acco          |                  | gin to Po | rtal   |
|-----------------------------------------------|----------------------------------------------------------------------------------------------------|-----------------------|------------------|-----------|--------|
|                                               |                                                                                                    | Configure             | Passwords        |           | atches |
| VM Passwords  Database Password  Support Code | Database Password           Matching Description         State of the second strenge purpose including configuration on the both. This is a writely workflow from service functioning perspective and you will have to assume Previous beam of care and the three previous of the second strenge purpose.           Prepare         Enter New Database Password         Change DB Password         Confirm: Connectivity         Save and Re-configure           In order to update the new database password with all MatS200 modules, you must in configure the MatS200 On-Premises instance. Presse cick on 'Re- Configure Instance.         Presse         Re-Configure Instance. | to plan for service o | towntime for the |           |        |

# **Apply Patches**

## About this task

Patches allow your IBM MaaS360 Mobile Device Management deployment to be modified between feature releases.

IBM can release security and functional fixes in the form of patches. Patches are applied using the **Patches** section of the Administration Console.

|           |         |                      | Create MaaS360 Accor | int 🔻 📃 Log | gin to | Portal |     |  |
|-----------|---------|----------------------|----------------------|-------------|--------|--------|-----|--|
| Maa\$360° |         |                      | C                    |             |        | Ł      |     |  |
| 1 1440000 |         |                      | Configure            | Passwords   | _      | Patel  | nes |  |
|           |         |                      |                      | O           | 0      |        | O   |  |
|           | Patches |                      | Upload New Patch     |             |        |        |     |  |
|           |         | No patches available |                      |             |        |        |     |  |
|           |         |                      |                      |             |        |        |     |  |

To patch your deployment, complete the following steps:

## Procedure

- 1. Click the Patches icon in the upper-right corner of the Administration Console.
- 2. Click **Upload New Patch** and navigate to the location where the patch is located.
- 3. Enter the checksum provided with the patch and click Upload.

| Configure Pa<br>FisPacks Uppael New Path                                          | asswords Patche |
|-----------------------------------------------------------------------------------|-----------------|
| FbPacks Upload New Path                                                           |                 |
| FixPacks Upload New Path                                                          |                 |
|                                                                                   |                 |
| Release Version FixPack Version Release Date Upload Date Status Installation Date |                 |
| 2.2.0 1 Aug. 24, 2014 May 8, 2015 Applied May 8, 2015                             |                 |
| 1 item                                                                            |                 |
|                                                                                   |                 |
| HotFixes                                                                          |                 |
|                                                                                   |                 |
| Hotfix Version Release Date Upload Date Status Installation Date                  |                 |
| 2.2.0.5.1 Aug. 24, 2014 May 8, 2015 Available -                                   |                 |
| 1 item                                                                            |                 |

You can see the upload progress bar. The applied fixpatches and hotfixes are shown when applied.

# **Chapter 15. Troubleshoot Problems**

## About this task

The **Troubleshooting** tab is available after you have configured your instance. It provides an overall view of the health of your IBM MaaS360 deployment.

| C                             | ubleshooting/                                                                                                    |              | 0       |
|-------------------------------|----------------------------------------------------------------------------------------------------|--------------|---------|
| s 🕒 IBM Access Nu 🗅 New Tab 👔 | 9 First Monthly C                                                                                                    |              |         |
| 1aa\$360°                     | Configu                                                                                                    | re Passwords | Patches |
|                               |                                                                                                    | _            | 0 1 0   |
|                               | Application Status 🚯                                                                                                    |              |         |
| Solution Branding             | This section will allow you to restart and download logs for MaaS360 Modules. Use the Advanced option to selectively restart modules or download logs for modules. | nde          |         |
| Mail Configuration            | Logs                                                                                                    |              |         |
| Storage                       | Generating logs might take several minutes. Once completed, logs will be available for download.                                                                   |              |         |
|                               | Application Logs                                                                                                    |              |         |
| Third Party Apps              | Installation Logs                                                                                                    |              |         |
| Monitoring                    | Download Certificates                                                                                                    |              |         |
| Connectivity                  | Download current certificates for diagnostic purposes.                                                                                                    |              | -       |
| Configure Instance            | Query Database                                                                                                    |              |         |
|                               | Query Database                                                                                                    |              |         |
|                               | Select Database Yp#2 •                                                                                                    |              |         |
|                               | Query                                                                                                    |              |         |
|                               | Execute Query                                                                                                    |              |         |
|                               |                                                                                                    |              |         |
|                               |                                                                                                    |              |         |

# **View Application Status**

## About this task

You can validate all the applications that are part of your IBM MaaS360 instance.

## Procedure

When you access the **Troubleshooting** tab, the Administration Console conducts a health check of all web and batch applications that are part of your IBM MaaS360 deployment. This query is indicated by a spinning arrow icon.

|                     |                                                                                                    | Create MaaS360 Account 👻 📃 L | ogin to Portal |
|---------------------|----------------------------------------------------------------------------------------------------|------------------------------|----------------|
| MaaS360°            |                                                                                                    |                              | Patrbes        |
|                     |                                                                                                    | Soungure Tasamata            | 0 4 0          |
| Solution Branding   | Application Status                                                                                                    | Advanced Mode                |                |
| Ail Configuration   | Logs                                                                                                    |                              |                |
| Storage             | Generating logs might talle several minutes. Once completed, logs will be available for download.<br>Application Logs |                              |                |
| Third Party Apps    | Installation Logs                                                                                                    | <b>8</b>                     |                |
| Monitoring          | Download Certificates                                                                                                 |                              |                |
| Resource Allocation | Download current certificates for disgnostic purposes.                                                                |                              |                |
| Configure Instance  | e<br>Query Database                                                                                                   |                              |                |
| Downloads           | Guery Detabase                                                                                                    |                              |                |
| Connectivity        | Select Database 19/16 ·                                                                                               |                              |                |
| Troubleshooting     | Execute Query                                                                                                    |                              | 3              |
|                     |                                                                                                    |                              |                |

After the health check completes, a green check mark icon is displayed showing that no problems were found. If any applications fail the health test, they are listed.

Failed applications can be handled as a group, or they can be interacted with individually in an advanced mode.

## Troubleshoot in Basic Mode

## About this task

Failed applications can be handled as a group when troubleshooting in basic mode:

#### Procedure

- 1. Generate the log files for the failed applications using the associated button. This step may take several minutes. See "Collect Application Logs" on page 79 and "View Installation Logs" on page 80.
- 2. Use the link provided to download the generated logs and preserve them.
- **3**. Restart the failed applications using the associated button. This process will take several minutes. If necessary, navigate to a different tab and return to the **Troubleshooting** tab to query the applications again.
- 4. If applications continue to fail, generate the logs for the failed applications again, and preserve them.
- 5. Contact IBM Software Support.

| Application St           | atus 🛕                  |            |                                                                                      |
|--------------------------|-------------------------|------------|--------------------------------------------------------------------------------------|
| This section will allo   | w you to restart and do | wnload log | is for MaaS360 Modules. User the Advanced option to selectively restart modules or g |
| ogs for modules          | Advanced Mode           | ]          |                                                                                      |
| М                        | odule                   | Status     |                                                                                      |
| doc-managem              | ent                     | 8          | *                                                                                    |
| software-mana            | agement                 | 8          |                                                                                      |
| ios-mdm                  |                         | 8          |                                                                                      |
| producer                 |                         | 8          |                                                                                      |
| distributable-w          | /S                      | 8          |                                                                                      |
| emc_tomcat6              |                         | 8          |                                                                                      |
| provisioning-w           | eb-services             | 8          |                                                                                      |
| watchlist-mail-processor |                         | 8          |                                                                                      |
| registration-po          | rtal                    | X          | •                                                                                    |
| 0                        |                         |            |                                                                                      |

# **Collect Application Logs**

## Procedure

Click Generate Logs to generate the logs.

|          |                          | Crea                                                                                                    | le MaaS360 Acci | ount 🔻 🛛 Log | in to Por | tal   |
|----------|--------------------------|----------------------------------------------------------------------------------------------------|-----------------|--------------|-----------|-------|
| ٢        | laaS360°                 |                                                                                                    | Configure       | Passwords    | Pa        | tches |
|          |                          |                                                                                                    |                 |              | 0 1       | O     |
| -        |                          | Application Status 📀                                                                                                    |                 |              |           |       |
| -        | Solution Branding        | This section will allow you to restart and download logs for MaaS360 Modules. Use the Advanced option to selectively restart modules or download logs for modules. Advanced Mode |                 |              |           |       |
| <u>@</u> | Mail Configuration       | Logs                                                                                                    |                 |              |           |       |
| <u>_</u> | Storage                  | Generating logs might take several manutes. Once completed, logs will be available for download.                                                                                 |                 |              |           |       |
|          | The second second second | Application Logs                                                                                                    |                 |              |           |       |
|          | Third Party Apps         | Installation Logs Generate L                                                                                                    | 925             |              |           |       |
|          | Monitoring               | Download Certificates                                                                                                    |                 |              |           |       |
| <u>_</u> | Resource Allocation      | Download current certificates for diagnostic purposes.                                                                                                    |                 |              |           |       |
| 0        | Configure Instance       | Query Database                                                                                                    |                 |              |           |       |
| +        | Downloads                | Query Database                                                                                                    |                 |              |           |       |
| -        |                          | Select Database vpn2 •                                                                                                    |                 |              |           |       |
|          | Connectivity             |                                                                                                    |                 |              |           |       |
|          | Troubleshooting          | Livecule Query                                                                                                    |                 | A            |           |       |
|          |                          |                                                                                                    |                 |              |           |       |
|          |                          |                                                                                                    |                 |              |           |       |
|          |                          |                                                                                                    |                 |              |           |       |
|          |                          |                                                                                                    |                 |              |           |       |
|          |                          |                                                                                                    |                 |              |           |       |

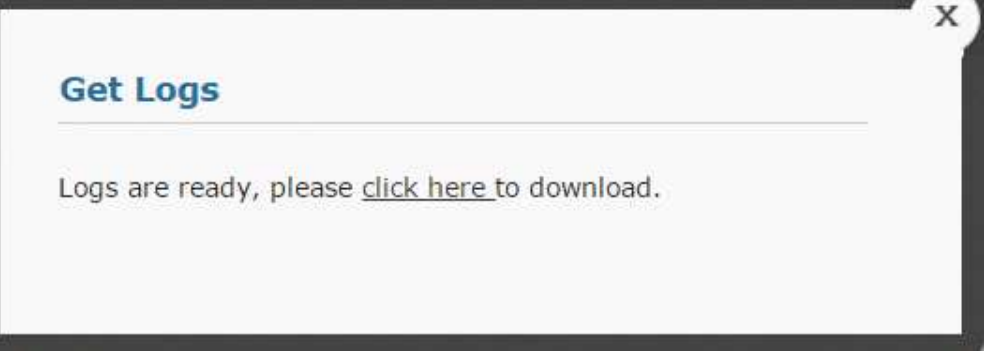

A pop-up box provides the download link.

# **View Installation Logs**

## Procedure

Click View Installation Logs to see them in a separate browser window.

|                     | Create ManS360 Account 👻 Login to Portal                                                                                                    |
|---------------------|----------------------------------------------------------------------------------------------------|
| MaaS360°            | C 🔒 🛃                                                                                                    |
|                     | Configure Passwords Patche                                                                                                    |
|                     | 0 1 0                                                                                                    |
|                     | Application Status 😜                                                                                                    |
| Solution Branding   | This section will allow you to restart and download logs for MasS300 Modules. Use the Advanced option to selectively restart modules or download logs for modules. Advanced Mode |
| Mail Configuration  | Logs                                                                                                    |
| Storage             | Generating logs might take several minutes. Once completed, logs will be available for download.                                                                                 |
| -                   | Application Logs                                                                                                    |
| Third Party Apps    | Installation Logs 2                                                                                                    |
| Monitoring          | Vew Instation Logi<br>Download Certificates                                                                                                    |
| Resource Allocation | Download current certificates for diagnostic purposes.                                                                                                    |
| Conference Services | • • • • • • • • • • • • • • • • • • •                                                                                                    |
| Compare Instance    | Query Database                                                                                                    |
| Downloads           | Guery Database                                                                                                    |
| -                   | Select Database vpn2 •                                                                                                    |
| Connectivity        |                                                                                                    |
| II Tranklashashira  | Query                                                                                                    |
| * Housieshooting    | Execute Query                                                                                                    |

## Query the Oracle Database

## About this task

This will typically be used as part of a troubleshooting session with customer support to get data that will be used to debug a reported issue. The SQL queries will be provided as part of the troubleshooting session.

Do not run queries on your own since they may impact the system performance.

#### Procedure

1. Choose the database from the drop down.

| In IBM Access Nu In New Tab | First Monthly C                                                                                                    |               |           |       |     |
|-----------------------------|----------------------------------------------------------------------------------------------------|---------------|-----------|-------|-----|
|                             | A second to                                                                                                    | Configure     | Passwords | Paten | ies |
|                             |                                                                                                    |               |           | 1 0   | O   |
|                             | Application Status                                                                                                    |               |           |       |     |
| Solution Branding           | This section will allow you to restart and download logs for MaaS360 Modules. Use the Advanced option to selectively restart modules or download logs for modules. | Advanced Mode |           |       |     |
| Mail Configuration          | Module Status                                                                                                    |               |           |       |     |
|                             | doc-management 📀 -                                                                                                    |               |           |       |     |
| Storage                     | software-management 😣                                                                                                    |               |           |       |     |
|                             | los-mdm Q                                                                                                    |               |           |       |     |
| Third Party Apps            | buik-payload-upload 🤡 -                                                                                                    |               |           |       |     |
|                             |                                                                                                    |               |           |       |     |
| Monitoring                  |                                                                                                    |               |           |       |     |
|                             | Logs                                                                                                    |               |           |       |     |
| Connectivity                | Generating logs might take several minutes. Once completed, logs will be available for download.                                                                   |               |           |       |     |
|                             | Application Logs                                                                                                    |               |           |       |     |
| Configure Instance          | Installation Logs                                                                                                    |               |           |       |     |
|                             |                                                                                                    |               |           |       |     |
|                             | Download Certificates                                                                                                    |               |           |       |     |
|                             | Download current certificates for diagnostic purposes.                                                                                                    |               |           |       |     |
|                             | <b>₩</b> 2                                                                                                    |               |           |       |     |
|                             |                                                                                                    |               |           |       |     |
|                             | Query Database                                                                                                    |               |           |       |     |
|                             | Query Database                                                                                                    |               |           |       |     |
|                             | Select Database vpr2 •                                                                                                    |               |           |       |     |
|                             | Some                                                                                                    |               |           |       |     |
|                             | edw                                                                                                    |               |           |       |     |

**2**. Enter a read-only SQL query in the Query field, and click on Execute Query to execute the SQL in the database and return the results in CSV format.

|                         | -                              |                                                                       |                         |                    |         |  |
|-------------------------|--------------------------------|-----------------------------------------------------------------------|-------------------------|--------------------|---------|--|
| IBM Access Nu D New Tab | First Monthly C                |                                                                       |                         | Conngure Passwords | Patcher |  |
|                         |                                |                                                                       |                         |                    |         |  |
|                         |                                |                                                                       |                         |                    |         |  |
| Solution Branding       | Application Status             | A                                                                     | X                       |                    |         |  |
|                         | This section will allow you to | Database Query Executed successfully.                                 | fload logs for modules. | Advanced Mode      |         |  |
| Mail Configuration      | Module                         | Click Here to download the query result as CSV File.                  |                         |                    |         |  |
|                         | doc-management                 |                                                                       |                         |                    |         |  |
| Storage                 | software-managemen             | d 8                                                                   |                         |                    |         |  |
|                         | bulk-payload-upload            | 0 · · · · · · · · · · · · · · · · · · ·                               |                         |                    |         |  |
| Iniro Party Apps        | 0.0                            |                                                                       |                         |                    |         |  |
| Monitoring              | C M                            |                                                                       |                         |                    |         |  |
|                         | Logs                           |                                                                       |                         |                    |         |  |
| Connectivity            | Generating logs might take     | several minutes. Once completed, logs will be available for download. |                         |                    |         |  |
|                         | Application Logs               |                                                                       |                         |                    |         |  |
| Configure Instance      | Installation Logs              |                                                                       |                         |                    |         |  |
|                         |                                |                                                                       |                         |                    |         |  |
|                         | Download Certificate           | 5                                                                     |                         |                    |         |  |
|                         |                                |                                                                       |                         |                    |         |  |
|                         | *=                             |                                                                       |                         |                    |         |  |
|                         | Course Destadours              |                                                                       |                         |                    |         |  |
|                         | Query Database                 |                                                                       |                         |                    |         |  |
|                         |                                |                                                                       |                         |                    |         |  |
|                         | Select Database                | vpr2 •                                                                |                         |                    |         |  |
|                         |                                | select* from dual                                                     |                         |                    |         |  |
|                         | Query                          |                                                                       |                         |                    |         |  |

## **Download Certificates**

## About this task

All of the certificates that are used to configure your IBM MaaS360 deployment can be downloaded for reference.

The ability to download the currently deployed certificates can be used to help determine whether the correct certificates were used.

## Procedure

Select the **Troubleshooting** tab, and then click the **Download current certificates** icon.

|                     | Create MaaS360 Account 	✓ Login to                                                                                                    | Portal  |
|---------------------|----------------------------------------------------------------------------------------------------|---------|
| MaaS360*            | Configure Passwords                                                                                                    | Patches |
|                     | 0                                                                                                    | ۵ ۵     |
|                     | Application Status                                                                                                    |         |
| Solution Branding   | This section will allow you to restart and download logs for MaaS360 Modules. Use the Advanced option to selectively restart modules or download logs for modules. Advanced Mode |         |
| Mail Configuration  | Logs                                                                                                    |         |
| Storage             | Generating logs might taile several minutes. Once completed, logs will be available for download. Application Logs                                                               |         |
| Third Party Apps    | Installation Logs                                                                                                    |         |
| Monitoring          | Download Certificates                                                                                                    |         |
| Resource Allocation | Download current certificates for diagnostic purposes.                                                                                                    |         |
| Configure Instance  | 25<br>Downlaad current cettig data                                                                                                    |         |
| Downloads           | Overy Detabase                                                                                                    |         |
| Connectivity        | Selet Database 902 •                                                                                                    |         |
| Troubleshooting     | Execute Query                                                                                                    |         |
|                     |                                                                                                    |         |

A new browser window is opened that provides links to each certificate saved in the database.

| MaaS360             |                                         |         | Configure | Passwords | Patches |
|---------------------|-----------------------------------------|---------|-----------|-----------|---------|
|                     |                                         |         |           | Φ         | 010     |
| -                   | Certificates saved in database (Downlos | ad all) |           |           |         |
| Solution Branding   | Scen Server Certificates                |         |           |           |         |
| Mail Configuration  | Scep_Server_Root_Certificate            |         |           |           |         |
| ajs                 | Scep_Server_Subordinate_Certificate     |         |           |           |         |
| 🚊 Storage           |                                         |         |           |           |         |
| The Party Laws      | DNS Certificates                        |         |           |           |         |
| Inite Party Apps    | Services                                |         |           |           |         |
| Monitoring          |                                         |         |           |           |         |
|                     | Enrollment                              |         |           |           |         |
| Resource Allocation | Linointen                               |         |           |           |         |
|                     |                                         |         |           |           |         |
| Configure Instance  | Portal                                  |         |           |           |         |
|                     |                                         |         |           |           |         |
| Downloads           |                                         |         |           |           |         |
|                     | Eup                                     |         |           |           |         |
| Connectivity        |                                         |         |           |           |         |
| III Tranhlasheating |                                         |         |           |           |         |
| - Housieshooding    | Security Certificates                   |         |           |           |         |
|                     | Apos                                    |         |           |           |         |
|                     | Mdm                                     |         |           |           |         |

Note: Private Key files for certificates cannot be downloaded for security reasons.

# **Troubleshoot in Advanced Mode**

#### About this task

Troubleshooting in Advanced mode allows interaction with individual failed applications:

## Procedure

1. Select the applications that you want to troubleshoot with the arrow icons and click **Continue**.

|                     |                                                    |                             |                                             |                                      | Create MaaS360 Acc | ount 🔻 📃 Login | to Portal |
|---------------------|----------------------------------------------------|-----------------------------|---------------------------------------------|--------------------------------------|--------------------|----------------|-----------|
| MaaS360°            |                                                    |                             |                                             |                                      | Configure          | Passwords      | Patches   |
|                     |                                                    |                             |                                             |                                      |                    | 0              | 0 1 0     |
|                     | Application Status                                 |                             |                                             |                                      |                    |                |           |
| Solution Branding   | This section will allow you to restart and downloa | ed logs for MaaS360 Modules | User the Advanced option to selectively res | tart modules or get logs for modules | Basic Mode         |                |           |
| Mail Configuration  | Advanced Troubleshooting                           |                             |                                             |                                      |                    |                |           |
|                     | Choose modules for troubleshooting                 |                             |                                             |                                      |                    |                |           |
| Storage             | All Modules                                        |                             | Selected modules                            |                                      |                    |                |           |
|                     | FortressLogin                                      |                             | auth-ws                                     | •                                    |                    |                |           |
| Third Party Apps    | account-provisioning-ws                            |                             | bulk-consumer                               |                                      |                    |                |           |
| Maniferina          | app-management                                     |                             |                                             |                                      |                    |                |           |
|                     | appstore-data-fetch                                |                             |                                             |                                      |                    |                |           |
| Resource Allocation | atom-feed-server                                   | 1                           |                                             |                                      |                    |                |           |
| *                   | bulk-payload-upload                                |                             |                                             |                                      |                    |                |           |
| Configure Instance  | bulk-producer                                      |                             |                                             |                                      |                    |                |           |
| -                   | cert-request-generator                             |                             |                                             |                                      |                    |                |           |
| Downloads           | cloud-integration-process                          |                             |                                             |                                      |                    |                |           |
|                     | community-insight-ws                               |                             |                                             |                                      |                    |                |           |
| Connectivity        | 4                                                  | P.                          | 4                                           |                                      |                    |                |           |
| Troubleshooting     |                                                    |                             |                                             | Continue                             |                    |                |           |

**2**. After the console queries the applications, select the appropriate applications by selecting the checkmark. All listed applications can be selected with the master checkbox at the top of the list.

| Maa\$360°           |                                                                              | Create MaaS360 Account V Lo<br>Configure Passwords | in to Portal |
|---------------------|------------------------------------------------------------------------------|----------------------------------------------------|--------------|
| Solution Branding   | Application statuse 😨                                                        | Basic Mode                                         |              |
| Mail Configuration  | Advanced Troubleshooting                                                     |                                                    |              |
| Storage             | Choose modules for troubleshooting  Restart Modules Get Logs Change Log Mode | <i>a</i> •                                         |              |
| Third Party Apps    | Module Log Mode Status Module                                                | Log Mode Status                                    |              |
| Monitoring          | auth-ws INFO 🖌 🗧 bulk-consumer                                               | INFO 🖌 🔅                                           |              |
| Resource Allocation |                                                                              |                                                    |              |
| Configure Instance  |                                                                              |                                                    |              |
| Downloads           |                                                                              |                                                    |              |
| Connectivity        |                                                                              |                                                    |              |
| Troubleshooting     |                                                                              |                                                    |              |

**3**. Click the **Change Log Mode** button and save your preference to enter or exit Debug mode.

| Log Mode   |                |                                |  |
|------------|----------------|--------------------------------|--|
| Enable Deb | oug Mode 🍥 Dis | sable Debug <mark>M</mark> ode |  |
| ſ          | Cancal         | Sava                           |  |

4. Click **Get Logs** to generate the log files for the selected applications. You will be prompted to download them. Save them for future reference.

| Get Logs                           |                            |     |
|------------------------------------|----------------------------|-----|
| Logs are ready, please <u>clic</u> | <u>ck here </u> to downloa | ad. |
|                                    |                            |     |

5. Click **Restart Modules** to restart the selected applications.

| Restart     | Modules                 |                   |            |
|-------------|-------------------------|-------------------|------------|
| This action | will restart selected a | pplications/modul | es. Please |
| press Resta | rt to continue          |                   |            |
| press Resta | rt to continue.         |                   |            |

## Results

The refresh button

manually queries the applications to update their

status. The blue back button different applications.

ະ

can be used to go back a screen to select

If applications continue to fail, contact IBM Software Support and be prepared to provide the downloaded log files.

## Create a Support Code

## About this task

It may become necessary for IBM Support to gain access to your deployment to troubleshoot issues.

The IBM MaaS360 Support Code workflow allows you to grant temporary Portal Administration access to your IBM MaaS360 environment to IBM support. This access can be granted for a support session and can be revoked once the support session is over.

To enable or disable a support code, perform the following steps:

## Procedure

1. From the Administration Console, access the **Passwords** tab in the upper-right corner of the UI and select **Support Code**.

|                   |                                                    |                                                   |                                                              | Create MaaS360 Acc          | ount 🔻 🛛 Lo        | gin to I | Portal |    |
|-------------------|----------------------------------------------------|---------------------------------------------------|--------------------------------------------------------------|-----------------------------|--------------------|----------|--------|----|
| MaaS360°          |                                                    |                                                   |                                                              | C                           |                    |          | ł      |    |
|                   |                                                    |                                                   |                                                              | Configure                   | Passwords          |          | Patch  | es |
|                   |                                                    |                                                   |                                                              |                             | Ø                  | 0        | *      | O  |
| -                 | IBM MaaS360 Support Code                           |                                                   |                                                              |                             |                    |          |        |    |
| VM Passwords      | IBM MaaS360 Support might have to login to trouble | shoot certain issues. Please use this workflow to | reset and revoke the code of admin login. You can revoke the | access after the support ac | tivity is complete |          |        |    |
| Database Password | Enter Code*                                        | Code                                              |                                                              |                             |                    |          |        |    |
| Support Code      | Save Code Revoke Code                              |                                                   |                                                              |                             |                    |          |        |    |

- 2. Enter an access code provided by IBM Support in the Enter Code field.
- **3**. Click **Save Code** to save and enable that access code. IBM Support can now access your IBM MaaS360 deployment.

4. After the need for remote access has passed, click **Revoke Code**. The entered code is no longer valid and IBM Support can no longer access your deployment.

# Chapter 16. The Next Step

With your database deployed, the IBM MaaS360 vApp deployed, and your deployment configured using the Administration Console, you are ready to begin using the Portal to customize your deployment in preparation for managing devices.

The next step is to create an IBM MaaS360 Mobile Device Management account, if you have not done so already. This process and further steps are described in the *IBM MobileFirst Protect (MaaS360) On-Premises Configuration Guide*.

# Chapter 17. Appendix A: VM Internal Hostnames and IP Requirements

IBM MaaS360 is composed of seven virtual machines, which require their own static IP addresses.

The following IP entries are examples only. These examples should not be used, as is, for your environment.

| Virtual Machine             | Internal Hostname                                                              | Static IP                  | Description                                                                                                    |
|-----------------------------|--------------------------------------------------------------------------------|----------------------------|----------------------------------------------------------------------------------------------------|
| Configuration VM            | op1infra1-<br>0.op1.sysint.local                                               | Static IP 1                | This VM is used for<br>deployment and<br>administration.                                                                                                    |
| Portal VM                   | op1portalapp1-<br>0.op1.sysint.local<br>op1portalapp1-<br>1.op1.sysint.local   | Static IP 2<br>Static IP 5 | These VMs host the<br>portal, end user<br>portal, and<br>enrollment URLs.<br>These VMs run<br>several applications<br>and are the primary<br>console for IBM<br>MaaS360<br>administrators.<br>These VMs also host<br>the Enrollment<br>service that devices<br>use to enroll as well<br>as the End User<br>Portal that is<br>accessible by users to<br>manage their own<br>devices. |
| Services and CDN<br>VM      | op1svcapp1-<br>0.op1.sysint.local<br>op1svcapp1-<br>1.op1.sysint.local         | Static IP 3<br>Static IP 6 | These are the VMs<br>through which end<br>user devices connect.<br>These VMs act as a<br>gateway for device<br>communication and<br>API calls.<br>They also host the<br>Content Delivery<br>Network that<br>delivers content to<br>devices.                                                                                                    |
| Standalone Batch<br>Jobs VM | op1standalone1-<br>0.op1.sysint.local<br>op1standalone1-<br>1.op1.sysint.local | Static IP 4<br>Static IP 7 | These VMs run<br>scheduled batch jobs.                                                                                                    |

Table 10. Virtual machine descriptions

# **Chapter 18. Appendix B: Sample DNS Entries**

Several DNS entries, Static IPs, and the natting between them must be set up.

IBM MaaS360 requires four DNS entries, one to four public IPs, and natting between the public IPs to the internal static IPs configured at the VM level.

The following DNS entries are examples only. These examples should not be used, as is, for your environment.

**Note:** The example below is for single-instance deployment. You have to do the correct natting when using a load balancer or reverse proxy.

| DNS         | Sample DNS    | VM                                   | Static IP   | Natted<br>Public IP | Description                                                                                                    |
|-------------|---------------|--------------------------------------|-------------|---------------------|----------------------------------------------------------------------------------------------------|
| Enrollments | mdm.company   | acontal VM                           | Static IP 2 | Public IP 1         | Devices will<br>enroll into<br>IBM MaaS360<br>using this<br>URL                                                    |
| Portal      | mdmportal.cor | npartulcvitví                        | Static IP 2 | Public IP 1         | This URL<br>hosts the<br>primary<br>portal console<br>for device<br>administration.                                |
| Services    | mdmservices.c | o <del>5aepairyscand</del><br>CDN VM | Static IP 3 | Public IP 2         | This URL acts<br>as a gateway<br>for device<br>communication<br>and all<br>communications<br>after<br>enrollments. |
| EUP         | mdmeup.comp   | ahyrtaihi M                          | Static IP 2 | Public IP 1         | This URL is<br>the End User<br>Portal that is<br>accessible by<br>users to<br>manage their<br>own devices.         |

Table 11. Sample DNS entries

# Chapter 19. Appendix C: VM Root Log In

## About this task

For security reasons, the root user cannot be accessed remotely. The user **maas** was created for remote access. After logging in as **maas**, you can elevate to root.

## Procedure

Execute the following commands for VM login as root:

Note: The internal hostname for the Configuration VM is an example.

```
ssh maas@oplinfral-0.opl.sysint.local
# The default password is MaaS360_Console
# To elevate to root user level
su
# The default password is MaaS360_Console
# Switch to the automation_prod user
su automation_prod
```

# Chapter 20. Appendix D: SSL Certificate Password Removal

## About this task

You can use commands to generate an SSL key without a password from an SSL key containing a password.

## Procedure

Run the following command:

#old.key is SSL key with password
#new.key is SSL key without password
openssl rsa -in old.key -out new.key

# Chapter 21. Appendix E: High Availability Environment

# High Availability / Reverse Proxy Requirements

Some applications in IBM MaaS360 VMs send requests to each other by using the external DNS URLs.

If IBM MaaS360 is integrated with an external load balancer or reverse proxy server, then IBM MaaS360 VMs need to be able to route requests to applications through the load balancer or reverse proxy. Ensure the VMs can send outgoing requests to the load balancer or reverse proxy at port 443. The IBM MaaS360 vApp should have access to the DNS Gateway needed for looking up the external DNS URL entries.

# **High Availability Architecture**

IBM MaaS360 has the ability to configure the instance for native Active/Active High Availability. This configuration option offers customers the ability to deploy IBM MaaS360 to support environments where critical Enterprise Mobility Management services must be available at all times.

IBM MaaS360 Active/Active High Availability (HA) is achieved by leveraging inherent resilience within the architecture of IBM MaaS360. IBM MaaS360 can support Application, Database and Server/OS resilience. Application resilience is achieved by deploying two Portal VMs, two Services VMs and two Standalone VMs and utilizing a load balancer to direct traffic to the running VMs or to a single VM in the case of a failure. Hardware resilience is achieved by deploying the IBM MaaS360 Virtual Machines across ESXi Servers in an ESXi cluster running on disparate hardware. Database resilience is achieved by deploying Oracle across at least two nodes using Real Application Clusters (RAC).

## High Availability Deployment Architecture

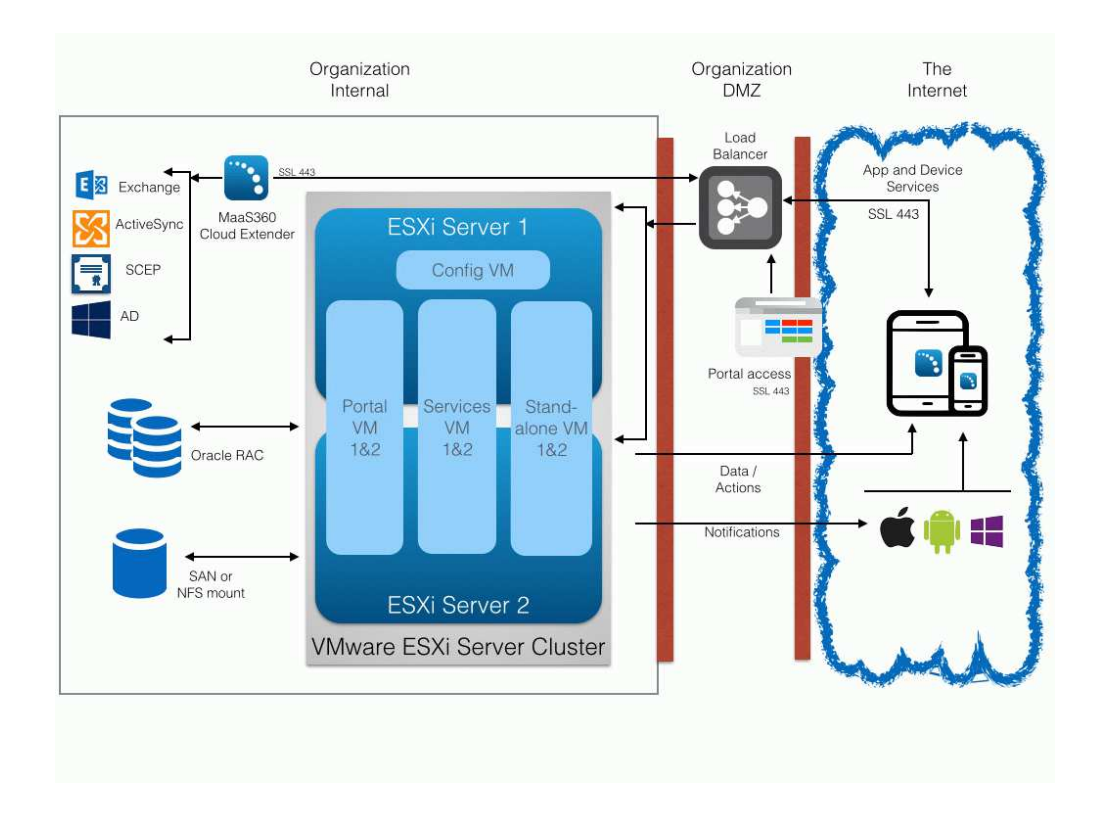

Please refer to the *IBM MaaS360 High Availability Overview* document for more details.

## Notes

- In case of non-native High Availability deployment (with four VMs), VMware High Availability (HA) and VMware Distributed Resource Scheduler (DRS) products can be utilized to provide Active/Passive high availability for IBM MaaS30.
- In addition to software license requirements, the backbone of your HA deployment is one or more ESXi servers. Each server must meet the hardware requirements described in Chapter 4, "Hardware Requirements," on page 9.
- Multiple ESXi servers must have a shared storage solution (SAN or NFS) that is part of the HA cluster. The IBM MaaS360 vApp must be deployed on this shared storage.
- The IBM MaaS360 High-Availability configuration will require familiarity with the standalone installation process and the various aspects of a successful installation including IP addressing, DNS, certificates, URLs and sizing of the instance. This information can be found in the *IBM MaaS360 High-Availability Guide*.

# Deploy the vApp in a VMware Cluster

## About this task

The vApp has seven virtual machines as follows:

| VM Description           | VM Host Name                      |
|--------------------------|-----------------------------------|
| Configuration VM         | op1infra1-0.op1.sysint.local      |
| Portal VM                | op1portalapp1-0.op1.sysint.local  |
|                          | op1portalapp1-1.op1.sysint.local  |
| Services and CDN VM      | op1svcapp1-0.op1.sysint.local     |
|                          | op1svcapp1-1.op1.sysint.local     |
| Standalone Batch Jobs VM | op1standalone1-0.op1.sysint.local |
|                          | op1standalone1-1.op1.sysint.local |

## Procedure

1. For a native High Availability deployment you should deploy the vApp across ESXi Servers in an ESXi cluster.

There should be a minimum of two ESXi Servers in the cluster.

**Note:** VMware Distributed Resource Scheduler (DRS) module will be required to complete the setup explained below.

- 2. Ensure the following are placed in the first ESXi host or host group:
  - Configuration VM
  - Portal VM op1portalapp1-0.op1.sysint.local
  - Services and CDN VM op1svcapp1-0.op1.sysint.local
  - Standalone Batch Jobs VM op1standalone1-0.op1.sysint.local
- 3. Ensure that the following are placed in the second host or host group:
  - Portal VM op1portalapp1-1.op1.sysint.local
  - Services and CDN VM op1svcapp1-1.op1.sysint.local
  - Standalone Batch Jobs VM op1standalone1-1.op1.sysint.local

This will ensure uninterrupted availability of the VMs in case of failure of VMs on a single host or failure of the entire host.

4. Ensure no 1-0 VM coexists with its corresponding 1-1 VM on the same host or host group.

To achieve this you should:

- a. Create a DRS-enabled VMware cluster and deploy the vApp on this cluster.
- b. Create two DRS cluster VM groups and place the 1-0 VMs in the first group and 1-1 VMs in the second group.
- **c.** Create two DRS cluster Host groups containing one or more distinct ESXi hosts.
- d. Create Rules to assign the first VM group to first host group and the second VM group to second host group.

This configuration will ensure there is no single point of failure and is the recommended configuration for IBM MaaS360 native High Availability deployment.

Here is a sample configuration showing the 1-0 and 1-1 VMs placed on different ESXi hosts.

| IBM MaaS360 Mobile Device Management-RP | oplinfra1-0.opl.sysintlocal      | Powered On | Normal   |
|-----------------------------------------|----------------------------------|------------|----------|
| op1infra1-0.op1.sysint.local            | op1portalapp1-0.op1.sysint.local | Powered On | 🛞 Normal |
| op1portalapp1-0.op1.sysint.local        | op1standalone1-0.op1.sysintlocal | Powered On | 📀 Normal |
| opiportalappi-i.opi.sysint.local        | op1svcapp1-0.op1.sysint.local    | Powered On | 👩 Normal |
| opistandalone1-0.opi.sysint.local       | op1portalapp1-1.op1sysintlocal   | Powered On | 🤣 Normal |
| op1svcapp1-0.op1.sysint.local           | op1standalone1-1.op1.sysintlocal | Powered On | 🤣 Normal |
| op1svcapp1-1.op1.sysint.local           | op1svcapp1-1.op1.sysint.local    | Powered On | Normal   |

Refer to VMware's vSphere Resource Management for details.

# **Configure Network File System (NFS) Service**

## About this task

An NFS server used for Content Data Network (CDN) storage is mandatory for native high availability deployment.

The NFS server should be configured as follows:

## Procedure

- Default NFS version should be 3 File /etc/nfsmount.conf [ Defaultvers=3 ]
- Export Directory/Path should have ownership as follows:

UID : 1011

GID : 1026

e.g., drwxrwxr-x 8 1011 1026 4096 Dec 2 23:58 /export/directory/path/

• In /etc/exports file, permissions should be (rw,sync,no\_root\_squash) for the IP addresses of Services and Standalone VMs.

e.g, /export/directory/path/ xx.xx.xx(rw,sync,no\_root\_squash)

**Note:** For high availability deployment, make sure you add IP addresses of the two Services VMs and two Standalone VMs.

• IP tables/Firewall changes should be done to have Services and Standalone VMs access the NFS server at the configured port.

**Note:** For high availability deployment, make sure you allow access to NFS server and port for the two Services VMs and two Standalone VMs.

• Reserve minimum of 100 GB in the NFS server for each customer account created in IBM MaaS360.

Based on actual utilization, this size is likely to vary.

**Important:** If the NFS server is not accessible from IBM MaaS360 for some reason, uploading and downloading applications and documents is likely to fail. After connection is reestablished please allow up to 20 minutes for applications and documents upload/download to work properly.

# Notices

This information was developed for products and services that are offered in the USA.

IBM may not offer the products, services, or features discussed in this document in other countries. Consult your local IBM representative for information on the products and services currently available in your area. Any reference to an IBM product, program, or service is not intended to state or imply that only that IBM product, program, or service may be used. Any functionally equivalent product, program, or service that does not infringe any IBM intellectual property right may be used instead. However, it is the user's responsibility to evaluate and verify the operation of any non-IBM product, program, or service.

IBM may have patents or pending patent applications covering subject matter described in this document. The furnishing of this document does not grant you any license to these patents. You can send license inquiries, in writing, to:

IBM Director of Licensing IBM Corporation North Castle Drive, MD-NC119 Armonk, NY 10504-1785 United States of America

For license inquiries regarding double-byte character set (DBCS) information, contact the IBM Intellectual Property Department in your country or send inquiries, in writing, to:

Intellectual Property Licensing Legal and Intellectual Property Law IBM Japan Ltd. 19-21, Nihonbashi-Hakozakicho, Chuo-ku Tokyo 103-8510, Japan

The following paragraph does not apply to the United Kingdom or any other country where such provisions are inconsistent with local law: INTERNATIONAL BUSINESS MACHINES CORPORATION PROVIDES THIS PUBLICATION "AS IS" WITHOUT WARRANTY OF ANY KIND, EITHER EXPRESS OR IMPLIED, INCLUDING, BUT NOT LIMITED TO, THE IMPLIED WARRANTIES OF NON-INFRINGEMENT, MERCHANTABILITY OR FITNESS FOR A PARTICULAR PURPOSE. Some states do not allow disclaimer of express or implied warranties in certain transactions, therefore, this statement may not apply to you.

This information could include technical inaccuracies or typographical errors. Changes are periodically made to the information herein; these changes will be incorporated in new editions of the publication. IBM may make improvements and/or changes in the product(s) and/or the program(s) described in this publication at any time without notice.

Any references in this information to non-IBM websites are provided for convenience only and do not in any manner serve as an endorsement of those websites. The materials at those websites are not part of the materials for this IBM product and use of those websites is at your own risk.

IBM may use or distribute any of the information you supply in any way it believes appropriate without incurring any obligation to you.

Licensees of this program who wish to have information about it for the purpose of enabling: (i) the exchange of information between independently created programs and other programs (including this one) and (ii) the mutual use of the information which has been exchanged, should contact:

IBM Corporation 2Z4A/101 11400 Burnet Road Austin, TX 78758 U.S.A.

Such information may be available, subject to appropriate terms and conditions, including in some cases, payment of a fee.

The licensed program described in this document and all licensed material available for it are provided by IBM under terms of the IBM Customer Agreement, IBM International Program License Agreement or any equivalent agreement between us.

Any performance data contained herein was determined in a controlled environment. Therefore, the results obtained in other operating environments may vary significantly. Some measurements may have been made on development-level systems and there is no guarantee that these measurements will be the same on generally available systems. Furthermore, some measurements may have been estimated through extrapolation. Actual results may vary. Users of this document should verify the applicable data for their specific environment.

Information concerning non-IBM products was obtained from the suppliers of those products, their published announcements or other publicly available sources. IBM has not tested those products and cannot confirm the accuracy of performance, compatibility or any other claims related to non-IBM products. Questions on the capabilities of non-IBM products should be addressed to the suppliers of those products.

All statements regarding IBM's future direction or intent are subject to change or withdrawal without notice, and represent goals and objectives only.

All IBM prices shown are IBM's suggested retail prices, are current and are subject to change without notice. Dealer prices may vary.

This information is for planning purposes only. The information herein is subject to change before the products described become available.

This information contains examples of data and reports used in daily business operations. To illustrate them as completely as possible, the examples include the names of individuals, companies, brands, and products. All of these names are fictitious and any similarity to the names and addresses used by an actual business enterprise is entirely coincidental.

#### COPYRIGHT LICENSE:
This information contains sample application programs in source language, which illustrate programming techniques on various operating platforms. You may copy, modify, and distribute these sample programs in any form without payment to IBM, for the purposes of developing, using, marketing or distributing application programs conforming to the application programming interface for the operating platform for which the sample programs are written. These examples have not been thoroughly tested under all conditions. IBM, therefore, cannot guarantee or imply reliability, serviceability, or function of these programs. The sample programs are provided "AS IS", without warranty of any kind. IBM shall not be liable for any damages arising out of your use of the sample programs.

Each copy or any portion of these sample programs or any derivative work, must include a copyright notice as follows:

Portions of this code are derived from IBM Corp. Sample Programs.

© Copyright IBM Corp. \_enter the year or years\_. All rights reserved.

## **Programming interface information**

## Trademarks

IBM, the IBM logo, and ibm.com are trademarks or registered trademarks of International Business Machines Corp., registered in many jurisdictions worldwide. Other product and service names might be trademarks of IBM or other companies. A current list of IBM trademarks is available on the web at www.ibm.com/legal/ copytrade.shtml.

BYOD360<sup>™</sup>, Cloud Extender<sup>™</sup>, Control360<sup>®</sup>, E360<sup>®</sup>, Fiberlink<sup>®</sup>, MaaS360<sup>®</sup>, MaaS360<sup>®</sup> and device, MaaS360 PRO<sup>™</sup>, MCM360<sup>™</sup>, MDM360<sup>™</sup>, MI360<sup>™</sup>, Mobile Context Management<sup>™</sup>, Mobile NAC<sup>®</sup>, Mobile360<sup>®</sup>, Secure Productivity Suite<sup>™</sup>, Simple. Secure. Mobility.<sup>®</sup>, Trusted Workplace<sup>™</sup>, Visibility360<sup>®</sup>, and We do IT in the Cloud.<sup>™</sup> and device are trademarks or registered trademarks of Fiberlink Communications Corporation, an IBM<sup>®</sup> Company.

Adobe, Acrobat, PostScript and all Adobe-based trademarks are either registered trademarks or trademarks of Adobe Systems Incorporated in the United States, other countries, or both.

IT Infrastructure Library is a registered trademark of the Central Computer and Telecommunications Agency which is now part of the Office of Government Commerce.

Linear Tape-Open, LTO, the LTO Logo, Ultrium, and the Ultrium logo are trademarks of HP, IBM Corp. and Quantum in the U.S. and other countries.

Intel, Intel Iogo, Intel Inside, Intel Inside logo, Intel Centrino, Intel Centrino logo, Celeron, Intel Xeon, Intel SpeedStep, Itanium, and Pentium are trademarks or registered trademarks of Intel Corporation or its subsidiaries in the United States and other countries.

Linux is a trademark of Linus Torvalds in the United States, other countries, or both.

Microsoft, Windows, Windows NT, and the Windows logo are trademarks of Microsoft Corporation in the United States, other countries, or both.

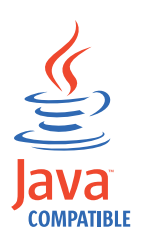

Java<sup>TM</sup> and all Java-based trademarks and logos are trademarks or registered trademarks of Oracle and/or its affiliates.

Cell Broadband Engine is a trademark of Sony Computer Entertainment, Inc. in the United States, other countries, or both and is used under license therefrom.

ITIL is a registered trademark, and a registered community trademark of The Minister for the Cabinet Office, and is registered in the U.S. Patent and Trademark Office.

UNIX is a registered trademark of The Open Group in the United States and other countries.

# Terms and conditions for product documentation

Permissions for the use of these publications are granted subject to the following terms and conditions.

#### Applicability

These terms and conditions are in addition to any terms of use for the IBM website.

#### Personal use

You may reproduce these publications for your personal, noncommercial use provided that all proprietary notices are preserved. You may not distribute, display or make derivative work of these publications, or any portion thereof, without the express consent of IBM.

#### **Commercial use**

You may reproduce, distribute and display these publications solely within your enterprise provided that all proprietary notices are preserved. You may not make derivative works of these publications, or reproduce, distribute or display these publications or any portion thereof outside your enterprise, without the express consent of IBM.

#### Rights

Except as expressly granted in this permission, no other permissions, licenses or rights are granted, either express or implied, to the publications or any information, data, software or other intellectual property contained therein.

IBM reserves the right to withdraw the permissions granted herein whenever, in its discretion, the use of the publications is detrimental to its interest or, as determined by IBM, the above instructions are not being properly followed.

You may not download, export or re-export this information except in full compliance with all applicable laws and regulations, including all United States export laws and regulations.

IBM MAKES NO GUARANTEE ABOUT THE CONTENT OF THESE PUBLICATIONS. THE PUBLICATIONS ARE PROVIDED "AS-IS" AND WITHOUT WARRANTY OF ANY KIND, EITHER EXPRESSED OR IMPLIED, INCLUDING BUT NOT LIMITED TO IMPLIED WARRANTIES OF MERCHANTABILITY, NON-INFRINGEMENT, AND FITNESS FOR A PARTICULAR PURPOSE.

# **IBM Online Privacy Statement**

Safety and environmental notices

# IBM.®

Product Number: 5725-R11

Printed in USA